# Introduction

## Bienvenue dans l'aide de la Livebox

Dernier-né de la génération des passerelles résidentielles, fabriqué par INVENTEL pour Wanadoo.

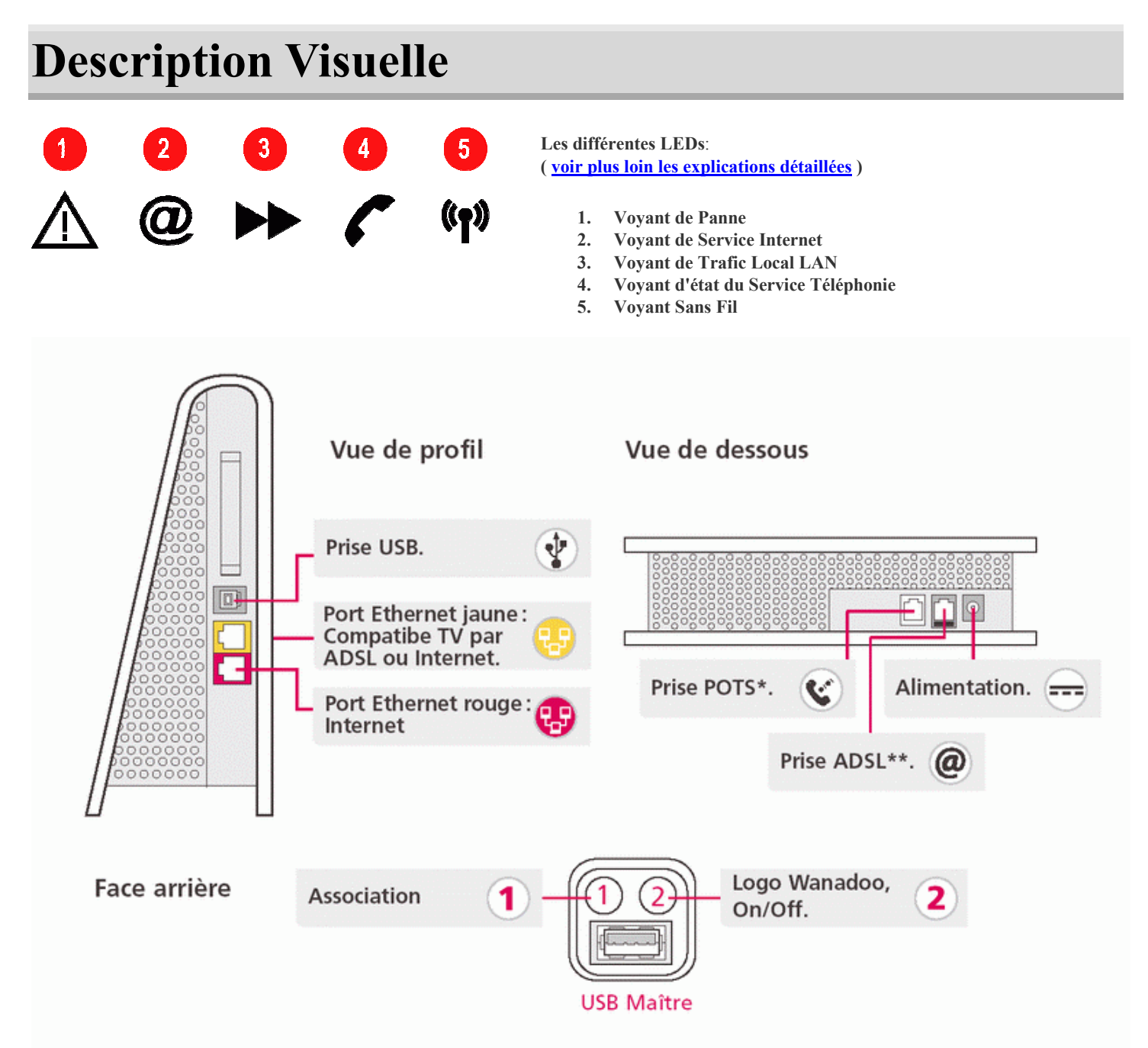

\* Pour raccorder votre téléphone et bénéficier du service Wanadoo Phone.

Nota: POTS: Plain Old Telephone Service, c'est à dire service de téléphonie filaire.

Le connecteur "POTS" est utilisable pour connecter un téléphone filaire avec son cordon de 3 m ou moins.

Ce téléphone doit être soit un ancien modèle agrée soit un modèle CE conforme pour utilisation sur le réseau téléphonique français. Il permet, sous certaines conditions, de recevoir et d'envoyer des appels provenant du réseau filaire ou via internet si vous avez souscrit le service adapté.

\*\* Pour relier votre Wanadoo Home à votre ligne téléphonique.

## **Explication des voyants lumineux**

#### Description

Sur la tranche supérieure de votre Livebox, vous pouvez voir 5 indicateurs lumineux (LED):

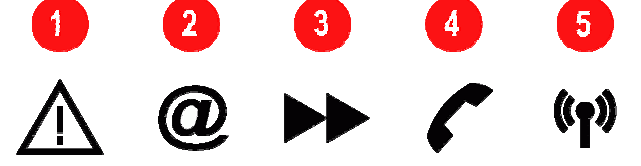

- 1. Voyant de Panne
- 2. Voyant de Service Internet
- 3. Voyant de Trafic Local LAN
- 4. Voyant d'état du Service Téléphonie (Voix sur IP)
- 5. Voyant Sans Fil

#### Fonctionnement

| $\Lambda$ | Ce voyant clignote pendant le diagnostique au démarrage de la Livebox. A l'issu de ce test :                    |
|-----------|----------------------------------------------------------------------------------------------------|
|           | le voyant est Allumé si une panne est détectée                                                                  |
|           | le voyant est Eteint si le fonctionnement de la Livebox est correct                                             |
| 0         | Ce voyant :                                                                                                    |
| 9         | Clignote rapidement lorsque l'ADSL n'est pas synchronisé                                                        |
|           | Clignote lentement lorsque l'ADSL est synchronisé mais que la Session PPP n'est pas établie                     |
|           | Est Allumé lorsque la Session PPP est établie, c'est-à-dire que vous êtes correctement connecté chez votre      |
|           | fournisseur d'accès                                                                                             |
| Y         | Ce voyant indique par son clignotement le trafic de données qui transite par votre Livebox, pour l'ensemble des |
|           | interfaces locales. Vous observerez donc à la fois :                                                            |
|           | le débit par WiFi                                                                                               |
|           | • le débit par câble USB                                                                                        |
|           | • le débit par câble Ethernet                                                                                   |
| 1         | Ce voyant indique l'état de la ligne téléphonique IP disponible sur le <b>POTS</b> .                            |
| •         | le voyant est Allumé si la ligne téléphonique IP est disponible                                                 |
|           | le voyant Clignote en cours de communication téléphonique                                                       |
| ((†))     | Ce voyant :                                                                                                    |
|           | est Allumé si la liaison sans fil est activée                                                                   |
|           | Clignote si la Livebox est en mode association                                                                  |
|           | est <b>Éteint</b> si la liaison sans fil est désactivée                                                         |
|           |                                                                                                    |

# **Explication des boutons de votre Livebox**

#### Description

A l'arrière de votre Livebox vous trouverez deux boutons marqués 1 et 2:

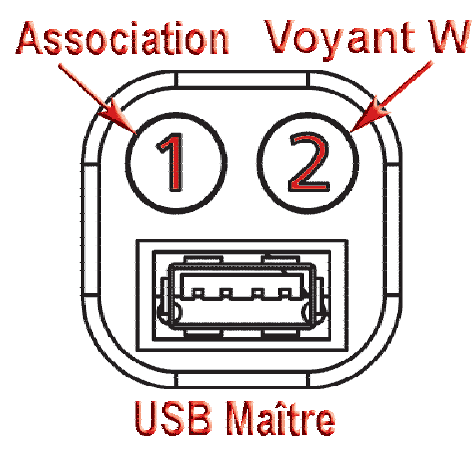

- 1. Bouton de Mise en Mode Association
- 2. Bouton Marche / Arrêt du voyant lumineux "W"

#### Fonctionnement

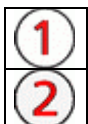

Appuyez sur ce bouton pour mettre la Livebox en mode Association afin de pouvoir y connecter un nouveau périphérique sans fil.

Appuyez sur ce bouton pour permuter l'état Marche / Arrêt de la lumière blanche du logo Wanadoo

# **Description du Pack**

## Le pack que vous venez d'acheter contient les éléments suivants

- Votre adaptateur WiFi 802.11g : dongle USB ou carte PCMCIA
- Un câble USB dans le cas d'un achat d'un dongle USB
- Un guide d'installation
- Un CD d'installation

Les Conditions Générales de Vente Wanadoo (CGV)

## **Précautions d'usage**

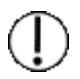

## Attention, le CD-ROM n'est compatible qu'avec les systèmes suivants :

- Windows XP
- Windows 2000
- Windows Millenium
- Windows 98 Seconde Edition

#### L'ADSL doit être installé chez vous (La Livebox est un modem ADSL):

Avant de procéder à l'installation de la Livebox, il faut que l'accès à l'Internet haut-débit ADSL soit déjà disponible sur votre ligne téléphonique. Si ce n'est pas le cas, vous pouvez commander cette installation auprès de votre Fournisseur d'Accès Internet (F.A.I.). Pour en vérifier le bon fonctionnement, n'hésitez pas à prendre contact avec votre F.A.I. L'installation peut se faire en plusieurs jours ou en plusieurs semaines.

Ne procédez pas à l'installation de la Livebox tant que vous n'avez pas reçu confirmation par courrier de la part de votre F.A.I. que l'ADSL a été installée chez vous. Ce courrier vous indique votre nom d'utilisateur et mot de passe pour la connexion ADSL. Sans eux, vous ne pourrez pas configurer la Livebox Résidentielle.

Avant de procéder à l'installation veuillez :

- Désactiver votre pare-feu
  - Désactiver votre anti-virus
- Fermer toutes vos applications en cours

#### **Où placer ma Livebox ? :**

Pour obtenir une bonne connexion sans fil, vous devez rechercher pour votre Livebox un emplacement correspondant aux critères suivants :

Choisir un emplacement éloigné des sources possibles d'interférences :

- grandes surfaces métalliques
- aquarium
- fours à micro-ondes
- téléphones sans fil à 2,4 Ghz
- transmetteurs sans fil

Choisir un emplacement surélevé, par exemple sur une étagère en hauteur, proche du centre de la zone de couverture du réseau sans fil pour tous les périphériques mobiles.

## Choix du type d'installation

Lors du lancement du kit d'installation de la Livebox, vous allez devoir choisir le type d'installation que vous voulez effectuer :

#### Installation d'un ordinateur supplémentaire

Dans le cas où vous désirez installer et configurer une nouvelle connexion sans fil WiFi sur votre Livebox préalablement configurée, vous devez installer les pilotes et faire la configuration de la liaison sans fil WiFi. La prochaine étape est alors le choix de l'adaptateur sans fil WiFi que vous voulez utiliser :

| ເພ ເພ | anadoo                                                                                                    |
|-------|----------------------------------------------------------------------------------------------------|
|       | Bienvenue                                                                                                    |
|       | Vous allez maintenant installer votre Livebox <ul> <li>Installation d'un ordinateur supplémentaire <ul> <li>Je souhaite connecter un ordinateur supplémentaire. Ma Livebox est <ul> <li>déjà correctement configurée.</li> </ul> </li> </ul></li></ul> |
|       | O Installation des pilotes uniquement<br>Je souhaite uniquement installer les pilotes et applications<br>nécessaires à la connexion 802.11g sur mon ordinateur                                                                                         |
|       |                                                                                                    |

Choix de l'adaptateur (Installation d'un ordinateur supplémentaire)

#### • Installation des pilotes uniquement

Dans ce cas, vous souhaitez installer uniquement les pilotes et logiciels nécesaires au fonctionnement de votre adaptateur sans fil WiFi.

La prochaine étape est alors le choix de l'adaptateur sans fil WiFi que vous voulez utiliser :

| ש <mark>ע</mark> | anadoo                                                                                                    |
|------------------|----------------------------------------------------------------------------------------------------|
|                  | Bienvenue                                                                                                    |
|                  | Vous allez maintenant installer votre Livebox                                                                         |
|                  | Je souhaite connecter un ordinateur supplémentaire. Ma Livebox est<br>déjà correctement configurée.                   |
|                  | Je souhaite uniquement installer les pilotes et applications<br>nécessaires à la connexion 802.11g sur mon ordinateur |
|                  | Ok                                                                                                    |
|                  |                                                                                                    |

Choix de l'adaptateur (Installation des pilotes uniquement)

## Première installation de la Livebox

Lors du premier écran de choix qui vous est proposé , cochez la case : Installation complète

| war | Quitter l'installation 🔀                                                                                   |
|-----|----------------------------------------------------------------------------------------------------|
|     | Bienvenue                                                                                                  |
|     | Vous allez maintenant installer votre LiveBox                                                              |
|     | Je souhaite connecter et configurer ma LiveBox pour l'accès à<br>Internet.                                 |
|     | Installation d'un ordinateur supplémentaire                                                                |
|     | Je souhaite <b>connecter</b> un ordinateur supplémentaire. Ma LiveBox est<br>déjà correctement configurée. |
|     | Ok                                                                                                    |
|     | En installant ce kit je reconnais avoir pris connaissance et accepté les<br>conditions générales de vente  |

La prochaine étape est alors le choix du type de connexion que vous voulez utiliser :

Choix du type de Connexion (Première Installation)

## Choix du type de connexion

La Livebox accepte des connexions avec votre PC de type USB, Ethernet (câble réseau), ou encore 802.11g. Le kit d'installation offre les 3 choix suivants:

#### Installation Sans Fil

Vous souhaitez vous connecter sans fil sur la Livebox, par le biais d'un adaptateur 802.11g fourni dans le pack

Branchement de la Livebox - Sans Fil

#### Installation par câble USB

Vous souhaitez connecter votre PC avec la Livebox en utilisant un câble USB fourni dans le pack,

Branchement de la Livebox - USB

#### Installation par câble Ethernet

Vous souhaitez connecter votre PC avec la Livebox en utilisant un câble Ethernet (RJ45)

Branchement de la Livebox - Ethernet

## **Branchement de la Livebox**

#### Suivez les étapes suivantes de branchement de la Livebox

- 1. Basculez votre Livebox sur la tranche
- 2. Connectez :
  - le câble téléphonique dans la Livebox
  - puis son autre extrémité sur la prise murale
- 3. Connectez
  - le câble électrique dans la Livebox
  - puis le transformateur électrique sur la prise électrique

| wanadoo                                                                                                    |
|----------------------------------------------------------------------------------------------------|
| Branchement de la LiveBox                                                                                                    |
| Branchez votre LiveBox comme indiqué puis cliquez sur [Continuer]                                                                                       |
| <ol> <li>Basculez votre LiveBox sur la tranche</li> <li>Branchez le câble de la prise téléphonique</li> <li>Branchez le câble d'alimentation</li> </ol> |
|                                                                                                    |
| Relancer l'animation                                                                                                    |
| Continuer                                                                                                    |

Note: Vous pouvez cliquer sur Relancer l'animation si vous voulez revoir des détails qui vous ont échappés

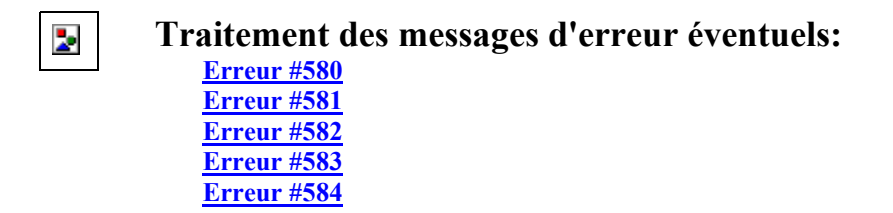

## Installation des pilotes et connexion à la Livebox

## I/ Branchement de l'adaptateur WiFi

Suivez les étapes suivantes de branchement sans Fil 802.11g

- 1. Connectez le cordon USB sur l'adaptateur
- 2. Connectez ensuite le cordon USB sur la prise USB de votre PC
  - Sur un ordinateur de bureau la prise USB se trouve à l'arrière ou à l'avant de l'appareil .
  - Sur un ordinateur portable, elle est située à l'arrière ou sur le côté de l'appareil

| war | nadoo                                                                                                    | Quitter l'installation 🔀 |
|-----|----------------------------------------------------------------------------------------------------|--------------------------|
|     | Branchement de l'adaptateur WiFi                                                                                                 |                          |
|     | Suivez les étapes de branchement suivantes                                                                                       |                          |
|     | <ul> <li>Branchez votre adaptateur WiFi grâce au cordon USE</li> <li>Reliez ce cordon au port USB de votre ordinateur</li> </ul> | 3<br>ation               |
|     | Attente de branchement (188 sec)                                                                                                 |                          |
|     |                                                                                                    | v.0.0405121619           |

Note: Vous pouvez cliquer sur Relancer l'animation si vous voulez revoir des détails qui vous ont échapés

### II/ Recherche de la Livebox et Entrée de la Clé de Cryptage

Veuillez rechercher votre produit dans la liste :

| wa wa | nadoo                                                                                                    | l'installation 🗙 |
|-------|----------------------------------------------------------------------------------------------------|------------------|
|       | Sélection de la Livebox                                                                                                    |                  |
|       | Sélectionnez dans la liste ci dessous votre Livebox. Vous retrouv<br>informations au dos du boîtier DVD et sur votre Livebox. | erez ces         |
|       | WANADOO- WANADOO- WANADOO- WANADOO- WANADOO- WANADOO- WANADOO- WANADOO- WANADOO- WANADOO- Continuer Continuer                 | ebox et au       |
|       |                                                                                                    | v.0.0405121619   |

Entrez ensuite la Clé de Cryptage requise, si nécessaire.

Pour cela le Code des Couleurs est le suivant :

| Pas de Sécurité sur ce point d'accès, il n'y a pas à entrer de clé de protection            |
|---------------------------------------------------------------------------------------------|
| Ce point d'accès effectue de la Sécurité WEP, veuillez alors entrer votre clé de protection |
| Ce point d'accès effectue de la Sécurité WPA, veuillez alors entrer votre clé de protection |

#### III/ Mise en mode association de la Livebox

Durant cette étape la Livebox doit être en mode association.

Cette étape de fonctionnement est essentielle puisqu'elle va permettre d'ouvrir une connexion 802.11g sur votre Livebox et d'échanger avec la Livebox des clés de protection.

Lorsque la Livebox n'est pas en mode Association, aucun périphérique qui n'a pas déjà été associé ne sera en mesure de se connecter dessus. Cela vous assure donc une sécurité supplémentaire face à des intrusions éventuelles sur votre réseau sans fil personnel.

Pour mettre en mode association vous pouvez aussi, si nécessaire, appuyer sur le bouton (1) présent à l'arrière de votre Livebox :

Le mode association est signalé par le clignotement du voyant sur l'avant de l'appareil

#### IV/ Connexion à la Livebox

La connexion à la passerelle va s'effectuer par les étapes suivantes :

- Connexion radio sur la Livebox
- Vérification de la configuration réseau du PC
- Renouvellement de l'adresse IP par requête DHCP
- Test de communication avec la Livebox pour vérification

#### 2

#### Traitement des messages d'erreur éventuels:

Erreur #500 Erreur #501 Erreur #502 Erreur #503

# Paramétrage ADSL de la Livebox

## **Configuration des paramètres ADSL**

Veuillez à présent entrer les paramètres de connexion ADSL qui vous ont été fournis par Wanadoo, lors de votre courrier de confirmation d'abonnement :

Identifiant de connexion Mot de passe de connexion

### **Etapes de configuration ADSL**

Le CD-Rom va, à présent, vérifier le bon fonctionnement de la Livebox au réseau ADSL. Il y a plusieurs étapes :

- Communication avec la Livebox
- Mise à jour des données ADSL
- Vérification de la connexion

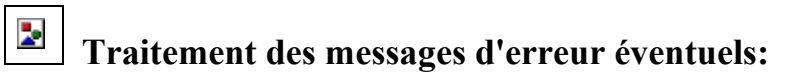

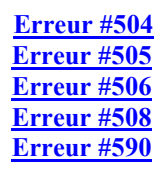

## Branchement de la Livebox

#### Suivez les étapes suivantes de branchement de la Livebox

- 4. Basculez votre Livebox sur la tranche
- 5. Connectez :
  - le câble téléphonique dans la Livebox
  - puis son autre extrémité sur la prise murale
- 6. Connectez

.

- le câble électrique dans la Livebox
  - puis le transformateur électrique sur la prise électrique

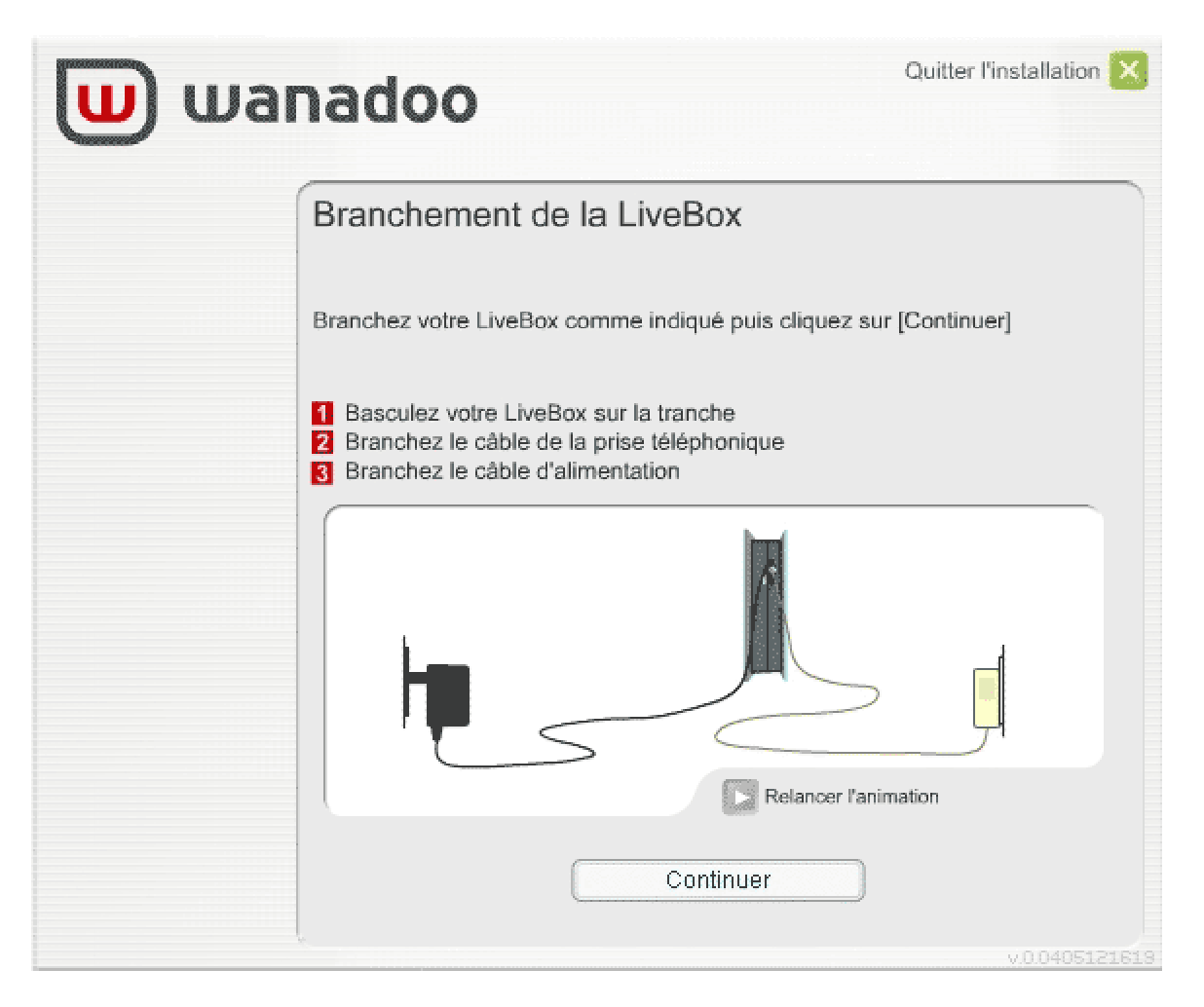

Note: Vous pouvez cliquer sur Relancer l'animation si vous voulez revoir des détails qui vous ont échappés

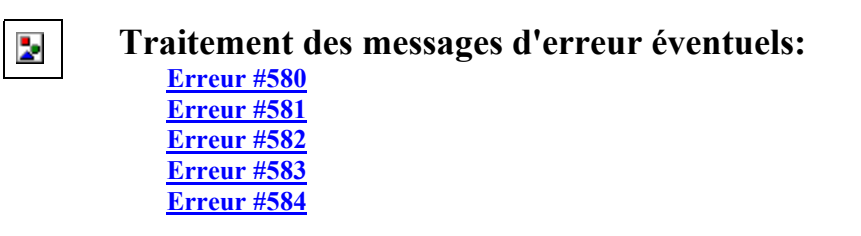

# Installation des pilotes et connexion à la Livebox

## I/ Branchement du câble USB

2.

#### Suivez les étapes suivantes de branchement par câble USB

- 1. Connectez le câble USB sur le connecteur à cet effet, présent sur la tranche de la Livebox
  - Connectez ensuite le câble USB sur la prise USB de votre PC
    - Sur un ordinateur de bureau la prise USB se trouve à l'arrière ou à l'avant de l'appareil .
    - Sur un ordinateur portable, elle est située à l'arrière ou sur le côté de l'appareil

| wai | Quitter l'installation 🔀                                                                                                    |   |
|-----|----------------------------------------------------------------------------------------------------|---|
|     | Connexion par câble USB                                                                                                    |   |
|     | Branchez le câble USB                                                                                                    |   |
|     | <ol> <li>Connectez le câble USB sur la tranche de la Livebox</li> <li>Connectez ensuite le câble USB sur votre PC</li> </ol> |   |
|     |                                                                                                    |   |
|     | Relancer l'animation                                                                                                    |   |
|     |                                                                                                    |   |
|     | V.U0405121613                                                                                                    | 1 |

Note: Vous pouvez cliquer sur Relancer l'animation si vous voulez revoir des détails qui vous ont échapés

## II/ Connexion à la Livebox

2

La connexion à la passerelle va s'effectuer par les étapes suivantes :

- Vérification de la configuration réseau du PC
- Renouvellement de l'adresse IP par requête DHCP
- Test de communication avec la Livebox pour vérification

```
Traitement des messages d'erreur éventuels:

<u>Erreur #500</u>

<u>Erreur #501</u>
```

Erreur #502 Erreur #503

# Paramétrage ADSL de la Livebox

## **Configuration des paramètres ADSL**

Veuillez à présent entrer les paramètres de connexion ADSL qui vous ont été fournis par Wanadoo, lors de votre courrier de confirmation d'abonnement :

- Identifiant de connexion
- Mot de passe de connexion

## **Etapes de configuration ADSL**

Le CD-Rom va, à présent, vérifier le bon fonctionnement de la Livebox au réseau ADSL. Il y a plusieurs étapes :

- Communication avec la Livebox
- Mise à jour des données ADSL
- Vérification de la connexion

## Traitement des messages d'erreur éventuels:

Erreur #504 Erreur #505 Erreur #506 Erreur #508 Erreur #590

## Branchement de la Livebox

#### Suivez les étapes suivantes de branchement de la Livebox

- 7. Basculez votre Livebox sur la tranche
- 8. Connectez :
  - le câble téléphonique dans la Livebox
  - puis son autre extrémité sur la prise murale
- 9. Connectez

.

- le câble électrique dans la Livebox
  - puis le transformateur électrique sur la prise électrique

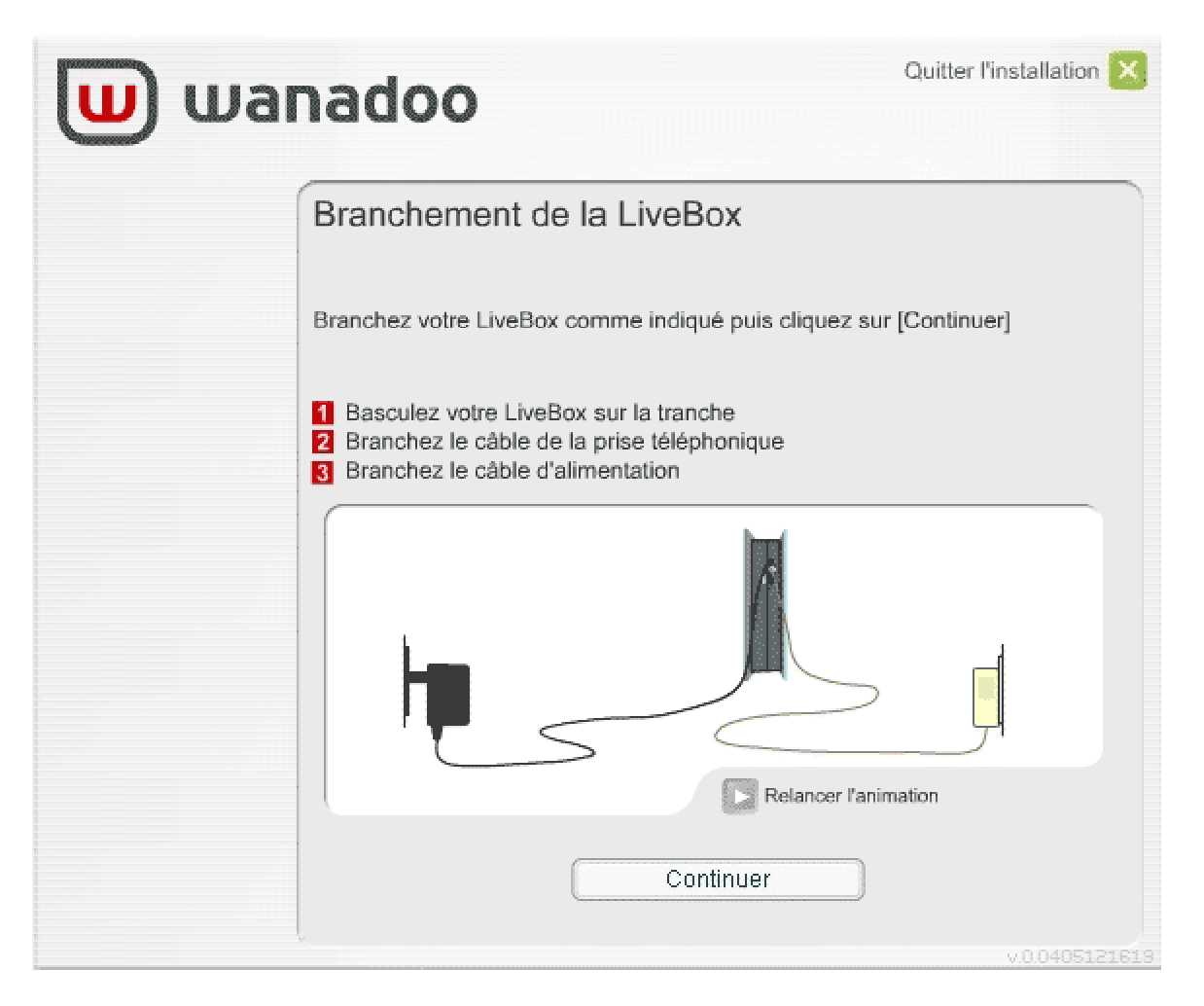

Note: Vous pouvez cliquer sur Relancer l'animation si vous voulez revoir des détails qui vous ont échappés

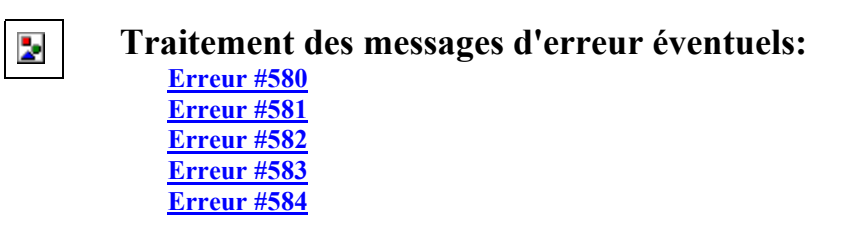

# Installation des pilotes et connexion à la Livebox

### I/ Branchement du câble Ethernet

#### Suivez les étapes suivantes de branchement par câble Ethernet

- 1. Connectez le câble Ethernet (croisé ou droit) sur le connecteur à cet effet, présent sur la tranche de la Livebox 2.
  - Connectez ensuite le câble Ethernet sur la prise Ethernet de votre PC
    - Sur un ordinateur de bureau la prise Ethernet se trouve à l'arrière de l'appareil .
    - Sur un ordinateur portable, elle est située à l'arrière ou sur le côté de l'appareil

| wa wa | Quitter l'installation X                                                                                                    |
|-------|----------------------------------------------------------------------------------------------------|
|       | Connexion par câble Ethernet                                                                                                    |
|       | Branchement du câble Ethernet                                                                                                    |
|       | <ol> <li>Connectez le câble Ethernet sur la tranche de la Livebox</li> <li>Connectez ensuite le câble Ethernet sur votre PC</li> <li>Cliquez sur Continuer une fois terminé</li> </ol> |
|       |                                                                                                    |
|       | Relancer l'animation                                                                                                    |
|       | Continuer                                                                                                    |
|       | v<br>v0.040512161                                                                                                    |

Note: Vous pouvez cliquer sur Relancer l'animation si vous voulez revoir des détails qui vous ont échapés

## II/ Connexion à la Livebox

2

La connexion à la passerelle va s'effectuer par les étapes suivantes :

- Vérification de la configuration réseau du PC
- Renouvellement de l'adresse IP par requête DHCP
- Test de communication avec la Livebox pour vérification

```
Traitement des messages d'erreur éventuels:
 Erreur #500
 Erreur #501
```

Erreur #502 Erreur #503

# Paramétrage ADSL de la Livebox

## **Configuration des paramètres ADSL**

Veuillez à présent entrer les paramètres de connexion ADSL qui vous ont été fournis par Wanadoo, lors de votre courrier de confirmation d'abonnement :

- Identifiant de connexion
- Mot de passe de connexion

## **Etapes de configuration ADSL**

Le CD-Rom va, à présent, vérifier le bon fonctionnement de la Livebox au réseau ADSL. Il y a plusieurs étapes :

- Communication avec la Livebox
- Mise à jour des données ADSL
- Vérification de la connexion

## Traitement des messages d'erreur éventuels:

Erreur #504 Erreur #505 Erreur #506 Erreur #508 Erreur #590

## Choix du type de connexion

Ce n'est pas votre première installation de la Livebox. Vous avez auparavant installé avec succès la connexion sur votre Livebox.

Lors du premier écran de choix qui vous est proposé , cochez la case :

#### Installation d'un ordinateur supplémentaire

| wa         | Quitter l'installation 🔀                                                                                                    |
|------------|----------------------------------------------------------------------------------------------------|
|            | Bienvenue                                                                                                    |
|            | Vous allez maintenant installer votre Wanadoohome  Installation complète Je souhaite connecter et configurer ma Wanadoohome pour l'accès à                 |
|            | Internet. Installation d'un ordinateur supplémentaire Je souhaite connecter un ordinateur supplémentaire. Ma Wanadoohome est déjà correctement configurée. |
| - inventel | Ok<br>En installant ce kit je reconnais avoir pris connaissance et accepté les<br>conditions générales de vente                                            |

Cette nouvelle installation peut être effectuée suivant les adaptateurs WiFi suivants:

- Installation avec le dongle USB Sans Fil
- Installation avec la carte PCMCIA

Choix de votre adaptateur (Installation Supplémentaire)

## Choix de l'adaptateur

La Livebox accepte des connexions avec votre nouvel adaptateur sans fil WiFi 802.11g. Selon votre kit vous avez le choix entre:

#### Installation avec un dongle USB

Votre kit contient un adaptateur sans fil WiFi USB.

Branchement de la Livebox - Sans Fil

Installation avec une carte PCMCIA

Votre kit contient un adaptateur sans fil WiFi PCMCIA

Branchement de la Livebox - USB

Installation par câble Ethernet

Vous souhaitez connecter, par le biais d'un câble Ethernet (RJ45), votre PC avec la Livebox

Branchement de la Livebox - Ethernet

#### Si vous voulez vous connecter en utilisant un autre moyen de connexion :

Il est possible d'utiliser un autre adaptateur 802.11g pour se connecter à la Livebox. Cependant le kit d'installation est prévu uniquement pour l'accessoire fourni dans le pack. Vous devrez installer manuellement tout autre accessoire 802.11g

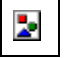

Traitement des messages d'erreur éventuels: Erreur #580

Erreur #581 Erreur #582 Erreur #583

## Installation des pilotes et connexion à la Livebox

## I/ Branchement de l'adaptateur WiFi

#### Suivez les étapes suivantes de branchement sans Fil 802.11g

1. Connectez le cordon USB sur l'adaptateur

2.

- Connectez ensuite le cordon USB sur la prise USB de votre PC
  - Sur un ordinateur de bureau la prise USB se trouve à l'arrière ou à l'avant de l'appareil .
  - Sur un ordinateur portable, elle est située à l'arrière ou sur le côté de l'appareil

| Quitter l'installation                                                                                                    | ×   |
|----------------------------------------------------------------------------------------------------|-----|
| Branchement de l'adaptateur WiFi                                                                                                 |     |
| Suivez les étapes de branchement suivantes                                                                                       |     |
| <ul> <li>Branchez votre adaptateur WiFi grâce au cordon USB</li> <li>Reliez ce cordon au port USB de votre ordinateur</li> </ul> |     |
| v.0.0405121                                                                                                    | 619 |

Note: Vous pouvez cliquer sur Relancer l'animation si vous voulez revoir des détails qui vous ont échapés

## II/ Recherche de la Livebox et Entrée de la Clé de Cryptage

1. Veuillez rechercher votre produit dans la liste :

| wanadoo                                                                                                    | Quitter l'installation 🗙                                    |
|----------------------------------------------------------------------------------------------------|-------------------------------------------------------------|
| Sélection de la Livebox                                                                                                    |                                                             |
| Sélectionnez dans la liste ci dessous v<br>informations au dos du boîtier DVD et                                                                            | votre Livebox. Vous retrouverez ces<br>sur votre Livebox.   |
| <ul> <li>WANADOO-</li> <li>WANADOO-</li> <li>WANADOO-</li> <li>WANADOO-</li> <li>WANADOO-</li> <li>DW-B-200-</li> <li>WANADOO-</li> <li>WANADOO-</li> </ul> |                                                             |
| Veuillez saisir la clé de cryptage. Celle<br>dos du boîtier DVD. Elle se compose o                                                                          | e-ci se trouve sur votre Livebox et au<br>de 26 caractères. |
| Cor                                                                                                    | ntinuer                                                     |
| F                                                                                                    | v.0.0405121619                                              |

2. Entrez ensuite la Clé de Cryptage requise, si nécessaire.

Pour cela le Code des Couleurs est le suivant :

| Pas de Sécurité sur ce point d'accès, il n'y a pas à entrer de clé de protection            |
|---------------------------------------------------------------------------------------------|
| Ce point d'accès effectue de la Sécurité WEP, veuillez alors entrer votre clé de protection |
| Ce point d'accès effectue de la Sécurité WPA, veuillez alors entrer votre clé de protection |

#### III/ Mise en mode association de la Livebox

Durant cette étape la Livebox doit être en mode association.

Cette étape de fonctionnement est essentielle puisqu'elle va permettre d'ouvrir une connexion 802.11g sur votre Livebox et d'échanger avec la Livebox des clés de protection.

Lorsque la Livebox n'est pas en mode Association, aucun périphérique qui n'a pas déjà été associé ne sera en mesure de se connecter dessus. Cela vous assure donc une sécurité supplémentaire face à des intrusions éventuelles sur votre réseau sans fil personnel.

Pour mettre en mode association vous pouvez aussi, si nécessaire, appuyer sur le bouton (1) présent à l'arrière de votre Livebox :

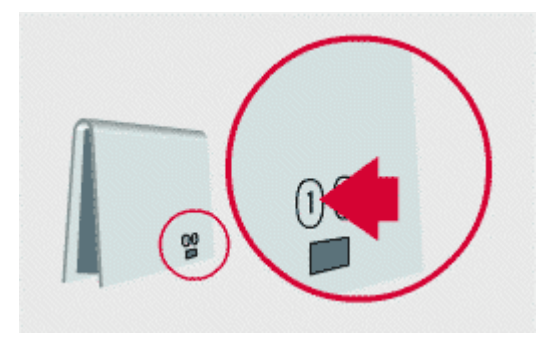

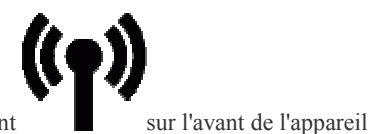

Le mode association est signalé par le clignotement du voyant

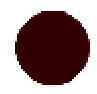

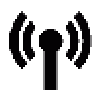

### IV/ Connexion à la Livebox

La connexion à la passerelle va s'effectuer par les étapes suivantes :

- Connexion radio sur la Livebox
- Vérification de la configuration réseau du PC
- Renouvellement de l'adresse IP par requête DHCP
- Test de communication avec la Livebox pour vérification

#### Traitement des messages d'erreur éventuels:

Erreur #500 Erreur #501 Erreur #502 Erreur #503

# Installation des pilotes et connexion à la Livebox

## I/ Branchement du câble USB

4.

#### Suivez les étapes suivantes de branchement par câble USB

- 3. Connectez le câble USB sur le connecteur à cet effet, présent sur la tranche de la Livebox
  - Connectez ensuite le câble USB sur la prise USB de votre PC
    - Sur un ordinateur de bureau la prise USB se trouve à l'arrière ou à l'avant de l'appareil .
    - Sur un ordinateur portable, elle est située à l'arrière ou sur le côté de l'appareil

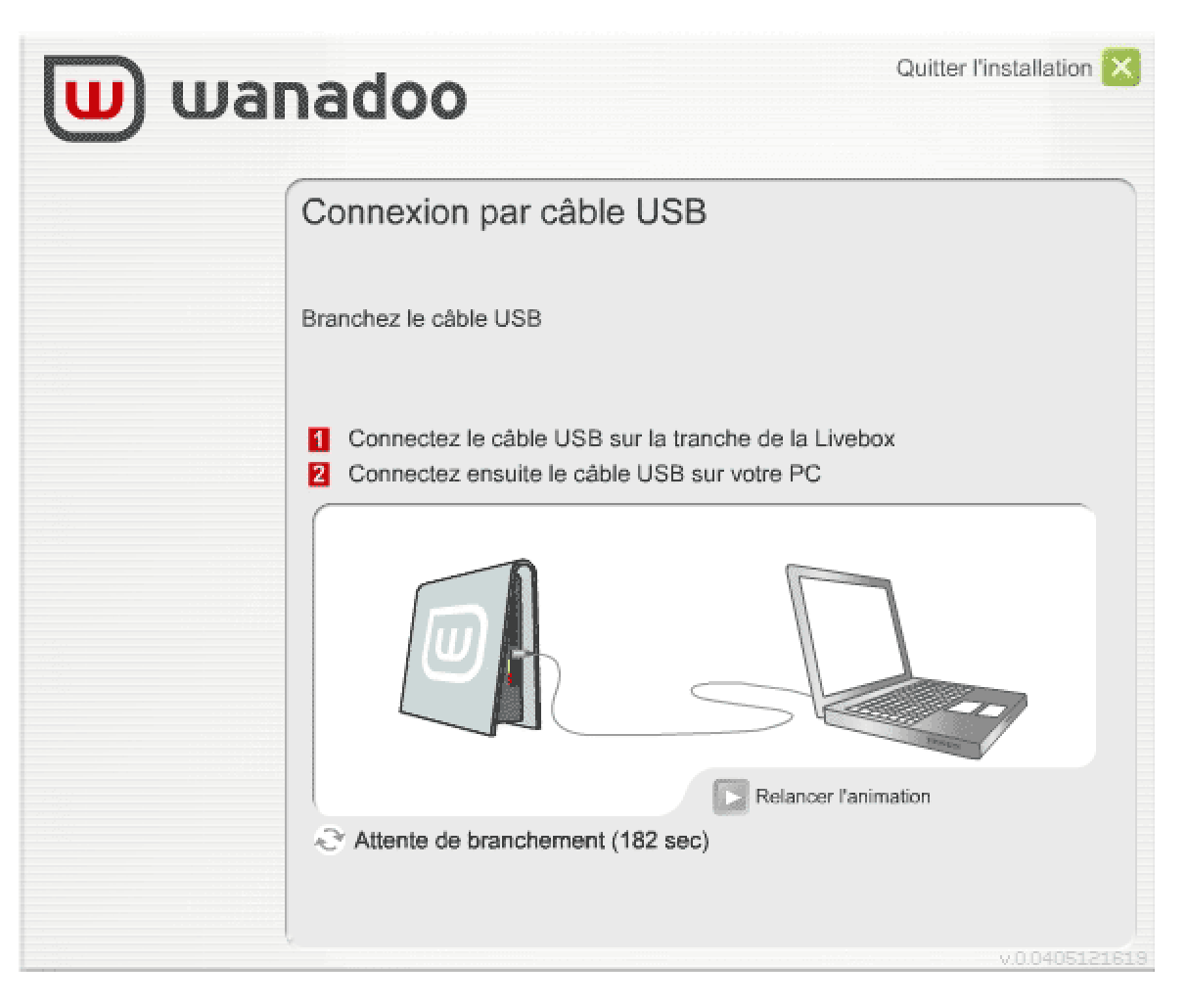

Note: Vous pouvez cliquer sur Relancer l'animation si vous voulez revoir des détails qui vous ont échapés

## II/ Connexion à la Livebox

2

La connexion à la passerelle va s'effectuer par les étapes suivantes :

- Vérification de la configuration réseau du PC
- Renouvellement de l'adresse IP par requête DHCP
- Test de communication avec la Livebox pour vérification

Traitement des messages d'erreur éventuels: Erreur #500 Erreur #501

Erreur #502 Erreur #503

# Installation des pilotes et connexion à la Livebox

### I/ Branchement du câble Ethernet

#### Suivez les étapes suivantes de branchement par câble Ethernet

- Connectez le câble Ethernet (croisé ou droit) sur le connecteur à cet effet, présent sur la tranche de la Livebox
   Connectez ensuite le câble Ethernet sur la prise Ethernet de votre PC
  - Sur un ordinateur de bureau la prise Ethernet se trouve à l'arrière de l'appareil.
  - Sur un ordinateur portable, elle est située à l'arrière ou sur le côté de l'appareil

| wa |                                                                                                    |
|----|----------------------------------------------------------------------------------------------------|
|    | Connexion par câble Ethernet                                                                                                    |
|    | Branchement du câble Ethernet                                                                                                    |
|    | <ol> <li>Connectez le câble Ethernet sur la tranche de la Livebox</li> <li>Connectez ensuite le câble Ethernet sur votre PC</li> <li>Cliquez sur Continuer une fois terminé</li> </ol> |
|    |                                                                                                    |
|    | Relancer l'animation                                                                                                    |
|    | Continuer                                                                                                    |
|    | V.<br>V.0.0405121619                                                                                                    |

Note: Vous pouvez cliquer sur Relancer l'animation si vous voulez revoir des détails qui vous ont échapés

### II/ Connexion à la Livebox

La connexion à la passerelle va s'effectuer par les étapes suivantes :

• Vérification de la configuration réseau du PC

2

- Renouvellement de l'adresse IP par requête DHCP
- Test de communication avec la Livebox pour vérification

Traitement des messages d'erreur éventuels: Erreur #500 Erreur #501

Erreur #502 Erreur #503

| wai | nadoo Quitter l'installation                                                                                                    | × |
|-----|----------------------------------------------------------------------------------------------------|---|
|     | Erreur #500                                                                                                    |   |
|     | Diagnostic:<br>Impossible de se connecter à la Livebox<br>Cause(s) probable(s):<br>La clé de cryptage que vous avez entrée n'est pas correcte ou bien la<br>Livebox p'est pas en mode association |   |
|     | Solution(s) possible(s):<br>Vérifiez la clé de cryptage ainsi que le mode association de la Livebox                                                                                               |   |
|     | Quitter Recommencer                                                                                                    |   |

Vous observez cette erreur lorsque vous n'arrivez pas à vous connecter sur la Livebox :

- Il est possible que la clé de cryptage que vous avez utilisé pour la Livebox ne soit pas correcte.
- Votre Livebox n'est peut-être pas en mode association à ce moment

Veuillez donc vérifier votre clé de cryptage et le fait que la Livebox soit en mode association, par appui sur le bouton correspondant

| wai | Quitter l'installation 🔀                                                                                                    |
|-----|----------------------------------------------------------------------------------------------------|
|     | Erreur #501                                                                                                    |
|     | Diagnostic:<br>Votre ordinateur est configuré en IP fixe mais votre Livebox ne répond pas<br>sur votre sous réseau local                  |
|     | Cause(s) probable(s):<br>L'adresse IP fixe que vous avez configurée n'est pas compatible avec la<br>plage d'adresse IP de la Livebox      |
|     | Solution(s) possible(s):<br>Veuillez changer votre adresse IP, afin d'être dans le sous réseau de la<br>forme 192.168.X.Y, et Recommencez |
|     | Quitter Recommencer                                                                                                    |

Vous observez cette erreur lorsque vous n'arrivez pas à vous connecter sur la Livebox :

Votre ordinateur tente de se connecter sur la Livebox par un adaptateur réseau, dont l'adresse IP a déjà été fixée.
 Cela empêche le bon fonctionnement de la connexion sur la Livebox,qui nécessite normalement d'avoir une attribution d'adresse IP automatique

Il convient donc de changer vos paramètres d'adresse IP de façon à remettre le mode **Obtenir une adresse IP automatiquement**, ou bien fixer une adresse IP correcte à votre PC pour qu'il soit dans le même sous-réseau que la Livebox; c'est-à-dire **192.168.x.y** 

| wai | Quitter l'installation                                                                                                    |       |
|-----|----------------------------------------------------------------------------------------------------|-------|
|     | Erreur DHCP #502                                                                                                    |       |
|     | Diagnostic:         Echec à la récupération DHCP         Cause(s) probable(s):         Erreur du serveur DHCP de la borne, lenteur du système d'exploitation du PC pour récupérer l'adresse ou blocage du à la présence d'un firewall (parefeu) sur le PC         Solution(s) possible(s):         Recommencer la demande de requête DHCP, ou désactiver votre logiciel de firewall (parefeu) s'il est présent sur votre poste |       |
|     | Quitter Recommencer                                                                                                    | 11510 |

Vous observez cette erreur lorsque vous n'arrivez pas à vous connecter sur la Livebox :

• Votre ordinateur tente de se connecter sur la Livebox mais n'arrive pas à recevoir d'adresse IP par le serveur DHCP de la Livebox

Vous devez recommencer l'opération car il peut s'agir d'un problème de délai du à une lenteur occasionnelle sur votre PC. Par contre, si cela se reproduit, il faudra vérifier en priorité s'il n'y a pas de logiciel de **parefeu (firewal)** d'installé et d'activé sur votre machine. Si c'est le cas, il faudra le désactiver.

| wa | nadoo                                                                                                    | Quitter l'installation 🔀 |  |
|----|----------------------------------------------------------------------------------------------------|--------------------------|--|
|    | Erreur #503 : communicat                                                                                                    | ion avec votre           |  |
|    | Diagnostic:<br>La vérification réseau (ping) a échoué<br>La communication IP entre votre PC et la Livebox ne<br>Cause(s) probable(s):                                                                                  | peut être établie.       |  |
|    | 1.L'interface réseau de votre PC est configurée en adresse IP fixe     2. Vous avez modifié la configuration IP par défaut de votre Livebox     Solution(s) possible(s):                                               |                          |  |
|    | <ol> <li>Configurer votre interface réseau en mode adresse IP automatique</li> <li>Vérifier que la Passerelle dans l'interface TCP/IP a bien la même<br/>adresse que votre Livebox (192.168.1.1 par défaut)</li> </ol> |                          |  |
|    | Quitter                                                                                                    | mmencer                  |  |

Vous observez cette erreur lorsque vous n'arrivez pas à vous connecter sur la Livebox :

- La vérification réseau (ping) a échoué
- La communication IP entre votre PC et la Livebox ne peut être établie.
- Il est probable que l'interface réseau de votre PC soit configurée en adresse IP fixe Vous avez sans doute aussi modifié la configuration IP par défaut de votre Livebox.

Vous devrez alors (1) configurer votre interface réseau en mode adresse IP automatique

Ou (2), pour les utilisateurs avancés, vérifier que la Passerelle dans l'interface TCP/IP a bien la même adresse que votre Livebox (192.168.1.1 par défaut).
| wai | Quitter l'installation                                                                             | on 🔀   |
|-----|----------------------------------------------------------------------------------------------------|--------|
|     | Erreur #504 : communication avec votre Livebox                                                     |        |
|     | Diagnostic:<br>Le mot de passe est incorrect                                                       |        |
|     | Un changement préalable du mot de passe d'accès à la Livebox lors d'une<br>précédente installation |        |
|     | Solution(s) possible(s):<br>Si le mot de passe a été changé, veuillez réinitialiser votre Livebox  |        |
|     |                                                                                                    |        |
|     | Quitter Recommencer                                                                                | 111510 |

Vous observez cette erreur lorsque vous n'arrivez pas à vous connecter sur la Livebox :

Le logiciel d'installation tente de communiquer avec votre Livebox. Il tente notamment d'ouvrir la page de configuration de votre Livebox. Cependant, il semble que le mot de passe de l'accès administrateur ait été changé. Cela peut être le cas si vous avez précédemment modifié les paramètres de sécurité de la Livebox.

Le plus simple est de remettre alors le mot de passe par défaut qui est admin

| wai | Quitter l'installation                                                                                                    |
|-----|----------------------------------------------------------------------------------------------------|
|     | Erreur #505 : communication avec votre                                                                                                    |
|     | Diagnostic:<br>Votre Livebox semble ne plus répondre.Au préalable elle répondait, mais<br>plus maintenant<br>Cause(s) probable(s):<br>La liaison avec la Livebox n'est plus maintenue : dongle débranché, reboot<br>du PC au milieu d'une installation, coupure secteur, reset de la Livebox<br>Solution(s) possible(s):<br>Recommencer l'installation depuis le début. |
|     | Quitter Recommencer                                                                                                    |

Vous observez cette erreur lorsque vous n'arrivez pas à vous connecter sur la Livebox :

 Le logiciel d'installation était connecté lors de l'étape précédente sur la Livebox. Pour une certaine raison, cette liaison n'est maintenant plus effective.
 Vous avez sans doute débranché l'adaptateur 802.11g, redémarré le PC au cours de l'installation, subis une coupure de secteur, ou bien encore fait un redémarrage de votre Livebox.

Le plus simple alors est de reprendre l'installation au début.

| wai | Quitter l'ins                                                                                                    | stallation 🔀 |
|-----|----------------------------------------------------------------------------------------------------|--------------|
|     | Erreur Synchro ADSL #506                                                                                                    |              |
|     | Diagnostic:         La Livebox ne semble pas synchronisée sur la ligne ADSL         Cause(s) probable(s):         Un mauvais branchement des câbles ADSL ou téléphoniques         Solution(s) possible(s):         Vérifiez que votre Livebox est bien connectée au réseau ADSL par l<br>de la prise ADSL murale | e biais      |
|     | Continuer Recommencer                                                                                                    | )            |

Vous observez cette erreur votre Livebox n'arrive pas à se synchroniser sur la ligne ADSL:

 Il est fort probable que vos câbles ADSL ne soient pas connectés correctement à votre prise téléphonique. L'ADSL n'est peut-être pas encore installée chez vous. Cela peut aussi provenir du fait que vous n'avez pas installé les filtres entre vos prises téléphoniques et votre prise téléphonique murale.

Veuillez vérifier tous ces branchements afin de résoudre ce problème.

| wai | Quitter l'instal                                                                                                    | ation 🔀   |
|-----|----------------------------------------------------------------------------------------------------|-----------|
|     | Erreur d'identification #507                                                                                                    |           |
|     | Diagnostic:<br>La Livebox n'arrive pas à s'identifier chez Wanadoo<br>Cause(s) probable(s):<br>L'identifiant de connexion ou le mot de passe de connexion est erroné<br>Solution(s) possible(s):<br>Vérifiez vos paramètres de connexion ADSL fournis par Wanadoo dans<br>votre courrier d'abonnement, et recommencez |           |
|     | Continuer Recommencer                                                                                                    | 406111510 |

Vous observez cette erreur votre Livebox n'arrive pas à s'identifier auprès du Provider Wanadoo

Il est fort probable que votre identifiant de connexion ou votre mot de passe de connexion soient erronés.

Veuillez vérifier ces paramètres de connexion sur le courrier de confirmation de votre abonnement que vous avez du recevoir par la Poste.

| wai      | nadoo                                                                                                    | Quitter l'installation 🔀 |
|----------|----------------------------------------------------------------------------------------------------|--------------------------|
|          | Diagnostic:         Une erreur interne non identifiée est survenue         Cause(s) probable(s):         Non identifié pour l'instant         Solution(s) possible(s):         Non disponible. Veuillez recommencer |                          |
| inventel | Quitter Recomm                                                                                                    | nencer                   |

Une raison inconnue a causé une défaillance dans l'exécution du logiciel d'installation.

Le plus judicieux dans ce cas est de redémarrer votre PC et de relancer l'installation du CD-Rom.

| wa | Quitter l'installation                                                                                                    |  |
|----|----------------------------------------------------------------------------------------------------|--|
|    | Présence d'un pont #580                                                                                                    |  |
|    | Diagnostic:<br>Un pont réseau vient d'être détecté parmi vos différentes connexions<br>réseau                                                                                                    |  |
|    | Cause(s) probable(s):<br>Vous avez installé ce pont précédemment, ou par l'intermédiaire de<br>l'assistant de connexion de Windows                                                                              |  |
|    | Solution(s) possible(s):<br>Vérifiez que ce pont réseau n'inclut pas une connexion vers votre Livebox.<br>Si c'est le cas, supprimez-le des Connexions Réseau de Windows.<br>Recommencez ensuite l'installation |  |
|    | Quitter Continuer                                                                                                    |  |

Ce message d'avertissement vous prévient que la liaison que vous allez effectuer peut rencontrer des problèmes:

- En effet un **pont réseau** a été découvert parmi vos interfaces réseau
- Ce genre d'interface a pu être installé précédemment si vous aviez un réseau local configuré par Windows, ou bien un partage de connexion fourni par Windows
  - Afin de vérifier que la connexion va pouvoir s'effectuer correctement, vous devez le voir dans les connexions réseau de Windows :
    - Cliquez sur Démarrer
    - Cliquez sur Panneau de Configuration
    - Cliquez sur Connexions Réseau
    - Allez dans Affichage
    - Faites Détail
    - Supprimez la Connexion de Pont

si elle se rapporte à votre type de connexion :

- Connexion au réseau local n pour la connexion par câble USB
- Connexion au réseau local pour la connexion par câble Ethernet
- Connexion au réseau sans fil pour la connexion par 802.11g

Recommencez ensuite l'installation

| wa wa | Quitter l'installa                                                                                                    | tion 🔀  |
|-------|----------------------------------------------------------------------------------------------------|---------|
|       | Vérification du réseau #581                                                                                                    |         |
|       | Diagnostic:<br>L'adaptateur réseau 802.11G USB 2.0 ADAPTER - MINIPORT<br>D'ORDONNANCEMENT DE PAQUETS a comme adresse IP<br>192.168.1.11 . Cet adaptateur étant dans le même sous réseau que celui<br>que vous allez installer, l'installation peut échouer. | 1       |
|       | Cause(s) probable(s):<br>Vous avez sans doute paramétré une adresse IP fixe sur cet adaptateur<br>qui n'est pas dans la même plage d'adresse IP de la Livebox.<br>Vous êtes peut-être aussi déjà connecté sur la Livebox par un autre<br>moyen              |         |
|       | Solution(s) possible(s):<br>Veuillez désactiver cet adaptateur ou le débrancher avant de continuer                                                                                                    |         |
|       | Quitter Continuer                                                                                                    |         |
|       | -t                                                                                                    | 0512161 |

Ce message d'avertissement vous prévient que la liaison que vous allez effectuer peut rencontrer des problèmes:

- En effet un adaptateur réseau c'est à dire une de vos connexions réseau est déjà connectée sur un périphérique, qui peut être la Livebox.
- Vous avez sans doute paramétré une adresse IP sur une de vos connexions réseau. Cette interface possède une adresse IP qui est dans la même plage d'adresse que les adresse IP que la Livebox attribue. Il est possible que vous soyez déjà connecté à la Livebox par un autre moyen
- Veuillez désactiver cette connexion réseau (physiquement ou par Windows) avant de continuer l'installation :
  - Cliquez sur Démarrer
  - Cliquez sur Panneau de Configuration
  - Cliquez sur Connexions Réseau
  - Allez dans Affichage
  - Faites Détail

Supprimez la Connexion qui est gênante.

| wa       | Quitter l'installation                                                                                                    |
|----------|----------------------------------------------------------------------------------------------------|
|          | Vérification du réseau #582                                                                                                    |
|          | Diagnostic:<br>Il y a déjà %d connexions réseau installées sur votre système. L'ajout<br>d'une nouvelle connexion ou carte réseau n'est pas possible.                                                                                                    |
|          | Cause(s) probable(s):<br>Vous étiez déjà proche du nombre maximum de connexions réseau de<br>votre système d'exploitation (Windows 98 ou Windows Millenium) avant de<br>faire l'installation de votre Livebox. Votre système ne sait pas gérer de lui<br>même un tel nombre d'adaptateur. |
|          | Solution(s) possible(s):<br>Veuillez d'abord désinstaller un ou plusieurs adaptateurs (connexions)<br>réseau avant de continuer. Le nombre d'adaptateurs doit être inférieur à<br>%d. Veuillez vous reporter aux FAQ pour connaître la procédure.                                         |
| inventel | Quitter Continuer                                                                                                    |

Ce message d'avertissement vous prévient que la liaison que vous allez effectuer peut rencontrer des problèmes:

- Il y a **trop de connexions réseau** installées sur votre système. L'ajout d'une nouvelle connexion ou carte réseau n'est pas possible.
- Vous étiez déjà proche du nombre maximum de connexions réseau de votre système d'exploitation (Windows 98 ou Windows Millenium) avant de faire l'installation de votre Livebox.
  - Or, votre système ne sait pas gérer de lui même un tel nombre d'adaptateur.
- Veuillez d'abord désinstaller un ou plusieurs adaptateurs (connexions) réseau avant de continuer. Le nombre d'adaptateurs doit être inférieur à ce nombre maximum:
  - 6 pour Windows 98 Seconde Edition
  - 8 pour Windows Millenium

Veuillez vous reporter aux FAQ pour connaître la procédure.

#### Il y a 2 messages possibles pour cette erreur

### 1er Message Possible

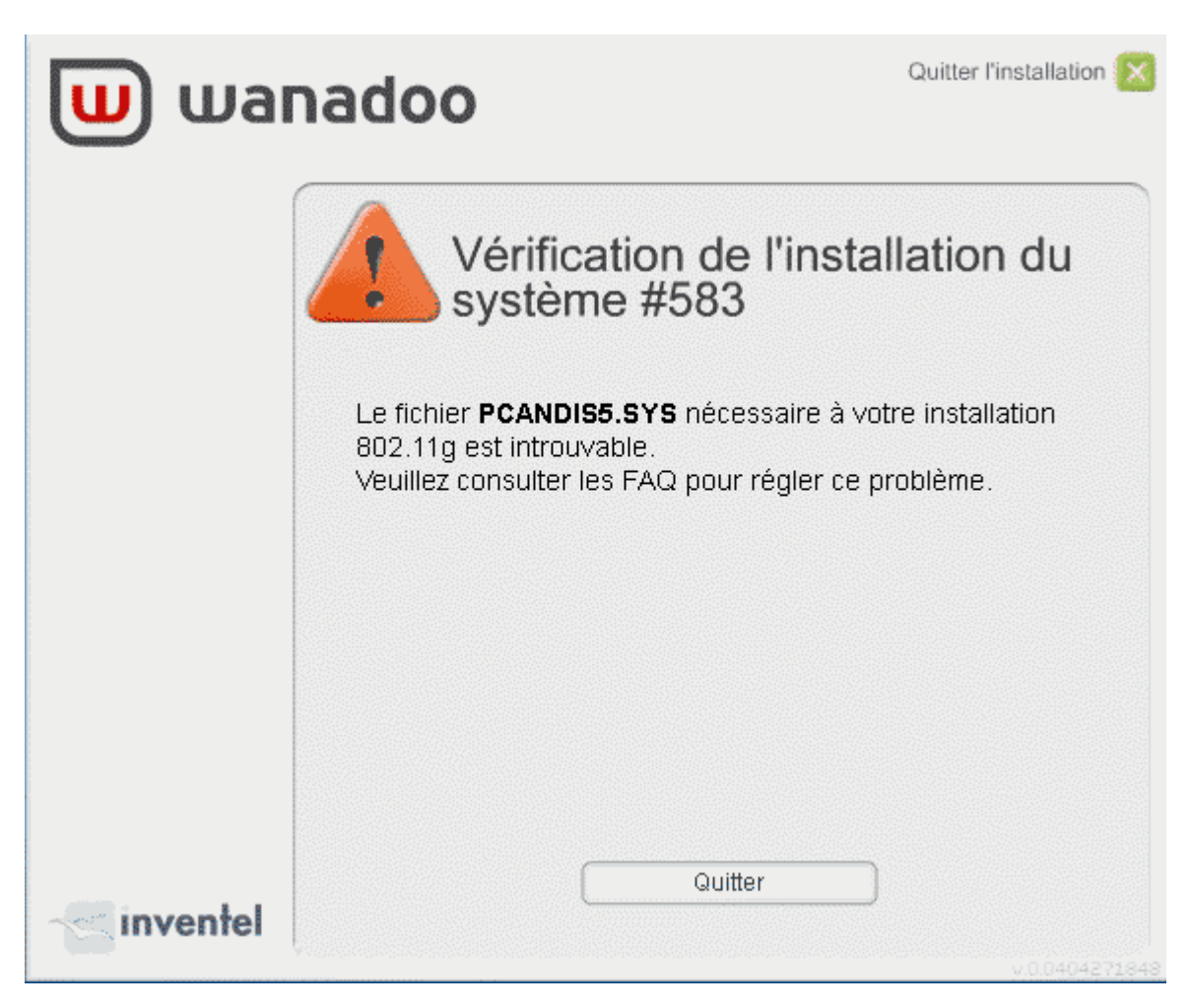

Ce message d'erreur vous indique un problème dans l'installation des composants 802.11g.

- En effet, un de ces composants est manquant dans l'installation sur votre PC
- Il est possible que cela soit causé par un logiciel anti-virus sur votre PC qui empêche l'installation de s'exécuter correctement. Cela peut aussi provenir du fait que l'utilisateur sur lequel la session Windows est ouverte n'a pas les droit administrateur (notamment sous Windows 2000 et Windows XP)
- Veuillez désactiver tout logiciel d'anti-virus, ainsi que vous assurez que vous êtes bien un utilisateur qui dispose des droits administateur.

#### 2ème Message Possible

| wai      | Quitter                                                                                                    | l'installation 🗙                        |
|----------|----------------------------------------------------------------------------------------------------|-----------------------------------------|
|          | Vérification de l'installatio<br>système #583                                                                                                    | n du                                    |
|          | Un problème vient d'être détecté dans l'installation de<br>Le chemin de <b>PCANDIS5.SYS</b> est déclaré en<br><b>C:\Windows\System32\PCANDIS5.SYS</b> alors que le<br>est installé en <b>C:\Windows\system32\PCANDIS5.SY</b> | e vos drivers.<br>fichier<br>' <b>S</b> |
| inventel | Quitter                                                                                                    |                                         |

Ce message d'erreur vous indique un problème dans l'installation des composants 802.11g.

- En effet, un de ces composants est déjà installé dans un emplacement incorrect, ou bien l'installation n'a pas réussi à trouver le chemin correct lors de la copie des fichiers d'installation
- Il est possible que cela soit causé par une installation précédente d'un autre logiciel ou matériel de connexion 802.11g

Veuillez désinstaller toute précédente installation, puis désinstaller l'installation de votre Livebox. Enfin, relancez l'installation

| wa wa | Quitter l'installation                                                                                                    | × |
|-------|----------------------------------------------------------------------------------------------------|---|
|       | Témoins lumineux indiquant une panne<br>#584                                                                                                    |   |
|       | Diagnostic:<br>Il semble y avoir une panne au niveau de votre Livebox, comme l'indiquent<br>ses voyants lumineux.                                                                                                    |   |
|       | Cause(s) probable(s):<br>Une erreur interne au modem s'est produite.                                                                                                    |   |
|       | Solution(s) possible(s):<br>Il est peut-être nécessaire de redémarrer votre Livebox et de relancer<br>l'installation une fois de plus, ou bien de consulter les F.A.Q. pour obtenir<br>une réponse spécifique à votre problème |   |
|       | Quitter Recommencer                                                                                                    |   |

Ce message d'erreur vous prévient qu'une panne a été détecté sur votre Livebox:

- Vous ne pourrez pas utiliser votre Livebox tant que la panne ne sera pas résolue.
- Vous devrez tenter de redémarrer votre Livebox pour tenter de résoudre ce problème
- Si cela ne fonctionne pas, il faudra vous reporter à la procédure de retour en mode usine dans cette aide

Recommencez ensuite l'installation

#### Il y a 3 messages possibles pour cette erreur

#### 1er Message Possible

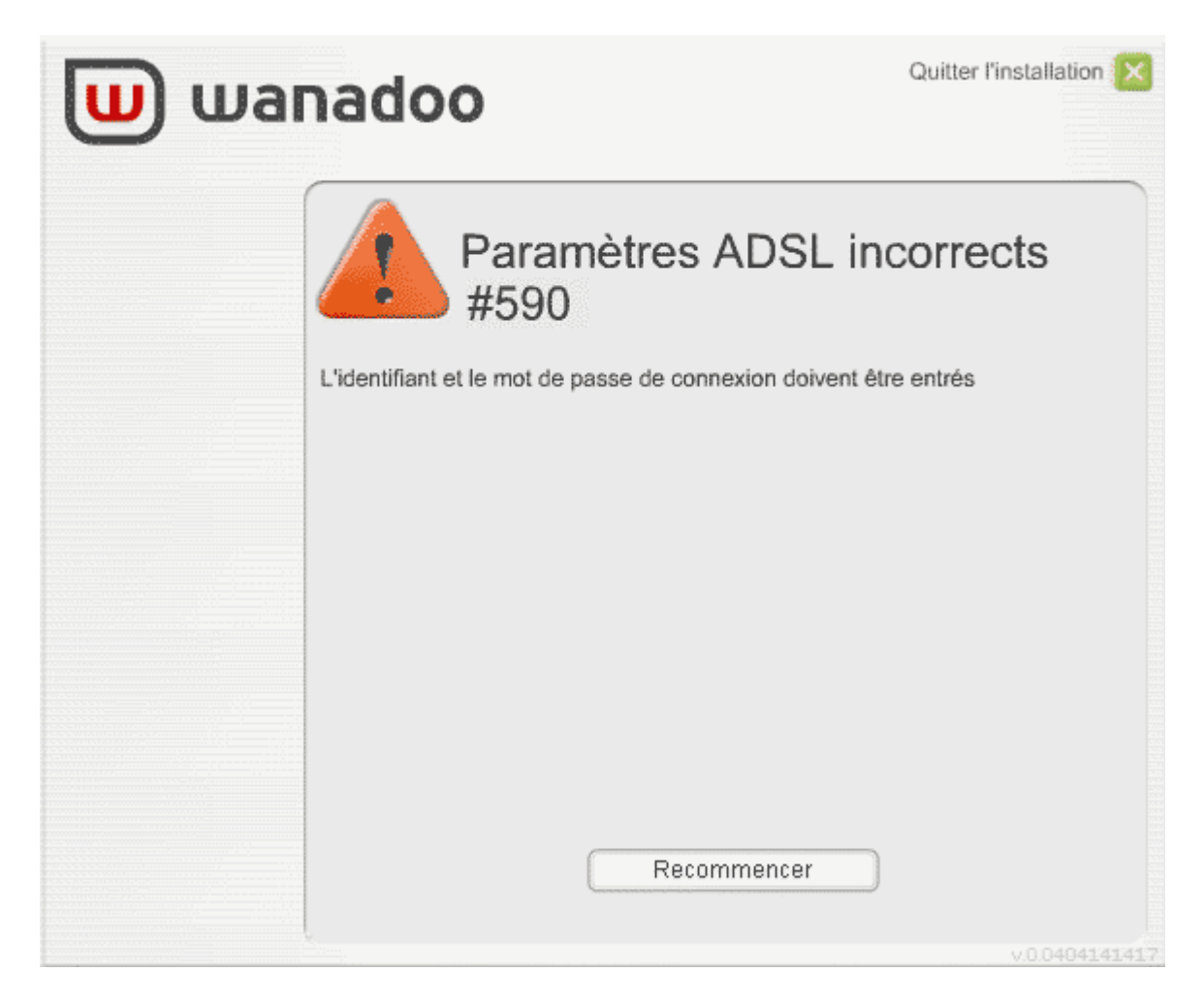

Ce message d'erreur vous indique que vous avez laissé les champs des paramètres de connexion ADSL vides:

Veuillez entrer l'identifiant de connexion et le mot de passe de connexion qui vous ont été fournis par Wanadoo dans le le courrier de confirmation que vous avez reçu après votre abonnement à Wanadoo.

### 2ème Message Possible

| wa wa |                                                    |
|-------|----------------------------------------------------|
|       | Paramètres ADSL incorrects<br>#590                 |
|       | Le mot de passe de connexion ne peut pas être vide |
|       |                                                    |
|       |                                                    |
|       | Recommencer                                        |

Ce message d'erreur vous indique que vous avez laissé le champ du mot de passe de connexion ADSL vide:

 Veuillez entrer le mot de passe de connexion qui vous a été fourni par Wanadoo dans le le courrier de confirmation que vous avez reçu après votre abonnement à Wanadoo.

### 3ème Message Possible

| wa |                                                  |
|----|--------------------------------------------------|
|    | Paramètres ADSL incorrects<br>#590               |
|    | L'identifiant de connexion ne peut pas être vide |
|    |                                                  |
|    |                                                  |
|    | Recommencer                                      |

Ce message d'erreur vous indique que vous avez laissé le champ de l'identifiant de connexion ADSL vide:

Veuillez entrer l'**identifiant de connexion ADLS** qui vous a été fourni par Wanadoo dans le courrier de confirmation que vous avez reçu après votre abonnement à Wanadoo.

### Gestionnaire de liaison sans fil

Présent sous la forme d'une petite icône en bas en droite de votre écran (Nou vous) le Gestionnaire de liaison sans fil vous permet de vous connecter à la Livebox en mode **Sécurité WPA**, mais aussi de vous connecter à d'autres points d'accès 802.11g si vous le souhaitez.

#### Remarque :

S'il n'est pas lancé, ou bien si vous désirez le redémarrer manuellement, il est possible de le lancer en cliquant dans Windows sur

| • | Démarrer |         |         |                                                      |  |
|---|----------|---------|---------|------------------------------------------------------|--|
|   |          | Program | nmes    |                                                      |  |
|   |          | •       | Livebox |                                                      |  |
|   |          |         |         | Utilitaires                                          |  |
|   |          |         |         | <ul> <li>Gestionnaire de liaison sans fil</li> </ul> |  |
|   |          |         |         |                                                      |  |

Pour faire apparaître la fenêtre d'utilisation, veuillez double-cliquer sur l'icône en bas à droite de votre écran (🔼ou 🛰 ou 🦄

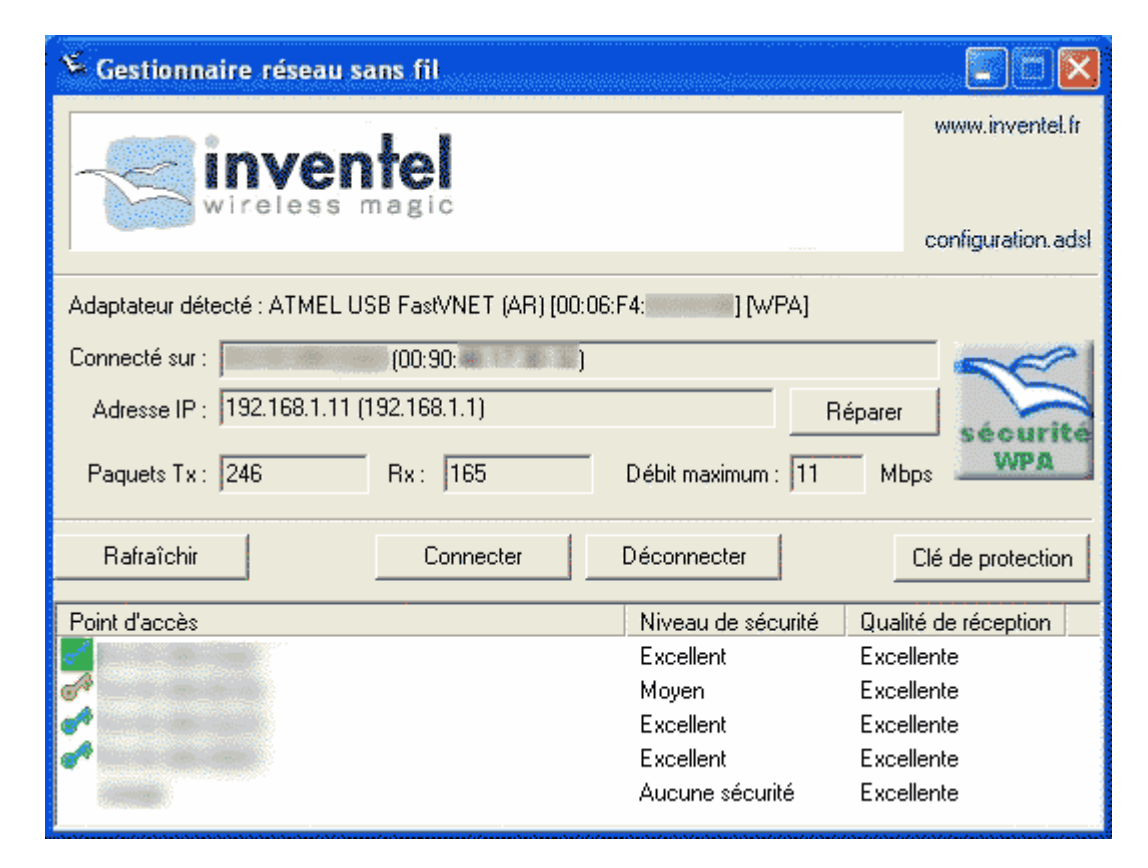

#### **Explication des boutons**

1. Connexion

Permet de vous connecter sur le point d'accès sélectionné.

2. Déconnexion

Permet d'arrêter la connexion 802.11g en cours sur votre Livebox (ou un autre point d'accès)

#### 3. Clé de Protection

Avant de vous connecter sur une passerelle qui requiert une clé de protection, comme c'est le cas avec la Livebox, il est nécessaire d'entrer la <u>clé de protection</u>, qui doit comporter dans le cas de la Livebox 26 caractères alpha-numériques. Lorsque vous cliquez sur ce bouton, la fenêtre d'entrée de champ suivante apparaît :

| ······································ |    |         |
|----------------------------------------|----|---------|
| Clé de protection :                    |    |         |
|                                        | ·  |         |
|                                        | ОК | Annuler |

#### 4. Indicateur de Sécurité

Lorsque vous êtes connecté sur la Livebox, l'indicateur Sécurité doit être actif et non barré. Si vous êtes connecté sur un point d'accès utilisant la sécurité WPA, l'icône « Sécurité WPA » apparaîtra.

#### 5. Coordonnées du Point d'accès

Indique les coordonnées du point d'accès auquel vous êtes connecté en ce moment. En l'occurrence, son nom (ESSID) ainsi que son adresse MAC.

#### 6. Adresse IP

Indique l'adresse IP qui vous a été attribuée par le point d'accès.

#### 7. Réparation de l'adresse IP

Si cette adresse IP n'est pas correcte, vous avez la possibilité de réitérer la demande d'adresse IP

#### 8. Paquets Reçus/Transmis

Indications sur le nombre de paquets 802.11g transmis (TX) et reçus (RX)

#### 9. Rafraîchir la liste des points d'accès

Si vous ne voyez pas votre Livebox (ou un autre point d'accès) dans la liste, vous pouvez appuyer sur ce bouton

#### 10. Détection de l'adaptateur WiFi

S'affiche quand l'adaptateur WiFi est bien connecté et donne alors les possibilités de sécurité de cet adaptateur, notamment WPA, Sécurité Plus ou WEP

#### Les icônes de la barre de tâches

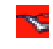

: indique que l'adaptateur 802.11g n'est pas connecté

i indique que l'adaptateur 802.11g est connecté physiquement, mais que la communication sans fil avec le point d'accès n'a pas encore eu lieu.

📡 : indique que la connexion avec le point d'accès est en train d'être établie, ou bien que la communication sans fil est déjà réalisée.

### **Explication de la configuration de la Livebox**

Votre Livebox dispose d'un serveur web interne, vous permettant de régler les paramètre par le biais d'un explorateur internet (par exemple Internet Explorer). Vous pouvez y accéder par le biais du raccourcis qui a été créé sur votre bureau :

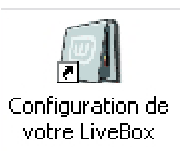

La page de configuration interne de la Livebox va vous permettre de modifier de multiples options de paramétrages de votre appareil :

• Accueil

.

.

- Mes services
  - Internet
    - Téléphonie par ADSL
    - TV par ADSL
    - Visiophonie par ADSL
    - Livezoom
    - Transfert Photoblog
  - Sécurité
    - Périphériques associés
    - Parefeu
    - o 802.11g
    - Bluetooth
- Configuration
  - Langues
  - Mise à jour
  - Administrateur
  - Assistance
  - o Avancée
    - ADSL
      - Sans fil
      - Routeur
      - UPnP
      - DNS Dynamique
      - Réseau
      - Sauvegarde
- Informations Systèmes de la Livebox

### Premier accueil sur la page de la Livebox

La page d'accueil de la configuration interne de la Livebox vous donne les indications suivantes :

- L'état de votre connexion ADSL sur Internet
- Votre adresse IP publique qui est fournie à votre Livebox par Wanadoo, lorsque vous êtes connecté

En cliquant sur Accès aux pages de configuration, vous allez pouvoir paramétrer votre Livebox. L'accès à cette page de configuration est sécurisé au moyen d'une identification par nom d'utilisateur et mot de passe.

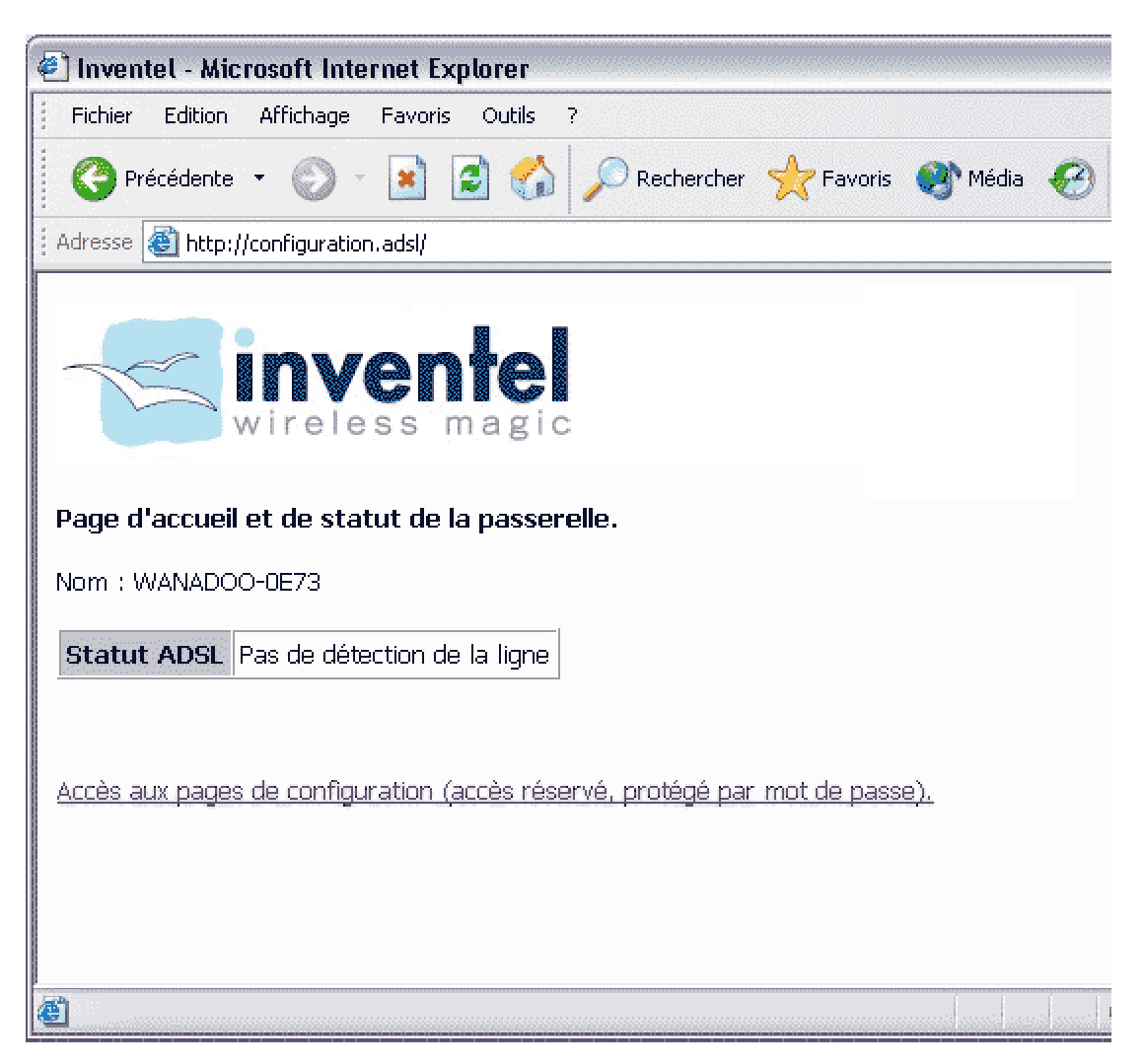

Entrez le Nom d'utilisateur et le Mot de Passe de votre Livebox pour vous accéder à son paramétrage.

Les mots de passes par défaut de votre Livebox sont :

- Nom d'utilisateur : admin
- Mot de Passe : admin

| Connecter à confi   | guration.adsl 🛛 🔹 🔀        |
|---------------------|----------------------------|
|                     |                            |
| Inventel            |                            |
| Nom d'utilisateur : | 🖸 admin 💌                  |
| Mot de passe :      | *****                      |
|                     | Mémoriser mon mot de passe |
|                     |                            |
|                     | OK Annuler                 |

Une fois ceux-ci entrés correctement, vous accéderez au **<u>Paramétrage de votre Livebox</u>** 

# **Page Mes services**

Dans cette section de la configuration de la Livebox vous allez pouvoir modifier ou contrôler différents services tels que :

- Accueil Mes Services
- La connexion Internet
- Le service de téléphonie par ADSL
- Le service de télévision par ADSL
- Le service de visiophonie par ADSL
- Le service Livezoom
- Le service Transfert Photoblog

## **Explication de la configuration de la Livebox**

La page d'accueil de la configuration interne de la Livebox indique :

- L'état de votre connexion ADSL sur Internet.
- L'état de la fonction Téléphonie par ADSL
- L'état de la fonction Télévision par ADSL
- L'état de la fonction Visiophonie par ADSL
- L'état de la fonction Livezoom par ADSL
- L'état de la fonction Transfert Photoblog par ADSL

L'accès aux différentes pages de configuration de votre Livebox se fait par le biais du menu présent dans la colonne de gauche.

Vous pouvez également accéder aux différents services en cliquant sur le lien Modifier qui apparaît à chaque ligne

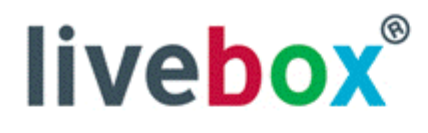

#### Mes services

Ŀ

Internet Téléphonie par ADSL TY par ADSL Visiophonie par ADSL livezoom Transfert Photoblog Sécurité Configuration Informations Système

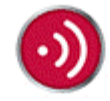

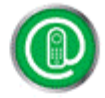

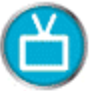

#### Mes services

Nom : WANADOO-

| Services             | Etat      |          |
|----------------------|-----------|----------|
| Connexion Internet   | Activé    | Modifier |
| Téléphonie par ADSL  | Désactivé | Modifier |
| Télévision par ADSL  | Activé    | Modifier |
| Visiophonie par ADSL | Désactivé | Modifier |
| livezoom             | Désactivé | Modifier |
| Transfert Photoblog  | Désactivé | Modifier |

Lorsque la TV par ADSL est activée, vous ne pouvez pas utiliser le port ethernet dédié (jaune) pour raccorder un ordinateur à l'Internet.

Lorsque la Visiophonie par ADSL est activée, vous ne pouvez pas utiliser le port ethernet dédié (rouge) pour raccorder un ordinateur à l'Internet.

Si la TV par ADSL et la Visiophonie par ADSL sont activées en même temps, vous pouvez toujours accéder à la configuration de votre Livebox via la connexion sans fil 802.11g ou via le raccordement de votre Livebox à votre ordinateur via le câble USB.

# Mes services Internet de votre Livebox

Cette page vous permet :

- De modifier vos identifiants de connexion ADSL
- De connaître le statut de votre connexion ADSL
- De connaître votre adresse IP publique
- De connaître votre durée de connexion
- De déconnecter la Livebox d'Internet

# livebox®

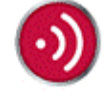

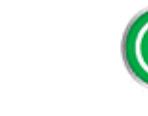

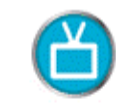

|                      | Davamètres de connexion Internet             |             |
|----------------------|----------------------------------------------|-------------|
| Mes services         | Parametres de connexion internet             |             |
| Internet             |                                              | 1           |
| Téléphonie par ADSL  | Identifiant de connection mi/qdecgxk         |             |
| TY par ADSL          | Mot de passe de connexion                    | ]           |
| Visiophonie par ADSL |                                              |             |
| livezoom             |                                              | Valider     |
| Transfert Photoblog  |                                              |             |
| Sécurité             |                                              |             |
| Configuration        | Etat de votre connexion Internet             |             |
| Informations Système |                                              |             |
|                      | Statut : Connecté                            |             |
|                      | Vous êtes actuellement : Connecté à Internet |             |
|                      | Votre adresse IP est : 83.202.               |             |
| <u>S</u>             | Durée de la connexion ADSL : 15 minutes      |             |
|                      | Actualiser                                   | Déconnecter |

# Mes services Téléphonie par ADSL de votre Livebox

Cette page vous permet :

- De connaître le statut de la fonction Téléphonie par ADSL
- De connaître le numéro de téléphone qui vous est attribué
- D'accéder à la gestion de vos services Téléphone Wanadoo en cliquant sur le bouton Accéder

# livebox®

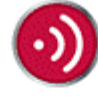

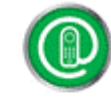

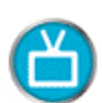

#### Mes services Internet Téléphonie par ADSL TV par ADSL Visiophonie par ADSL livezoom Transfert Photoblog Sécurité Configuration Informations Système

#### Configuration de la fonction Téléphonie par ADSL

Le service de Téléphonie par ADSL est actuellement : Non disponible Votre numéro de téléphone est : Aucun numéro attribué Gestion de mes services Téléphone Wanadoo : Accéder

# Mes services TV par ADSL de votre Livebox

Cette page vous permet :

- De connaître le statut de la fonction TV par ADSL
- De modifier la fonction du port Ethernet Jaune

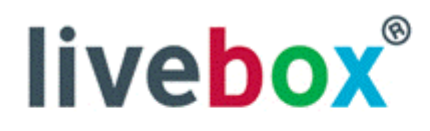

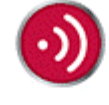

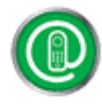

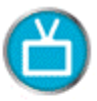

| Mes services         |
|----------------------|
| Internet             |
| Téléphonie par ADSL  |
| TY par ADSL          |
| Visiophonie par ADSL |
| livezoom             |
| Transfert Photoblog  |
| Sécurité             |
| Configuration        |
| Informations Système |
|                      |
|                      |

#### Configuration de la fonction TV par ADSL

La TV par ADSL est actuellement : Activée

La configuration actuelle vous permet de raccorder un terminal de TV par ADSL sur la prise Ethernet jaune de votre Livebox.

En désactivant la TV par ADSL, vous pouvez utiliser le port Ethernet jaune pour raccorder un ordinateur et bénéficier ainsi de la connexion Internet.

Désactiver

### Mes services Visiophonie de votre Livebox

Cette page vous permet :

- De connaître le statut du service Visiophonie par ADSL
- D'activer ou de désactiver ce service

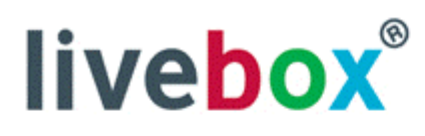

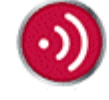

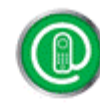

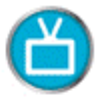

| Mes services         |
|----------------------|
| Internet             |
| Téléphonie par ADSL  |
| T¥ par ADSL          |
| Visiophonie par ADSL |
| livezoom             |
| Transfert Photoblog  |
| Sécurité             |
| Configuration        |
| Informations Système |
|                      |

Configuration de la fonction Visiophonie par ADSL

La Visiophonie par ADSL est actuellement : Désactivée

La configuration actuelle vous permet de bénéficier de la connexion Internet sur le port Ethernet rouge, vous pouvez y raccorder un ordinateur.

En activant la Visiophonie par ADSL, le port Ethernet rouge vous servira à raccorder votre Visiophone, vous ne bénéficirez plus de la connexion Internet sur ce port.

Activer

# Mes services Livezoom de votre Livebox

Cette page vous permet :

- De connaître le statut du service Livezoom
- D'activer ou de désactiver ce service

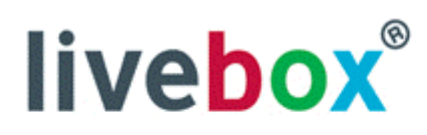

| Mes services         |
|----------------------|
| Internet             |
| Téléphonie par ADSL  |
| T¥ par ADSL          |
| Yisiophonie par ADSL |
| livezoom             |
| Transfert Photoblog  |
| Sécurité             |
| Configuration        |
| Informations Système |

# $\odot$

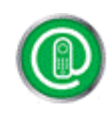

#### Configuration du service livezoom

Statut : Livebox non config Le service livezoom est actuellement : Désactivé

Si vous désactivez ce service, vous ne pourrez plus consulter votre caméra.

### Mes services Transfert Photoblog de votre Livebox

Cette page vous permet :

- De connaître le statut du service Transfert Photoblog
- D'activer ou de désactiver ce service
- D'accéder à la description de ce service sur le site de Wanadoo

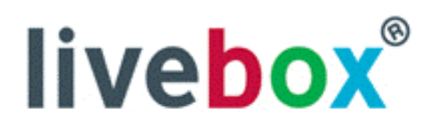

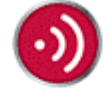

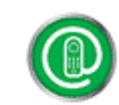

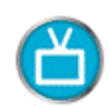

| Mes services         |
|----------------------|
| Internet             |
| Téléphonie par ADSL  |
| TY par ADSL          |
| Visiophonie par ADSL |
| livezoom             |
| Transfert Photoblog  |
| Sécurité             |
| Configuration        |
| Informations Système |
|                      |
|                      |

#### **Configuration du transfert Photoblog**

Le Transfert Bluetooth pour utiliser le Photoblog est : Désactivé

Activer

Pour découvrir ce service rendez-vous sur le site : <u>http://photoblog.wanadoo.fr/livebox</u>

# Page Sécurité

Dans cette section de la configuration de la Livebox vous allez pouvoir modifier ou contrôler différents paramètres de sécurité tels que :

- Liste des périphériques associés sur cette Livebox
- Réglage du niveau du pare-feu interne de la Livebox
- Sécurité de la liaison sans fil 802.11g
- Sécurité de la liaison Bluetooth

# Liste des Périphériques associés

Cette page permet de modifier la liste de tous les périphériques sans fil qui se sont connectés sur votre Livebox.

Pour en supprimer un de la liste, cochez la case qui correspond à son Adresse MAC et cliquez sur Supprimer

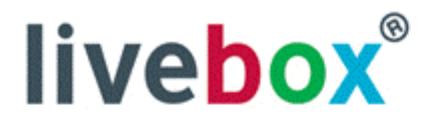

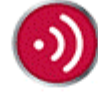

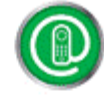

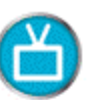

| Mes services           |
|------------------------|
| Sécurité               |
| Périphériques associés |
| Pare-feu               |
| 802.11g                |
| Bluetooth              |
| Configuration          |
| Informations Système   |
|                        |

#### Liste des périphériques associés

| Adresse du périphérique | Nom du périphérique | Type de connexion | Supprimer |
|-------------------------|---------------------|-------------------|-----------|
| 00:0E:35:B6:01:⊂4       | -                   | Wifi              |           |
| 00:0B:6B:6B:20:11       | -                   | Wifi              |           |
| 00:0E:9B:6D:76:30       | -                   | Wifi              |           |

Supprimer

# Réglage du Firewall Interne (Pare-feu)

Cette page permet le réglages du pare-feu de protection interne de la borne Réglez ici le niveau de sécurité du pare-feu que vous désirez activer dans la Livebox.

### Régler le niveau

| livebox®                                                                                                    | $\odot$                                                                                                    |                                                                                                    | Ċ                                                                   |
|----------------------------------------------------------------------------------------------------|----------------------------------------------------------------------------------------------------|----------------------------------------------------------------------------------------------------|---------------------------------------------------------------------|
| Mes services<br>Sécurité<br>Périphériques associés<br><b>Parcefect</b><br>802.11g<br>Bluetooth<br>Configuration<br>Informations Système | <ul> <li>Pare-feu</li> <li>Niveau de sécurité du pare-feu. Ce pa attaques pirates. Vous pouvez sélection certains jeux sur internet.</li> <li>Minimum</li> <li>Moyen (filtrage en entrée)</li> <li>Elevé (filtrage en entrée et sort</li> <li>Personnalisé (filtrage paramétra)</li> </ul> | ramètre définit le niveau de protection de<br>nner 'Minimum' pour pouvoir visualiser c<br>ie)<br>able) | e votre passerelle contre les<br>ertains flux vidéo ou pour jouer à |
| S.                                                                                                    | Soumettre                                                                                                    |                                                                                                    |                                                                     |

- Si vous choisissez Minimum, le pare-feu est désactivé
- Si vous choisissez **Moyen** tous les ports en entrée seront bloqués, sauf ceux concernés par des règles de redirection (voir plus loin dans le document)
- Si vous choisissez Elevé tous les ports en entrée sont bloqués et tous les ports de sortie aussi à l'exception de ceux concernant http (internet) et pop (email)
- Le réglage Personnalisé fait alors apparaître la fenêtre de configuration avancée suivante :

### Pare-Feu Avancé

D'autres réglages plus détaillés de votre pare-feu sont possibles :

- Le fait de pouvoir être vu par la commande Ping depuis Internet.
- L'acceptation ou le refus de certains ports.

Il vous faudra définir la règle par défaut, qui est dans un premier temps réglé à Refus, de façon à bloquer les ports.

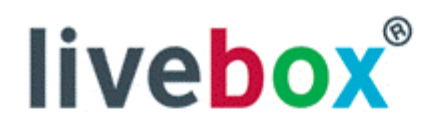

Mes services Sécurité Périphériques associés Pare-feu 802.11g Bluetooth Configuration Informations Système

Ŀ

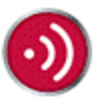

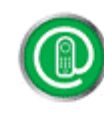

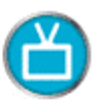

#### Réglage personnalisé du pare-feu

Le niveau personnalisé du pare-feu permet aux utilisateurs expérimentés de filtrer les paquets sortants. Vous pouvez utiliser la redirection de ports pour accepter les paquets entrants vers un ordinateur particulier (Configuration-Avancée-Routeur).

#### Réglage personnalisé du pare-feu

- Acceptation (ACCEPT)
- Refus (DROP)

#### Règles spécifiques des paquets sortants (prioritaire par rapport à la règle par défault) :

| Service  | Protocole | Port<br>d'origine | Port de<br>destination | Adresse<br>IP<br>d'origine | Adresse IP<br>de<br>destination | Action | Supprimer |
|----------|-----------|-------------------|------------------------|----------------------------|---------------------------------|--------|-----------|
| DNS      | тср       | any               | 42                     | any                        | any                             | ACCEPT |           |
| нттр     | тср       | any               | 80                     | any                        | any                             | ACCEPT |           |
| HTTPS    | тср       | any               | 443                    | any                        | any                             | ACCEPT |           |
| FTP_DATA | тср       | any               | 20                     | any                        | any                             | ACCEPT |           |
| FTP      | тср       | any               | 21                     | апу                        | any                             | ACCEPT |           |
| Domain   | UDP       | any               | 53                     | any                        | any                             | ACCEPT |           |
| SMTP_TCP | тср       | any               | 25                     | any                        | any                             | ACCEPT |           |
| POP3_TCP | тср       | any               | 110                    | any                        | any                             | ACCEPT |           |
| POP3_UDP | UDP       | any               | 110                    | any                        | any                             | ACCEPT |           |
| NNTP     | тср       | any               | 119                    | any                        | any                             | ACCEPT |           |

Ajouter Supprimer Paramètres par défaut

🔲 Répondre au Ping sur l'Internet

Attention: le niveau du pare-feu sera changé en personnalisé en cliquant sur "Appliquer maintenant la configuration"

Appliquer maintenant la configuration

#### Nouvelle Règle Avancée

Cliquez alors sur Ajouter pour ajouter une nouvelle règle de votre pare-feu :

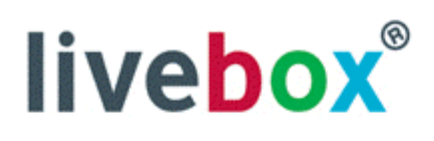

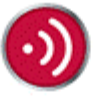

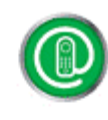

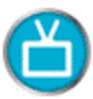

#### Mes services Personnalisation du pare-feu Sécurité Permet d'ajouter des règles personnelles de filtrage Périphériques associés Service: Pare-feu FTP ¥ Sélectionnez dans la liste: 802.11g Bluetooth Service personnalisé: Configuration TCP Protocole Y **Informations Système** ACCEPT ¥ Action Port d'origine (port ou port:port) 21 Port de destination (port ou port:port)<sup>21</sup> Ŀ Adresse IP d'origine anv Adresse IP de destination any Soumettre Annuler Pour autoriser toutes les adresses IP ou tous les ports, vous pouvez indiquer "any".

- choisissez un service dans la liste ou entrez-le à la main. Attention, vous ne pouvez pas entrer de caractères spéciaux dans le nom
- choisissez le protocole, TCP ou UDP
- définissez l'action à effectuer, Accepter ou Refuser (le contraire de la règle par défaut des paquets sortants de la page précédente)
- entrez le <u>port d'origine</u> ou laissez-le vide (any par défaut)
- le port que vous désirez filtrer est le port de destination
- entrez l'<u>adresse d'origine</u>, c'est-à-dire celle de l'ordinateur du réseau local qui va accéder à ce port ( any pour autoriser tous les ordinateurs)
- entrez l'<u>adresse de destination</u>, c'est-à-dire celle vers qui va aller l'information après être passée par la Passerele ( any pour toutes les adresses extérieures)
- cliquez sur Soumettre pour appliquer ces modifications

Il devient alors possible d'empêcher certaines machines locales d'utiliser des ports ou encore de bloquer les attaques extérieures sur certains ports pour certaines machines locales, permettant ainsi de ne pas pouvoir accéder en FTP sur certains des PCs du réseau local et pas d'autres, par exemple.

# Réglages WLAN 802.11g

Les paramètres suivant peuvent être réglés :

- Le **Canal** radio utilisé pour la communication 802.11g sur la Livebox. Les numéros de canaux utilisés vont de 1 à 13. Veuillez vous reporter dans les annexes aux limitation WLAN pour connaître l'utilisation des canaux autorisée par la législation.
- La Clé de Protection utilisée pour le cryptage de la liaison 802.11g. Cette clé a pour taille maximale 128bits soit 26 caractères hexadécimaux ( 0123456789ABCDEF)
- Activation de la fonction sans-fil sur votre Livebox.
   Ne changez pas ce paramètre inutilement car il vous prive de la fonctionnalité sans fil, et vous empêchera de vous connecter par la suite en mode sans fil sur votre Livebox

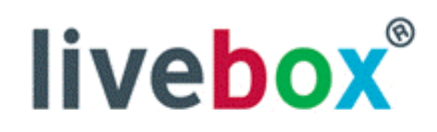

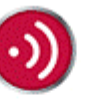

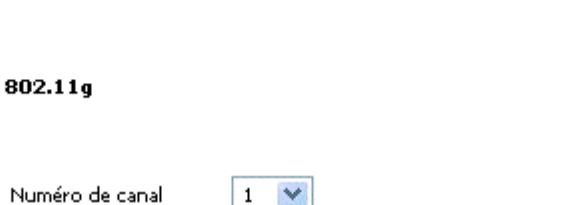

Clef 128 bits

| al | 1                          |
|----|----------------------------|
|    | 12345678901234567890123456 |
|    |                            |

Activer le réseau sans fil

Attention : le changement de la clef provoquera une déconnexion de tous les ordinateurs connectés au réseau sans fil après l'appui sur le bouton SOUMETTRE.

Soumettre

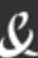

Mes services Sécurité

Pare-feu

802.11g

Bluetooth Configuration

Périphériques associés

Informations Système

# Sécurité Bluetooth

Cette page indique le paramètre de sécurité Bluetooth de votre Livebox : le **code pin Bluetooth** de votre Livebox. Ce dernier permet de pouvoir se connecter sur votre Livebox lors de la phase d'association. Faites attention à en garder une trace si vous décidez de le changer, car vous ne pourriez alors plus ajouter de nouveau périphériques Bluetooth sur votre Livebox.

La valeur par défaut de ce Code Pin est 0000, quatre fois zéro

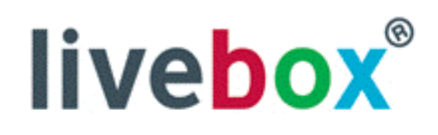

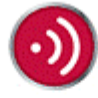

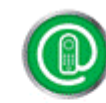

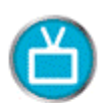

Mes services Sécurité Périphériques associés Pare-feu 802.11g Bluetooth Configuration Informations Système

Ŀ

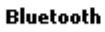

L'adaptateur est connecté et opérationnel. Nom :WANADOO-1009 Adresse Bluetooth :00:07:3A:08:10:09

Code pin Confirmation

| **** |  |   |
|------|--|---|
| **** |  | - |

Soumettre

# **Page Configuration**

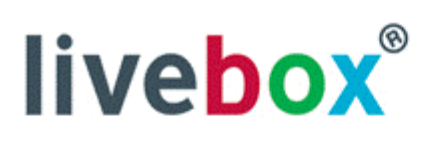

| Mes services         |
|----------------------|
| Sécurité             |
| Configuration        |
| Langues              |
| Mise à jour          |
| Administrateur       |
| Assistance           |
| Avancée              |
| Informations Système |
|                      |
|                      |
|                      |
| e                    |
|                      |

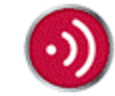

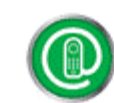

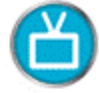

#### Configuration

Vous pouvez personnaliser ici la configuration de votre passerelle Inventel.

Les options de configuration de cette section sont les suivantes :

- Langues
- Mise à jour
- Mots de passes Administrateur
- Assistance
- Paramètres Avancés

# Choix de la langue de l'interface de configuration

Permet de modifier la langue utilisée dans la page de configuration de la Livebox

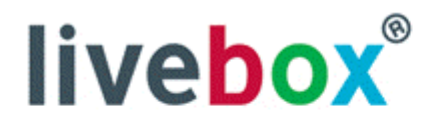

| Mes services                                            |  |
|---------------------------------------------------------|--|
| Sécurité                                                |  |
|                                                         |  |
| Configuration                                           |  |
|                                                         |  |
| Langues 1                                               |  |
|                                                         |  |
| Mise à iour                                             |  |
|                                                         |  |
| Administrateur                                          |  |
| Hammistratear                                           |  |
| Accichance                                              |  |
| Assistance                                              |  |
| 이는 그 아이지 두기에 가장 모님 옷을 받았다.                              |  |
| Avancee                                                 |  |
| 그는 그는 모두는 사람이 가지 않았다. 것이라.                              |  |
| Informations Système                                    |  |
| ha terrara a constate da constate de la seconda de 1983 |  |
|                                                         |  |
|                                                         |  |
|                                                         |  |
|                                                         |  |

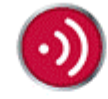

💿 Francais

🔘 English

Langues

Soumettre

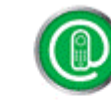

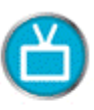
# Mise à Jour de la Livebox

Vous avez la possibilité de mettre à jour par internet le logiciel interne de Livebox par cette option de configuration. Le logiciel va alors vérifier si une nouvelle version est disponible.

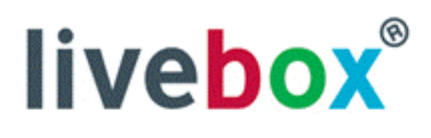

| Mes services         |
|----------------------|
| Sécurité             |
| Configuration        |
| Langues              |
| Mise à jour          |
| Administrateur       |
| Assistance           |
| Avancée              |
| Informations Système |
|                      |
|                      |
|                      |
| e                    |
|                      |
|                      |

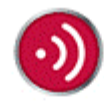

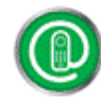

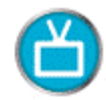

### Mise à jour par Internet

Mise à jour du logiciel interne de la passerelle Inventel. A n'effectuer que si vous voulez ajouter des fonctionnalités ou corriger un problème.

Le logiciel actuellement installé possède la version : INVENTEL version : Vous ne pouvez pas effectuer la mise à jour : INVENTEL version :

Soumettre

Cliquez sur Soumettre pour charger la nouvelle version de logiciel dans le point d'accès Inventel.

### Paramètres de l'Administrateur de la Livebox

Cette page permet de modifier les paramètres d'accès à la page de configuration de votre Livebox. Notamment le **mot de passe** administrateur pour cet accès.

Par défaut le mot de passe est admin.

Notez que vous ne pouvez pas changer le nom d'utilisateur qui sera toujours admin

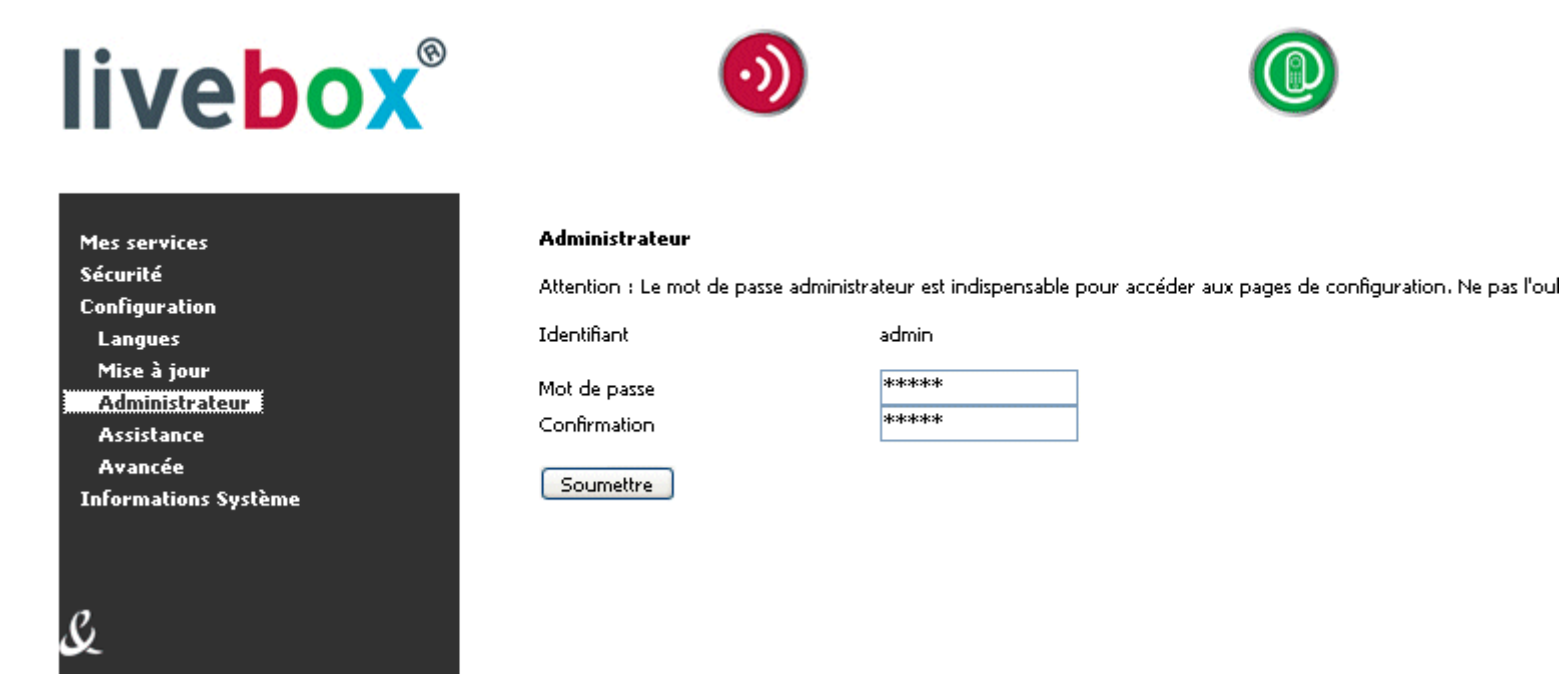

Notez bien ce nouveau mot de passe, car si vous le perdez vous ne pourrez plus revenir sur la page de configuration de la Livebox. Il vous faudrait alors faire un <u>Retour au paramètres d'usine de la Livebox</u> pour y retourner

### Assistance à distance

Une aide à distance est disponible sur votre Livebox. Si vous l'activez, vous autorisez l'accès à la configuration de votre passerelle à partir d'Internet.

En aucun cas l'activer si votre assitance technique ne vous l'a pas demandé. Lors de cette procédure votre passerelle est particulièrement vulnérable aux attaques pirates.

Cette procédure n'est à effectuer que si l'assistance tenchnique vous le demande en direct. L'intérêt de cette procédure est de travailler en direct avec l'assistance technique. Pour des raisons évidentes de sécurité l'activation de l'aide à distance ne dure qu'un laps de temps réduit (15 mn). L'assistant va alors entrer dans la configuration de votre passerelle pour vérifier et ajuster vos paramètres.

Cette page vous permet :

- D'activer l'assistance à distance
- De connaître les paramètres de connexion pour l'assistance à distance
- D'allonger la durée d'assistance par défaut à 15 minutes
- De désactiver l'assistance à distance

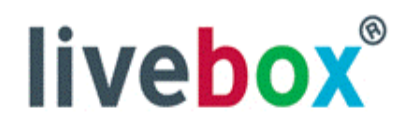

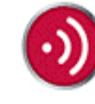

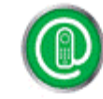

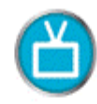

| Mes services         |
|----------------------|
| Sécurité             |
| Configuration        |
| Langues              |
| Mise à jour          |
| Administrateur       |
| Assistance           |
| Avancée              |
| Informations Système |
|                      |
|                      |
|                      |
|                      |

Assistance

Si vous souhaitez solliciter une aide à distance, cette fonction vous permet d'autoriser l'accès à la configuration de la passerelle à partir de l'Internet. **ATTENTION :** en mode assistance à distance, votre passerelle est potentiellement vulnérable aux attaques pirates.

Le mode assistance à distance est actuellement inactif

Activer le mode assistance à distance Activer

Pour activer l'assistance à distance il suffit de cliquer sur le bouton Activer. Vous aurez dès lors les informations à communiquer à votre assistance technique :

- Votre adresse IP
- Le Port d'administration que vous ne pouvez pas modifier
- Le Nom d'utilisateur
- Le Mot de passe que nous ne pouvez pas non plus modifier

Vous aurez également la possibilité d'allonger la durée de l'assistance ou de la désactiver :

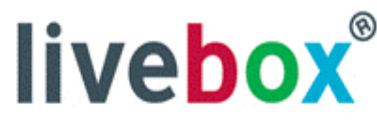

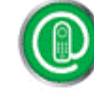

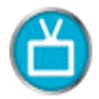

**Mes services** Sécurité Configuration Langues Mise à jour Administrateur Assistance Avancée **Informations Système** 

Ŀ

#### Le mode assistance à distance est actif (Durée restante : 15 min) Cliquez ici pour le désactiver

#### Assistance

Si vous souhaitez solliciter une aide à distance, cette fonction vous permet d'autoriser l'accès à la configuration de la passerelle à partir de l'Internet.

ATTENTION : en mode assistance à distance, votre passerelle est potentiellement vulnérable aux attaques pirates.

Le mode assistance à distance est actif (Durée restante : 15 min)

Vous devez communiquer les paramètres à un tiers de confiance afin que celui-ci puisse configurer votre passerelle à partir de l'Internet :

Adresse IP de ma passerelle : 82.123.218.157 Port d'administration : 5659 Utilisateur : support Mot de passe : 6t08x59

Désactiver le mode assistance à distance

Désactiver Prolonger le mode assistance à distance (15 min) Prolonger

# **Page Configuration Avancée**

Cette section comprend l'utilisation de paramètres de configuration avancés. Elle s'adresse à des utilisateurs avancés de la Livebox.

### Les paramètres que vous modifiez ici peuvent altérer considérablement le fonctionnement de votre Livebox

- ADSL avancé
- Paramètres Sans Fil
- Routeur / NAT redirections de ports
  - Ajout d'une DMZ
    - o Personalisation du NAT
- Activation UPnP
- DNS Dynamique
- Réseau et IP
- Sauvegarde

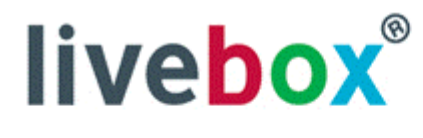

Mes services Sécurité Configuration Langues Mise à jour Administrateur Assistance Avancée ADSL Sans fil Routeur UPnP **DNS Dynamique** Réseau Sauvegarde **Informations Système** 

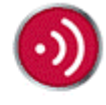

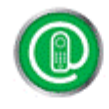

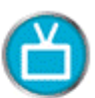

#### **Configuration Avancée**

ATTENTION ! Les pages suivantes sont réservées aux utilisateurs expérimentés uniquement, tels que les administrateurs système.

En cas de problème, vous pouvez faire un retour aux paramètres d'usine. Se référer au guide utilisateur.

# **Configuration Avancée de l'ADSL**

Cette page permet de modifier les paramètres de connexion de votre liaison ADSL

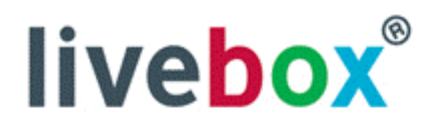

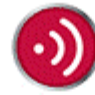

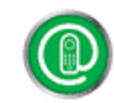

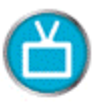

| Mac carvirac                  | 115021210101010100000000000000000000000 |                  |
|-------------------------------|-----------------------------------------|------------------|
| Sécurité                      | ADSL                                    |                  |
| Configuration                 | Vous pouvez choisir ici vo              | tre profil ADSL. |
| Langues                       | Profil ADSI                             |                  |
| Mise à jour<br>Administrateur |                                         | PPPoA_8_35       |
| Assistance                    | Coursettus                              | PPPoE_8_35       |
| Avancée                       |                                         |                  |
| ADSL<br>Sans fil              |                                         |                  |
| Routeur                       |                                         |                  |
| UPnP                          |                                         |                  |
| DNS Dynamique                 |                                         |                  |
| Réseau                        |                                         |                  |
| Sauvegarde                    |                                         |                  |
| Informations Système          |                                         |                  |
|                               |                                         |                  |
|                               |                                         |                  |
| C                             |                                         |                  |
|                               |                                         |                  |

- En mode **PPPoA 8/35**
- En mode **PPPoE 8/35**

# **Configuration Avancée : 802.11g**

Vous allez pouvoir modifier ici le temps d'association de votre Livebox, au démarrage ou bien lorsque vous appuyez sur le **bouton d'association**. C'est le temps pendant lequel de nouveau périphériques 802.11g pourront venir se connecter et s'authentifier pour la première fois sur votre Livebox.

Il est possible de choisir la durée infinie (--) si vous désirez que votre Livebox soit tout le temps en mode association, ce qui risque de poser des problèmes de sécurité.

### Ne faites donc pas cette modification sans raison valable

Vous pouvez modifier l'ESSID de votre Livebox : c'est le nom sous lequel votre Livebox va apparaître lorsqu'elle est vue dans le voisinage 802.11g par un périphérique 802.11g. Cela permet de distinguer votre Livebox des autres périphériques sans fil et point d'accès 802.11g de votre voisinage.

il est possible d'activer ou de désactiver la sécurité sur votre Livebox, notamment pour régler des problèmes de compatibilité avec des périphériques sans fil que vous voulez connecter sur votre Livebox et qui ne sont pas capables de se connecter sur un point d'accès faisant de la **Sécurité WPA ou WEP**.

### Ne changez pas ce paramètre inutilement car il vous enlève toute sécurité d'accès sans fil sur votre Livebox, et laisse votre réseau local accessible à des intrusions externes

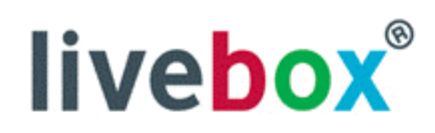

| • )    |
|--------|
| <br>ני |
| -      |

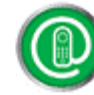

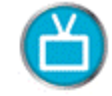

| Mes services         |
|----------------------|
| Sécurité             |
| Configuration        |
| Langues              |
| Mise à jour          |
| Administrateur       |
| Assistance           |
| Avancée              |
| ADSL                 |
| Sans fil             |
| Routeur              |
| UPnP                 |
| DNS Dynamique        |
| Réseau               |
| Sauvegarde           |
| Informations Système |
|                      |
|                      |

| Sans III |
|----------|
|----------|

Temps maximum d'association (minutes)

ESSID 802.11g

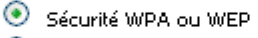

🔎 Aucune sécurité

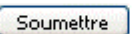

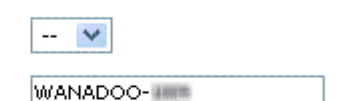

# **Configuration Avancée : Routeur/NAT**

Par le biais de cette page de configuration, vous allez pouvoir paramétrer des redirections de ports, permettant le fonctionnement de certains logiciels spécifiques qui se servent de ces ports particuliers. En effet, comme la Livebox est un modem-routeur, elle seule est vue depuis l'extérieur comme étant connecté sur l'ADSL. Or certains logiciels tentent de communiquer avec un ordinateur distant avec un certain port. Il convient alors de bien rediriger les informations sur ce port vers votre machine spécifiquement.

Le meilleur exemple pour cela est l'installation d'un serveur FTP vers votre machine.

### Note :

Veillez à bien noter de côté l'adresse IP de votre machine vue depuis le serveur de votre Livebox. (dans l'exemple ci dessus, 192.168.1.11)

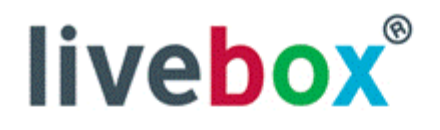

| Mes services         |
|----------------------|
| Sécurité             |
| Configuration        |
| Langues              |
| Mise à jour          |
| Administrateur       |
| Assistance           |
| Avancée              |
| ADSL                 |
| Sans fil             |
| Routeur              |
| UPnP                 |
| DNS Dynamique        |
| Réseau               |
| Sauvegarde           |
| Informations Système |
|                      |
|                      |

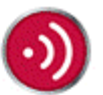

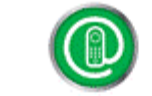

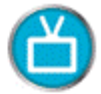

#### Routeur - NAT

La redirection de port permet de faire suivre certaines connections Internet entrantes vers un ordinateur particulier de votre réseau.

Adresse IP de votre ordinateur : 192.168.1.11

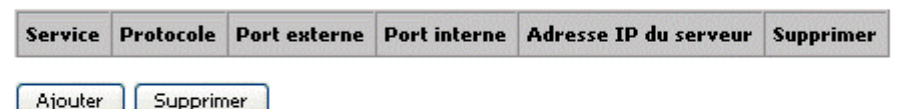

#### Configuration de la DMZ (Zone démilitarisée)

Une DMZ correspond à l'ouverture de tous les ports de la passerelle vers un ordinateur particulier du réseau local.

Attention: en activant la DMZ, vous rendez cet ordinateur accessible depuis l'Internet et donc vulnérable au piratage. Cliquez sur le bouton "Configurer la DMZ sur cet ordinateur" pour activer la DMZ.

Il n'y a pas de DMZ configurée sur votre passerelle.

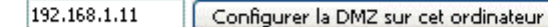

#### **Configuration de Netmeeting**

Windows Netmeeting est un logiciel de video conférence (conversation video sur Internet). Avant d'utiliser Windows Netmeeting, il est nécessaire de cliquer sur le bouton "Configurer Netmeeting sur cet ordinateur".

Configurer Netmeeting sur cet ordinateur

# **Configuration Avancée : Création d'une DMZ**

Vous pourrez aussi configurer sur votre routeur une DMZ (Zone Démilitarisée).

Son utilité est la suivante :

Sur la machine sur laquelle vous avez configuré la DMZ et sur celle-là uniquement, tous les ports en entrée sont ouverts et redirigés vers cette machine. Cette configuration permet donc une utilisation beaucoup plus commode de logiciels utilisant des ports spécifiques, comme Netmeeting ou MSN Messenger, par exemple.

Pour activer la DMZ sur cette machine, veuillez cliquer sur **Configurer la DMZ sur ce client**. Vous verrez alors l'indication de confirmation DMZ suivante :

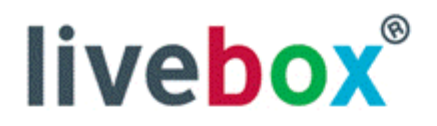

| Mes services         | Routeur -                                              | NAT                                   |                                            |                                       |                                                              |                                 |         |
|----------------------|--------------------------------------------------------|---------------------------------------|--------------------------------------------|---------------------------------------|--------------------------------------------------------------|---------------------------------|---------|
| Sécurité             | La redirecti                                           | ion de port p                         | permet de faire su                         | incre certaines co                    | onnections Internet entrante                                 | s vers un ordinatei             | ur      |
| Configuration        | particulier                                            | de votre rése                         | 2au,                                       |                                       |                                                              |                                 |         |
| Langues              |                                                        |                                       | h                                          |                                       |                                                              |                                 |         |
| Mise à jour          | Adresse IP                                             | de votre or                           | dinateur : 192,16                          | 8.1.11                                |                                                              |                                 |         |
| Administrateur       | Samuica                                                | Dustacala                             | Dant autorna                               | Deut interne                          | Advacca ID du comoun                                         | Supprinter                      |         |
| Assistance           | Service                                                | Protocole                             | Portexterne                                | Port interne                          | Mulesse th an servent                                        | supprimer                       |         |
| Avancée              |                                                        |                                       | 2 minimum                                  |                                       |                                                              |                                 |         |
| ADSL                 | Ajouter                                                | Supprin                               | ner                                        |                                       |                                                              |                                 |         |
| Sans fil             |                                                        |                                       |                                            |                                       |                                                              |                                 |         |
| Routeur              | Configura                                              | tion de la D                          | MZ (Zone démi                              | ilitarisée)                           |                                                              |                                 |         |
| UPnP                 |                                                        |                                       |                                            |                                       | I                                                            |                                 |         |
| DNS Dynamique        | local.                                                 | orrespond a                           | i louverture de t                          | ous les ports de                      | ia passerelle vers un ordinal                                | eur particulier du r            | eseau   |
| Réseau               | Attention:                                             | en activant la                        | a DMZ, vous ren                            | dez cet ordinate                      | ur accessible depuis l'Interne                               | et et donc vulnérab             | ole au  |
| Sauvegarde           | piratage. C                                            | liquez sur le                         | bouton "Configu                            | irer la DMZ sur (                     | et ordinateur" pour activer:                                 | la DMZ.                         |         |
| Informations Système | La DMZ est configurée pour l'ordinateur : 192.168.1.11 |                                       |                                            |                                       |                                                              |                                 |         |
|                      | Attention<br>(allez dan                                | : Pour pouv<br>s Sécurité/            | voir activer la C<br>Pare-feu).            | )MZ, il faut au                       | préalable configurer le p                                    | are-feu sur "mini               | mum"    |
| S.                   | 192.168.1.                                             | 11 Co                                 | onfigurer la DMZ                           | sur cet ordinate                      | ur Supprimer la DMZ                                          | )                               |         |
|                      | Configura                                              | tion de Net                           | meeting                                    |                                       |                                                              |                                 |         |
|                      | Windows N<br>Avant d'uti<br>ordinateur                 | Netmeeting e:<br>Iliser Windov<br>''. | st un logiciel de v<br>vs Netmeeting, il v | rideo conférenci<br>est nécessaire de | e (conversation video sur Ir<br>e cliquer sur le bouton "Con | iternet).<br>figurer Netmeeting | sur cel |
|                      | Configu                                                | rer Netmeetir                         | ng sur cet ordina                          | teur                                  |                                                              |                                 |         |
|                      |                                                        |                                       |                                            |                                       |                                                              |                                 |         |

### Attention cependant, les règles du firewall interne de votre produit doivent être programmées au niveau minimum.

Pour cela reportez-vous plus en arrière dans la documentation pour plus d'informations et cliquez sur Sécurité puis Pare-feu pour modifier ou vérifier ce niveau.

Une fois ce réglage effectué, vous aurez la fenêtre suivante :

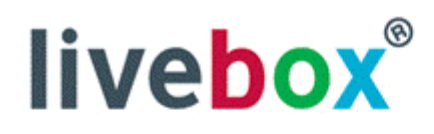

**Mes services** 

Configuration

Mise à jour Administrateur

Assistance Avancée

> ADSL Sans fil Routeur

UPnP

Réseau

Ŀ

Sauvegarde Informations Système

**DNS Dynamique** 

Langues

Sécurité

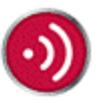

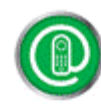

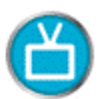

#### Routeur - NAT

La redirection de port permet de faire suivre certaines connections Internet entrantes vers un ordinateur particulier de votre réseau.

Adresse IP de votre ordinateur : 192.168.1.11

 Service
 Protocole
 Port externe
 Port interne
 Adresse IP du serveur
 Supprimer

#### Configuration de la DMZ (Zone démilitarisée)

Une DMZ correspond à l'ouverture de tous les ports de la passerelle vers un ordinateur particulier du réseau local.

Attention: en activant la DMZ, vous rendez cet ordinateur accessible depuis l'Internet et donc vulnérable au piratage. Cliquez sur le bouton "Configurer la DMZ sur cet ordinateur" pour activer la DMZ.

La DMZ est configurée pour l'ordinateur : 192.168.1.11

Pour des raisons de sécurité, il est fortement recommandé de supprimer la DMZ guand vous ne l'utilisez plus,

192.168.1.11 Configurer la DMZ sur cet ordinateur Supprimer la DMZ

#### **Configuration de Netmeeting**

Windows Netmeeting est un logiciel de video conférence (conversation video sur Internet). Avant d'utiliser Windows Netmeeting, il est nécessaire de cliquer sur le bouton "Configurer Netmeeting sur cet ordinateur".

Configurer Netmeeting sur cet ordinateur

# **Configuration Avancée : Paramétrage d'une règle de redirection**

Pour ajouter une règle de redirection, veuillez cliquer sur Ajouter.

Vous aurez alors la page de configuration suivante qui apparaît :

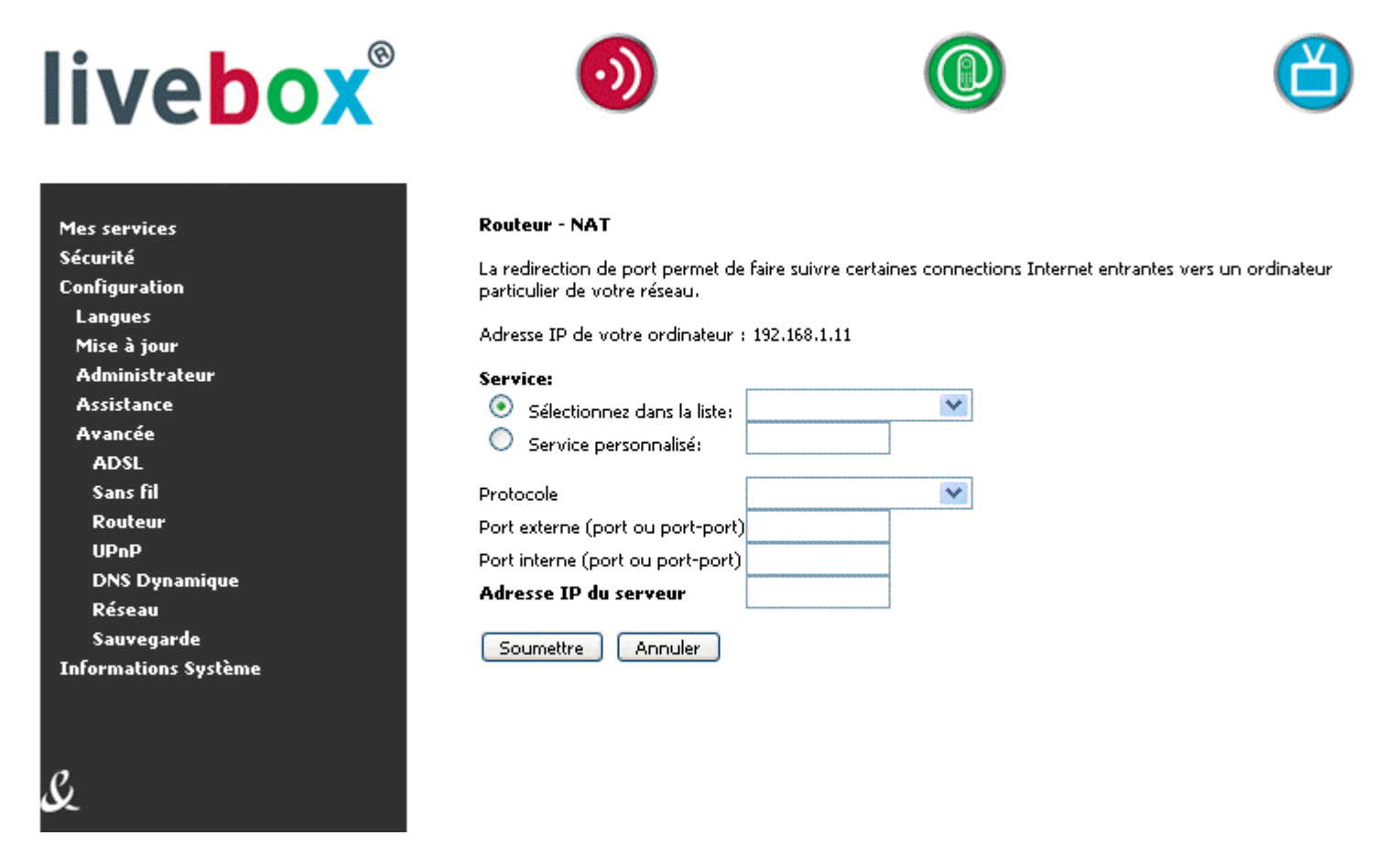

### **Configuration Automatique**

Vous choisissez alors le service à rediriger dans la liste déroulante. Ensuite, les différentes autres cases sont remplies automatiquement.

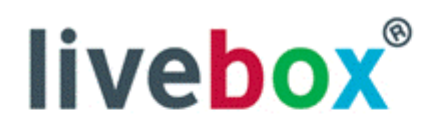

Mes services Sécurité

Configuration

Mise à jour Administrateur Assistance Avancée ADSL Sans fil Routeur UPnP

DNS Dynamique Réseau Sauvegarde Informations Système

Ŀ

Langues

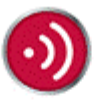

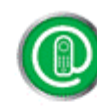

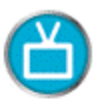

#### Routeur - NAT

La redirection de port permet de faire suivre certaines connections Internet entrantes vers un ordinateur particulier de votre réseau.

Adresse IP de votre ordinateur : 192.168.1.11

| Service:<br>Sélectionnez dans la liste:<br>Service personnalisé: | FTP          | <b>~</b> |
|------------------------------------------------------------------|--------------|----------|
| Protocole                                                        | тср          | *        |
| Port externe (port ou port-port)                                 | 21           |          |
| Port interne (port ou port-port)                                 | 21           |          |
| Adresse IP du serveur                                            | 192.168.1.11 |          |
| Soumettre Annuler                                                |              |          |

### **Configuration Manuelle**

Si vous désirez configurer manuellement une redirection de ports, vous pouvez le faire en indiquant :

le nom de la règle dans Service personnalisé.

Attention vous devez saisir le nom (lettre et chiffre) sans espace. Le seul caractère autorisé est le tiret bas : \_

 ensuite en choisissant le port à rediriger en externe et en interne, (le plus pratique dans un premier temps est d'indiquer deux numéros de ports identiques pour externe et interne)

Enfin, le champ Adresse IP du serveur est rempli par défaut avec l'adresse IP de l'ordinateur qui est en train de faire cette modification, et qui doit donc être la bonne.

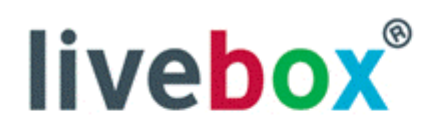

| Mes services         |
|----------------------|
| Sécurité             |
| Configuration        |
| Langues              |
| Mise à jour          |
| Administrateur       |
| Assistance           |
| Avancée              |
| ADSL                 |
| Sans fil             |
| Routeur              |
| UPnP                 |
| DNS Dynamique        |
| Réseau               |
| Sauvegarde           |
| Informations Système |
|                      |

Ç

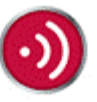

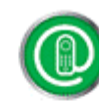

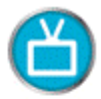

#### **Routeur - NAT**

La redirection de port permet de faire suivre certaines connections Internet entrantes vers un ordinateur particulier de votre réseau.

Adresse IP de votre ordinateur : 192.168.1.11

#### Service:

| <ul> <li>Sélectionnez dans la liste:</li> <li>Service personnalisé:</li> </ul> | redirection  | * |
|--------------------------------------------------------------------------------|--------------|---|
| Protocole                                                                      | тср          | * |
| Port externe (port ou port-port)                                               | 1711         |   |
| Port interne (port ou port-port)                                               | 1711         |   |
| Adresse IP du serveur                                                          | 192.168.1.11 |   |
| Soumettre Annuler                                                              |              |   |

# **Configuration Avancée : UPnP**

Dans cette page vous allez pouvoir activer le service UPnP sur votre Livebox.

UPnP est l'acronyme pour Universal Plug-and-Play.

C'est un protocole de communication utilisé par certains logiciels tels que Windows Messenger (par exemple) pour créer des voies de communications entre deux appareils distants sur internet. Il s'occupe de gérer dynamiquement l'ouverture et la fermeture de certains ports de communications sur votre PC.

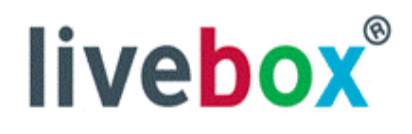

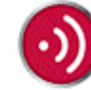

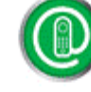

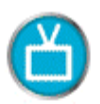

| Mes services<br>Sécurité<br>Configuration<br>Langues | <b>UPnP</b><br>Universal Plug and Play permet aux applications de configurer automatiquement l'ouverture et la redirection des<br>ports de la passerelle. |
|------------------------------------------------------|----------------------------------------------------------------------------------------------------|
| Mise à jour<br>Administrateur<br>Assistance          | Désactiver UPnP                                                                                                    |
| Avancée<br>ADSL                                      | Table de routage UPnP                                                                                                    |
| Sans fil<br>Routeur                                  | Protocole Port externe Port interne Adresse IP du serveur                                                                                                 |
| DNS Dynamique<br>Réseau                              | Effacer toutes les règles Actualiser                                                                                                    |
| Sauvegarde<br>Informations Système                   |                                                                                                    |
| S                                                    |                                                                                                    |

Pour activer ce service complètement pour votre PC vous devez remplir les conditions suivantes :

- 1. Activer le service sur la Livebox
- 2. Activer le service UPnP sur votre PC, uniquement possible sous Windows XP

### 1. Activer UPnP sur la Livebox

En cliquant sur Activer UPnP

### 2. Activer UPnP sur Windows XP

Pour le configurer sur votre PC sous Windows XP, vous devez aller dans le Panneau de configuration :

|                       | Panneau de configuration        |
|-----------------------|---------------------------------|
|                       | Connexions                      |
|                       | 😂 Imprimantes et                |
|                       | 🧭 Aide et support               |
|                       | Rechercher                      |
|                       | 🖅 Exécuter                      |
| Tous les programmes 👂 |                                 |
| Permer                | la session 👩 Arrêter l'ordinate |
| 🍰 démarrer 🚽 🗧 🧕 🙆    | 🤰 🔅 🔁 s:/a                      |

Puis dans Connexions Réseau

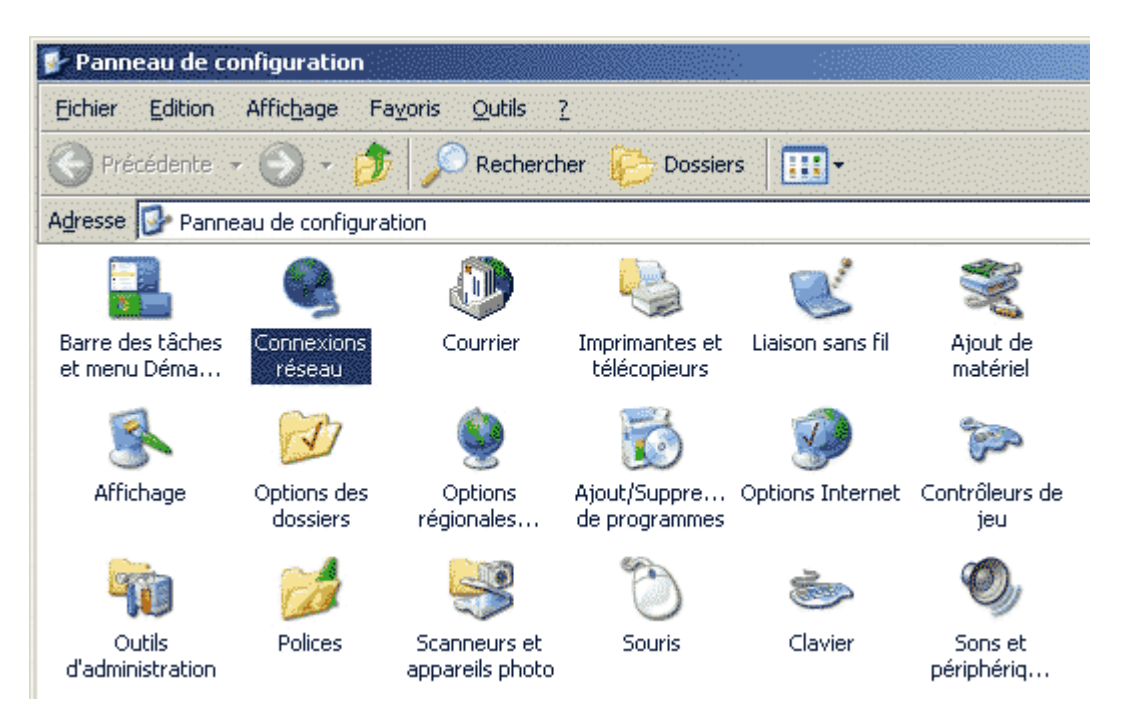

Ensuite, vous devez cliquer sur Avancé,

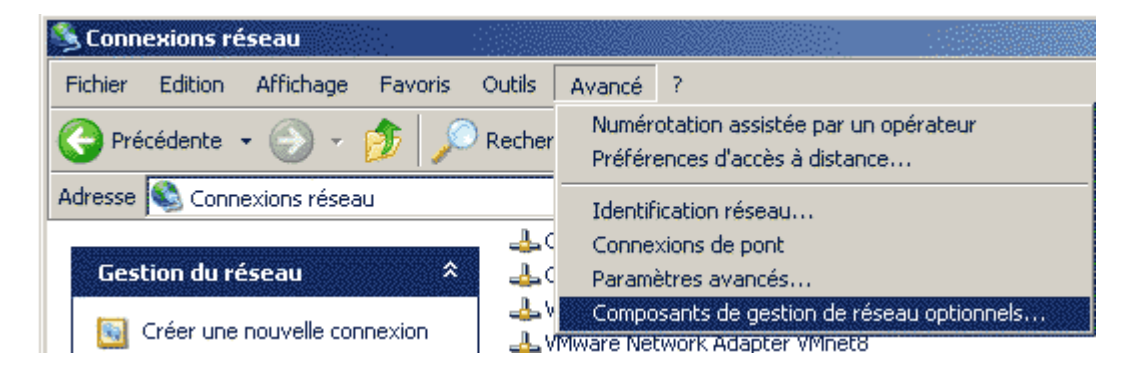

puis sur Composants de gestion de réseau optionnels

| Assistant Composants de gestion de réseau optionnels Windows                                                                                                    | ×                              |
|----------------------------------------------------------------------------------------------------|--------------------------------|
| <b>Composants Windows</b><br>Vous pouvez ajouter ou supprimer des composants de Windows XP.                                                                                                    | Ć                              |
| Pour ajouter ou supprimer des composants, sélectionnez la case à co<br>correspondante. Une case grisée signifie que seule une partie du com<br>installée. Pour voir ce qui est inclus dans un composant, cliquez sur D<br><u>C</u> omposants : | cher<br>posant sera<br>étails. |
| 🔲 🚔 Autres services de fichiers et d'impression en réseau                                                                                                    | 0,0 Mo 🔺                       |
| 🗆 🚉 Outils de gestion et d'analyse                                                                                                    | 1,9 Mo                         |
| 🗹 🚔 Services de mise en réseau                                                                                                    | 0,3 Mo                         |
|                                                                                                    | <b>T</b>                       |
| Description : Contient un ensemble de services et de protocoles spéc<br>consacrés aux réseaux.                                                                                                    | ialisés                        |
| Espace disgue total nécessaire : 0,0 Mo                                                                                                    | DAVE                           |
| Espace disponible sur le disque : 298,0 Mo                                                                                                    |                                |
| < <u>P</u> récédent <u>S</u> uivar                                                                                                    | nt > Annuler                   |

Dans la fenêtre qui vous est proposée, veuillez cliquer sur Détails:

| Services de mise en réseau                                                                                                    | ×                      |
|----------------------------------------------------------------------------------------------------|------------------------|
| Pour ajouter ou supprimer des composants, sélectionnez la case à coche<br>correspondante. Une case grisée signifie que seule une partie du compos<br>installée. Pour voir ce qui est inclus dans un composant, cliquez sur Déta | r<br>sant sera<br>ils. |
| Sous- <u>c</u> omposants de Services de mise en réseau :                                                                                                    |                        |
| 🗹 🚚 Client de contrôle et découverte de passerelle Internet                                                                                                    | 0,0 Mo 🔺               |
| 🗹 🚚 Écouteur RIP                                                                                                    | 0,0 Mo                 |
| 🔲 🚚 Plug-and-Play universel                                                                                                    | 0,2 Mo                 |
| 🗹 🚚 Services TCP/IP simplifiés                                                                                                    | 0,0 Mo                 |
|                                                                                                    | T                      |
| Description : Permet à votre ordinateur de découvrir et de contrôler des<br>Plug and Play universels.                                                                                                    | périphériques          |
| Espace disque total nécessaire : 0,0 Mo<br>Espace disponible sur le disque : 355,0 Mo<br>OK                                                                                                    | Détails<br>Annuler     |

Puis vous devez cocher la case Plug-and-Play universel :

| Services de mise en réseau                                                                                                    | ×                        |
|----------------------------------------------------------------------------------------------------|--------------------------|
| Pour ajouter ou supprimer des composants, sélectionnez la case à coche<br>correspondante. Une case grisée signifie que seule une partie du compos<br>installée. Pour voir ce qui est inclus dans un composant, cliquez sur Déta | er<br>sant sera<br>ills. |
| Sous- <u>c</u> omposants de Services de mise en réseau :                                                                                                    |                          |
| 🗹 🚚 Client de contrôle et découverte de passerelle Internet                                                                                                    | 0,0 Mo 🔺                 |
| 🗹 👵 Écouteur RIP                                                                                                    | 0,0 Mo                   |
| 🗹 😓 Plug-and-Play universel                                                                                                    | 0,2 Mo                   |
| 🗹 🚚 Services TCP/IP simplifiés                                                                                                    | 0,0 Mo                   |
|                                                                                                    | <b>T</b>                 |
| Description : Permet à votre ordinateur de découvrir et de contrôler des<br>Plug and Play universels.                                                                                                    | périphériques            |
| Espace disque total nécessaire : 0,0 Mo                                                                                                    | <u>D</u> étails          |
| Espace disponible sur le disque : 352,7 Mo                                                                                                    | Annuler                  |

Puis valider en cliquant OK

Dans la page de configuration vous verrez alors les ports utilisés par ce protocole UPnP apparaître de la façon suivante :

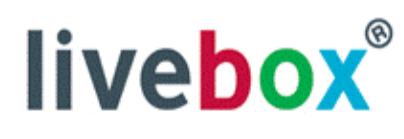

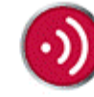

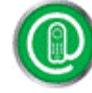

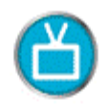

| Mes services         | UPnP           | UPnP                                                                                                    |              |                       |  |
|----------------------|----------------|----------------------------------------------------------------------------------------------------|--------------|-----------------------|--|
| Sécurité             | Lipiyersal Diu | Universal Diversed Disc except survey applications de configurar suterestiquement l'ouverture et la vadivaction des                        |              |                       |  |
| Configuration        | ports de la pa | Universal Plug and Play permet aux applications de configurer automatiquement i ouverture et la redirection des<br>ports de la passerelle. |              |                       |  |
| Langues              |                |                                                                                                    |              |                       |  |
| Mise à jour          |                |                                                                                                    |              |                       |  |
| Administrateur       | Désactiver     | UPnP                                                                                                    |              |                       |  |
| Assistance           |                |                                                                                                    |              |                       |  |
| Avancée              | Table de rev   | utago UDoD                                                                                                    |              |                       |  |
| ADSL                 | Table de Fo    | utage opinp                                                                                                    |              |                       |  |
| Sans fil             | Protocole      | Port externe                                                                                                    | Port interne | Adresse IP du serveur |  |
| Routeur              |                |                                                                                                    | · ····       |                       |  |
| UPnP                 | udp            | 51965                                                                                                    | 15465        | 192.168.1.11          |  |
| DNS Dynamique        |                |                                                                                                    |              |                       |  |
| Réseau               | Effacer tou    | ites les règles                                                                                                    | Actualiser   |                       |  |
| Sauvegarde           |                |                                                                                                    |              |                       |  |
| Informations Système |                |                                                                                                    |              |                       |  |
|                      |                |                                                                                                    |              |                       |  |
|                      |                |                                                                                                    |              |                       |  |
|                      |                |                                                                                                    |              |                       |  |
| <u>e</u>             |                |                                                                                                    |              |                       |  |
|                      |                |                                                                                                    |              |                       |  |

La connexion UPnP sur votre Livebox est alors visible dans les Connexions Réseau, sous la forme d'une Passerelle Internet :

| Nom                           | Туре                     | État      | Nom du périphérique              |
|-------------------------------|--------------------------|-----------|----------------------------------|
| Passerelle Internet           |                          |           |                                  |
| Sconnexion Internet           | Passerelle Internet      | Activé    | Connexion Internet               |
| Réseau local ou Internet à h  | aute vitesse             |           |                                  |
| 🕹 Connexion 1394              | Réseau local ou Internet | Activé    | Carte réseau 1394                |
| a Connexion au réseau local   | Réseau local ou Internet | Câble rés | NVIDIA nForce MCP Networking     |
| 🕹 Connexion au réseau local 2 | Réseau local ou Internet | Activé    | Marvell Yukon Gigabit Ethernet 1 |
| 🕹 Connexion au réseau local 3 | Réseau local ou Internet | Activé    | Inventel Gateway                 |
|                               |                          |           |                                  |

Elle apparaît aussi dans le voisinage réseau sous le nom Inventel ADSL et vous propose un accès direct à la configuration:

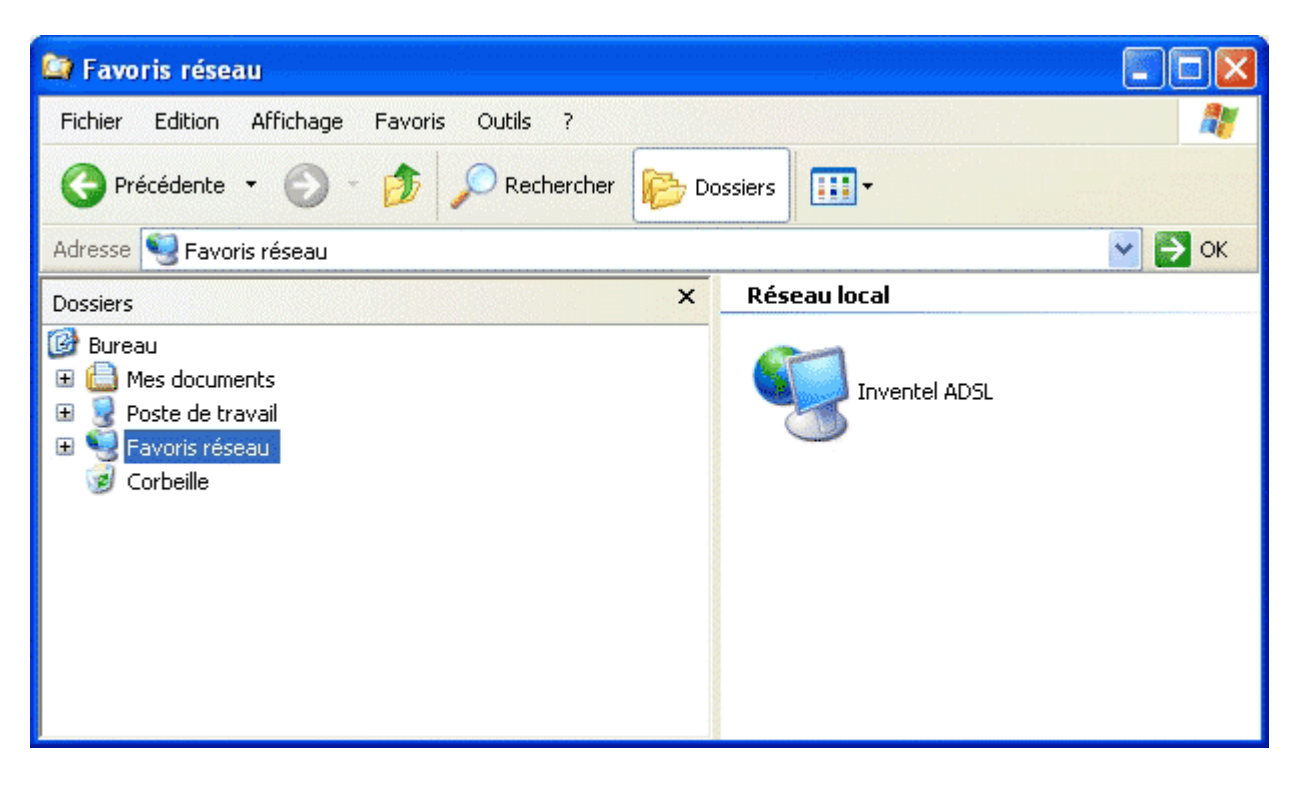

# **Configuration Avancée : DNS Dynamique**

Dans cette page vous allez pouvoir activer le service de DNS Dynamique

Vous avez la possibilité d'utiliser les services de DNS Dynamiques au travers de votre Livebox. Ceux-ci vous permettent en effet de pouvoir accéder à votre machine directement depuis un autre poste sur internet, par le biais d'une nouvelle adresse web.

Les fournisseurs de ce service les plus connus que nous avons recensés sont :

DynDNS (<u>www.dyndns.org</u>) No-IP (<u>www.no-ip.com</u>)

Une fois inscrit sur leur site, vous pouvez entrer ces données dans la page suivante de configuration :

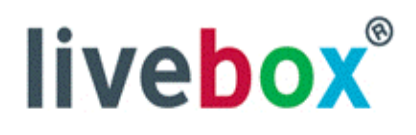

| Mes services         |
|----------------------|
| Sécurité             |
| Configuration        |
| Langues              |
| Mise à jour          |
| Administrateur       |
| Assistance           |
| Avancée              |
| ADSL                 |
| Sans fil             |
| Routeur              |
| UPnP                 |
| DNS Dynamique        |
| Réseau               |
| Sauvegarde           |
| Informations Système |
|                      |
|                      |
|                      |
| e.                   |

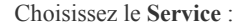

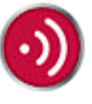

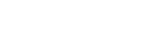

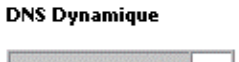

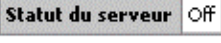

Le DNS dynamique permet de retrouver l'adresse IP variable de votre passerelle depuis l'Internet. Il est nécessaire de vous enregistrer sur un serveur de dns dynamique avant d'utiliser ce service. Adresse IP de la passerelle : 82.123.98.177

Aucun 💌

Nom de domaine Internet Email Identifiant Mot de passe

Soumettre

Service

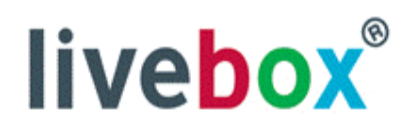

| Mes services         | DNS Dynamique                 |                                                                                            |
|----------------------|-------------------------------|--------------------------------------------------------------------------------------------|
| Sécurité             |                               |                                                                                            |
| Configuration        | Statut du serveur Off         |                                                                                            |
| Langues              |                               |                                                                                            |
| Mise à jour          | Le DNS dynamique permet d     | e retrouver l'adresse IP variable de votre passerelle depuis l'Internet. Il est nécessaire |
| Administrateur       | de vous enregistrer sur un se | rveur de dns dynamique avant d'utiliser ce service. Adresse IP de la passerelle :          |
| Assistance           | 82.123.98.177                 |                                                                                            |
| Avancée              |                               |                                                                                            |
| ADSL                 | Service                       | DynDNS (www.dyndns.org)                                                                    |
| Sans fil             |                               |                                                                                            |
| Routeur              | Nom de domaine Internet       |                                                                                            |
| UPnP                 | Email                         |                                                                                            |
| DNS Dynamique        | Identifiant                   |                                                                                            |
| Réseau               | Mot de passe                  |                                                                                            |
| Sauvegarde           | mot de passe                  |                                                                                            |
| Informations Système | Soumettre                     |                                                                                            |
| .e                   |                               |                                                                                            |

dans cette page les Identifiant et Mot de passe ont été masqués

Et entrez les paramètres que l'on vous a communiqué lors de votre enregistrement sur le site de DynDNS ou No-IP. Cliquez alors sur Soumettre.

Vous aurez alors la page de confirmation suivante :

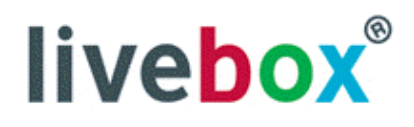

 $\Delta \mathbf{y}$ 

| Mes services<br>Sécurité | DNS Dynamique                                                                       |                    |                                                            |  |
|--------------------------|-------------------------------------------------------------------------------------|--------------------|------------------------------------------------------------|--|
| Configuration            | Statut du<br>serveur                                                                | invente<br>updateo | ldyndns.dynalias.org: Update good and successful, IP<br>d. |  |
| Mise à jour              |                                                                                     |                    |                                                            |  |
| Administrateur           | Le DNS dynamique                                                                    | permet d           | e retrouver l'adresse IP variable de votre passerelle      |  |
| Assistance               | depuis l'Internet. Il est nécessaire de vous enregistrer sur un serveur de dns      |                    |                                                            |  |
| Avancée                  | dynamique avant d'utiliser ce service. Adresse IP de la passerelle : 82.123.219.229 |                    |                                                            |  |
| ADSL                     |                                                                                     |                    |                                                            |  |
| Sans fil                 | Service                                                                             |                    | DynDNS (www.dyndns.org) 🔽                                  |  |
| Routeur                  |                                                                                     |                    |                                                            |  |
| UPnP                     | Nom de domaine Ir                                                                   | iternet            | inventeldyndns.dynalias.org                                |  |
| DNS Dynamique            | Email                                                                               |                    |                                                            |  |
| Reseau                   | Identifiant                                                                         |                    |                                                            |  |
| Sauvegarde               | Mot do passo                                                                        |                    |                                                            |  |
| Informations Systeme     | mot de passe                                                                        |                    | acr actual and a                                           |  |
|                          | Soumettre                                                                           |                    |                                                            |  |
| <i>0</i> ,               |                                                                                     |                    |                                                            |  |

En tapant sur un navigateur l'adresse fournie dans le champ Nom de domaine Internet, vous accéderez directement à l'adresse IP de votre Livebox.

Si vous voulez accéder à des ports en particulier sur votre machine (notamment FTP), nous vous recommandons de les paramétrer dans le menu **<u>Routeur-NAT</u>**.

### **Configuration Avancée : Paramètres Réseau**

Cette page permet d'ajuster les paramètres réseau de votre Livebox, de façon notamment à permettre son intégration dans un environnement réseau déjà existant.

Les paramètres suivants sont modifiables :

- Activation ou non du serveur DHCP de la Livebox
- Adresse IP de la Livebox sur le LAN
- Adresse de Broadcast sur le LAN
- Masque de sous-réseau
- Adresse de Départ et de Fin du serveur DHCP

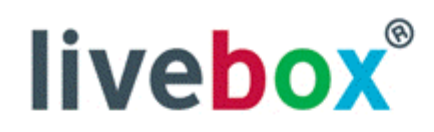

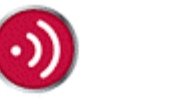

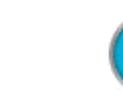

| Mes services         |
|----------------------|
| Sécurité             |
| Configuration        |
| Langues              |
| Mise à jour          |
| Administrateur       |
| Assistance           |
| Avancée              |
| ADSL                 |
| Sans fil             |
| Routeur              |
| UPnP                 |
| DNS Dynamique        |
| Réseau               |
| Sauvegarde           |
| Informations Système |
|                      |
|                      |
|                      |
| O.                   |

#### Configuration avancée des paramètres réseaux

| Activation du serveur DHCP  |
|-----------------------------|
| Adresse IP LAN              |
| Adresse de broadcast du LAN |
| Masque de sous-réseau       |
| Début de la plage DHCP      |
| Fin de la plage DHCP        |
|                             |

| <ul> <li></li> </ul> |  |
|----------------------|--|
| 192.168.1.1          |  |
| 192.168.1.255        |  |
| 255.255.255.0        |  |
| 192.168.1.9          |  |
| 192.168.1.200        |  |

Soumettre

### Attention :

Faites bien attention à mettre une adresse de Broadcast qui soit compatible avec l'adresse IP de la Livebox que vous venez de choisir Par exemple si l'adresse de votre modem est maintenant :

|                                    | 102.98.58.33    |
|------------------------------------|-----------------|
| mettez une adresse de broadcast    | 102.255.255.255 |
| et un masque de sous-réseau valant | 255,255,255,0   |

# Sauvegarde de la configuration de la Livebox

Dans cette page vous allez pouvoir sauvegarder des configurations de votre Livebox. Il vous sera alors possible à n'importe quel moment de restaurer ces configurations stockées sur votre disque dur afin de revenir à un état de programme antérieur sur la Livebox.

Ce genre de manipulation peut être utile, notamment si vous avez modifié des paramètres dont vous avez oublié la liste exacte, et souhaitez revenir à une situation plus stable ou plus claire.

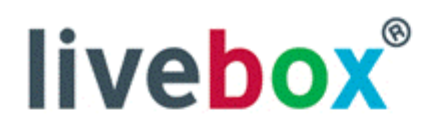

| 4  |   |   |   |   |
|----|---|---|---|---|
| 4  |   | 5 | ٦ | N |
| ×. | H | 2 |   | 1 |
|    | 1 |   | c | 4 |
|    |   | - |   | - |

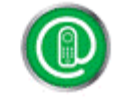

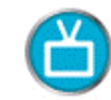

| Mes services         | Sauvegarde/restauration de la configuration                                           |  |  |
|----------------------|---------------------------------------------------------------------------------------|--|--|
| Sécurité             |                                                                                       |  |  |
| Configuration        | Vous pouvez enregistrer sur votre ordinateur un fichier de sauvegarde de la           |  |  |
| Langues              | configuration de la passerelle.                                                       |  |  |
| Mise à jour          |                                                                                       |  |  |
| Administrateur       | Sauvegarde                                                                            |  |  |
| Assistance           |                                                                                       |  |  |
| Avancée              |                                                                                       |  |  |
| ADSL                 | La restauration de la configuration à nartir d'un fichier de sauvegarde provoguera le |  |  |
| Sans fil             | redémarrage de votre passerelle (toutes les connexions vont être coupées).            |  |  |
| Routeur              |                                                                                       |  |  |
| UPnP                 | Restauration Nom du fichier Parcourir                                                 |  |  |
| DNS Dynamique        |                                                                                       |  |  |
| Réseau               |                                                                                       |  |  |
| Sauvegarde           |                                                                                       |  |  |
| Informations Système |                                                                                       |  |  |
|                      |                                                                                       |  |  |
|                      |                                                                                       |  |  |
|                      |                                                                                       |  |  |
| <u>&amp;</u>         |                                                                                       |  |  |
| 0.                   |                                                                                       |  |  |

Pour cela veuillez cliquer sur Sauvegarde :

Le programme vous demande alors de choisir d'enregistrer un fichier sur votre disque dur. Choisissez l'emplacement adéquat sur votre disque afin de le retrouver facilement par la suite.

Ensuite, pour récupérer la version de logiciel de votre Livebox correspondant à ce fichier, il suffira de cliquer sur Restauration :

Choisissez le fichier à restaurer sur votre disque dur, faîtes Ouvrir:

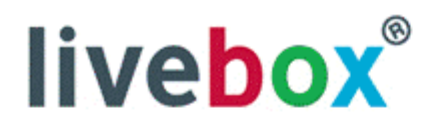

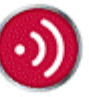

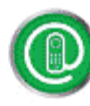

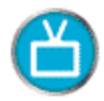

| Mes services Sauvegarde                                                                                                    | Sauvegarde/restauration de la configuration                                                                                                    |  |  |
|----------------------------------------------------------------------------------------------------|----------------------------------------------------------------------------------------------------|--|--|
| Configuration <u>Cliquez sur c</u>                                                                                                    |                                                                                                    |  |  |
| Téléchargement de fichier                                                                                                    | Téléchargement de fichier                                                                                                    |  |  |
| Recherche d'informations sur le fichier :         cfgsave.dwb de configuration.adsl         Temps restant estimé :         Télécharger vers :         Taux de transfert : | Certains fichiers peuvent endommager votre ordinateur. Si les informations sur le fichier ci-dessous semblent suspectes, n'ouvrez ou n'enregistrez pas ce fichier.         Nom du fichier :       cfgsave.dwb         Type du fichier :       De :         configuration.adsl |  |  |
| Fermer cette boîte de dialogue à la fin du téléchargement                                                                                                    |                                                                                                    |  |  |
| Ouvrir Duvrir le dossier Ann                                                                                                    | Voulez-vous ouvrir le fichier ou l'enregistrer sur votre ordinateur ?<br>Ouvrir Enregistrer Annuler Informations<br>I Toujours demander avant d'ouvrir ce type de fichier                                                                                                    |  |  |
| S.                                                                                                    |                                                                                                    |  |  |

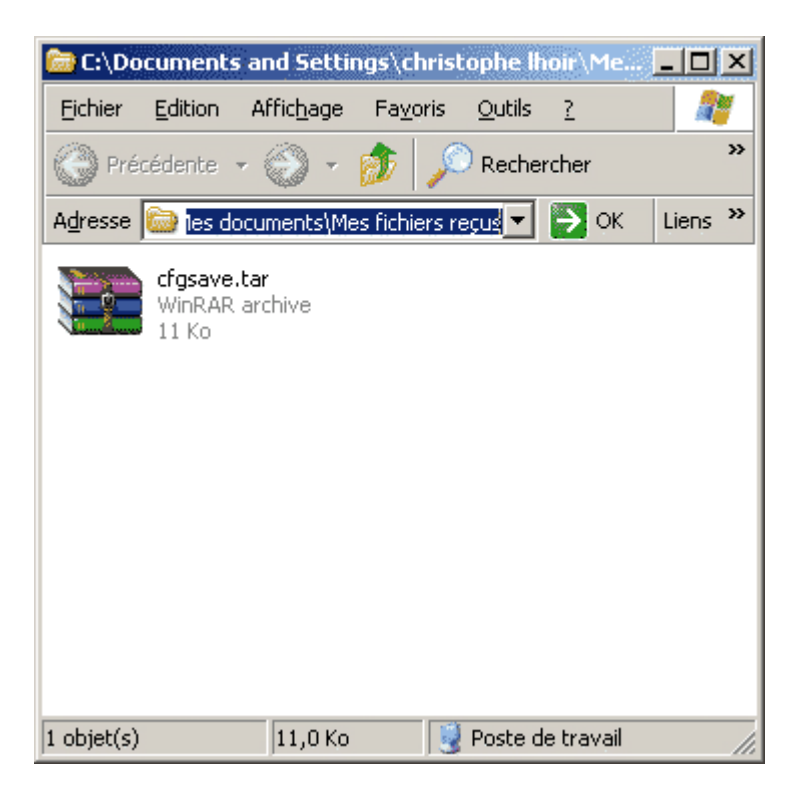

L'écran d'avertissement suivant vous avertira que la restauration est bien en cours :

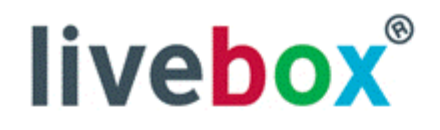

Mes services Sécurité Configuration Langues Mise à jour Administrateur Assistance Avancée ADSL Sans fil Routeur UPnP **DNS Dynamique** Réseau Sauvegarde Informations Système

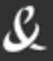

### **ATTENTION** :

Veuillez noter que lors du passage à une nouvelle version du logiciel interne de la Livebox, il n'est pas possible de restaurer les paramètres qui correspondaient à l'enregistrement sous la version précédente.

Il est donc recommandé de faire la sauvegarde de ces paramètres après chaque mise à jour du logiciel interne de la Livebox.

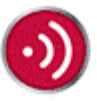

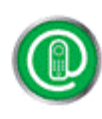

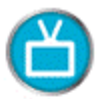

### Configuration réussie

Vous devez attendre 1 minute avant que votre passerelle soit opérationnelle (toutes les connexions vont êtres coupées).

# **Informations Système**

Dans cette fenêtre supplémentaire d'information sont disponibles des renseignements concernant la ligne ADSL et la connexion.

Veuillez les noter de côté avant tout appel à un service d'assistance

# livebox®

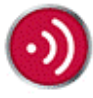

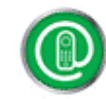

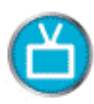

Mes services Sécurité Configuration Informations Système

S.

### Informations Système

Page d'informations pour le dépannage.

Les informations disponibles sur ces pages ne sont jamais communiquées sur l'Internet, elles proviennent du serveur web INTERNE de votre passerelle. Ces pages ont été optimisées et testées avec les navigateurs Internet Explorer 5 et supérieurs, Netscape 6 et Mozilla 1.

INVENTEL version : v5.0 3 4 WANADOO-1000 Control State 10 (20)

<u>ADSL 802.11g Bluetooth Sécurité Routeur - NAT Réseau Interfaces Livebox DNS</u> <u>Dynamique</u>

### ADSL Haut Actualiser

| Version du firmware ADSL :        | A2pB017l.d15b-1   |
|-----------------------------------|-------------------|
| Mode de connexion ADSL :          | G.DMT             |
| Type :                            | Interleave        |
| Marge de bruit (dB) :             | 11.6              |
| Atténuation (dB) :                | 18.0              |
| Flux descendant possible (kbps) : | 10400             |
| Statut ADSL :                     | Connecté [0]      |
| Flux descend                      | lant Flux montant |
| Taux de transfert (kbps)7296      | 320               |
| Advasco ID adel :                 | 02 122            |
| Auresse in ausi .                 | 102,123,          |
| Passerelle :                      | 193.253.160.3     |
| Serveur DNS principal :           | 80.10.246.130     |
| Serveur DNS secondaire :          | 80.10.246.3       |
| Protocole pour Internet :         | pppoe             |
| Encapsulation :                   | LLC-Mux           |
| VP :                              | 8                 |
| VC:                               | 35                |
| Identifiant ADSL :                | Hułądecijek [7]   |
| Mode :                            | Permanent [01]    |

### 802.11g Haut Actualiser

| Numéro de canal :          | 1                                |
|----------------------------|----------------------------------|
| Clef 128 bits :            | 1234 5678 9012 3456 7890 1234 56 |
| Adresse du périphérique :  | : 00:0E:9B:3D:D4:E1              |
| Type de carte :            | bcm                              |
| Activer le réseau sans fil | : 1                              |
| ESSID 802.11g :            | WANADOO-                         |

Liste des périphériques associés

| Adresse du périphérique |
|-------------------------|
| 00:0E:35:86:01:C4       |
| 00:0B:6B:6B:20:11       |
| 00:0E:9B:6D:76:30       |

### Bluetooth Haut Actualiser

Hardware version: 0x31303032 - Software version: 0x33313532 L'adaptateur est connecté et opérationnel. Nom :WANADOO-1009 Adresse Bluetooth :00:07:3A:08:10:09

#### Sécurité

| Pare-feu :                              | Minimum      |
|-----------------------------------------|--------------|
| Temps maximum d'association (minutes) : | : 0          |
| Adresse IP de votre ordinateur :        | 192.168.1.11 |
| DMZ :                                   |              |
| UPnP :                                  | 1            |

Table de routage UPnP

| Protocole | Port externe | Port interne | Adresse IP du serveur |
|-----------|--------------|--------------|-----------------------|
| udp       | 51965        | 15465        | 192.168.1.11          |

### Routeur - NAT Haut Actualiser

| Service | Protocole | Port externe | Port interne | Adresse IP du serveur |
|---------|-----------|--------------|--------------|-----------------------|
| a_      | TCP       | 10           | 10           | 192.168.1.11          |
| За      | ТСР       | 113          | 113          | 192.168.1.11          |

### Réseau Haut Actualiser

| Activation du serveur DHCP : | 1             |
|------------------------------|---------------|
| Adresse IP LAN               | 192.168.1.1   |
| Adresse de broadcast du LAN  | 192.168.1.255 |
| Masque de sous-réseau        | 255.255.255.0 |
| Début de la plage DHCP       | 192.168.1.9   |
| Fin de la plage DHCP         | 192.168.1.200 |

### Interfaces <u>Haut Actualiser</u> Interface Ethernet jaune 1 Interface Ethernet rouge 1 Interface USB 0

| Interface | RX (KB) | TX (KB) |
|-----------|---------|---------|
| eth0      | 0       | 24      |
| eth1      | 197     | 680     |
| usb0      | 0       | 0       |
| wl0       | 0       | 24      |
| br0       | 163     | 667     |
| nas1      | 5       | 20      |
| ppp0      | 2       | 2       |

| Livebox | <u>Haut</u> | <u>Actualiser</u> |   |
|---------|-------------|-------------------|---|
|         |             |                   | - |

| Numéro de téléphone | Aucun numéro attribué |
|---------------------|-----------------------|
| Statut Téléphonie   | 1                     |
| Visiophonie activée | 0                     |
| TV par ADSL active  | U                     |

| DNS Dynamique        | Haut Actualiser                                                      |
|----------------------|----------------------------------------------------------------------|
| Statut du<br>serveur | inventeldyndns.dynalias.org: Update good and successful, IP updated. |

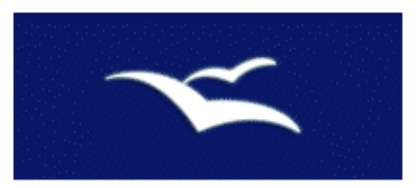

En cliquant sur les différents liens de la page, tels que ADSL,802.11g,Sécurité, etc...

# FAQ : Mise en réseau sur Windows XP

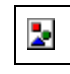

### **ATTENTION :**

Avant toute chose veuillez vérifier qu'il n'y a pas de logiciel de Pare-Feu (Firewall) d'installé sur votre PC, tels que Norton Internet Security, Zone Alarm, ou encore le Pare-Feu Intégré de Windows XP. Si tel est le cas, veuillez le désactiver.

Cliquez sur le bureau **Menu Démarrer** dans Windows Puis cliquez dans **Panneau de configuration** :

| Administrateur                               |                                     |
|----------------------------------------------|-------------------------------------|
| Internet<br>Internet Explorer                | 🧭 Mes documents                     |
| <b>Courrier électronique</b><br>MSN Explorer | Mes documents récents 🕨             |
|                                              | Mes images                          |
| Lecteur Windows Media                        | 📂 Ma musique                        |
| Windows Movie Maker                          | 90ste de travail                    |
| Visite guidée de Windows XP                  | Servoris réseau                     |
| Assistant Transfert de                       | Panneau de configuration            |
|                                              | Mprimantes et télécopieurs          |
| bioc-notes                                   | () Aide et support                  |
|                                              | PRechercher                         |
| Tous les programmes 🔸                        | C Exécuter                          |
| Fermer                                       | r la session 🔘 Arrêter l'ordinateur |
| 🍂 Démarrer                                   |                                     |

Vous accédez alors à la fenêtre suivante du panneau de configuration. Vous devez ensuite cliquer sur Système :

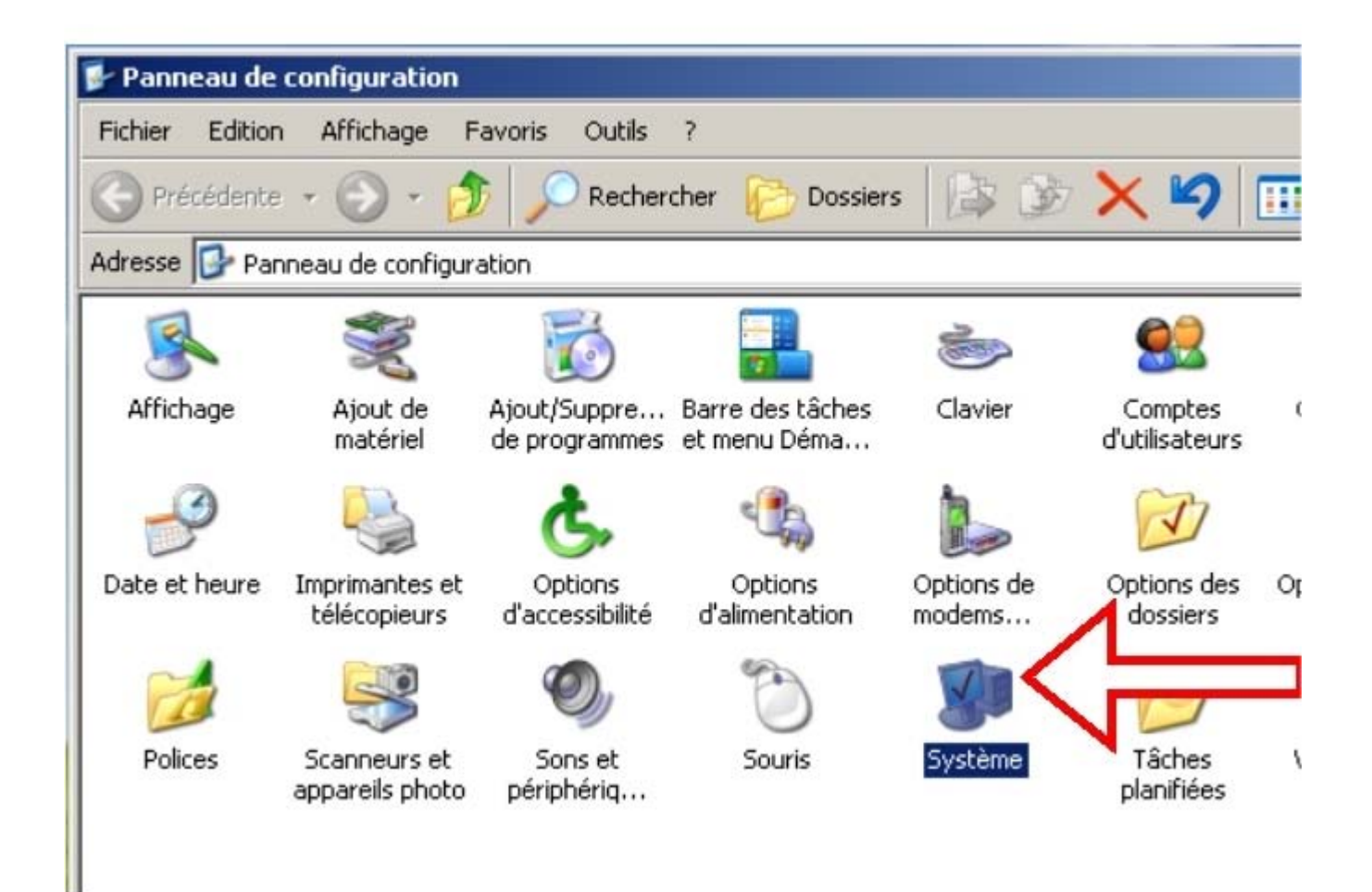

Vous allez ensuite dans la fenêtre Propriétés Système cliquez sur l'onglet Nom de l'ordinateur :

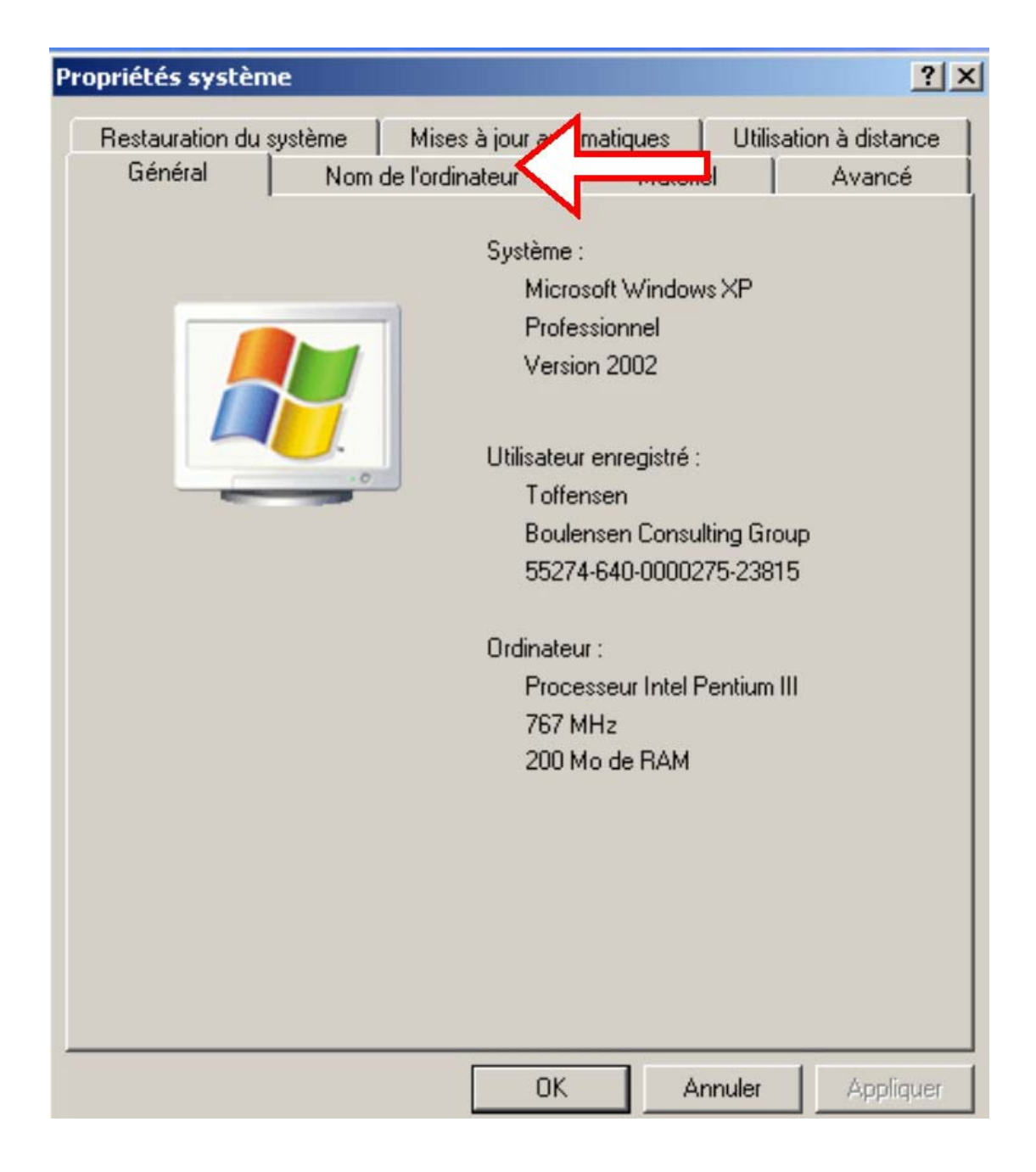

Vous accédez alors au menu suivant de configuration de nom. Entrez le nom de votre groupe de travail dans le champ nommé Groupe de Travail :

| Propriétés système                                                                                                    | ? ×                   | and the second second         |                           |
|----------------------------------------------------------------------------------------------------|-----------------------|-------------------------------|---------------------------|
| Modification du nom d'ordinateur                                                                                                    | tilisation à distance |                               |                           |
| Vous pouvez modifier le nom et l'appartenance de cet<br>ordinateur. Les modifications peuvent affecter l'accès aux<br>ressources réseau. | Avancé<br>ar votre    |                               |                           |
| Nom de l'ordinateur :                                                                                                    |                       | 🗙 🍤   🛛                       | •                         |
| clhwin2000                                                                                                    |                       |                               |                           |
| Nom complet de l'ordinateur :<br>clhwin2000.<br>Autres                                                                                   | bu                    | Comptes<br>d'utilisateurs     | Configuratio<br>Bluetooth |
| Membre de                                                                                                    | réseau                | 37                            |                           |
| Domaine :     Modifi     Groupe de travail : Tapez ici le nom choisi     WORKGROUP                                                       | ication du nom d'ordi | nateur<br>groupe de travail W | /ORKGROUP.                |
| OK Annuk                                                                                                    |                       | ок                            |                           |
|                                                                                                    |                       |                               |                           |
| OK Annu                                                                                                    | er Appliquer          |                               |                           |

Tous les PCs sur le réseau doivent partager le même nom de Groupe de Travail

Vouz devrez enfin redémarrer votre ordinateur pour prendre en compte ces paramètres :

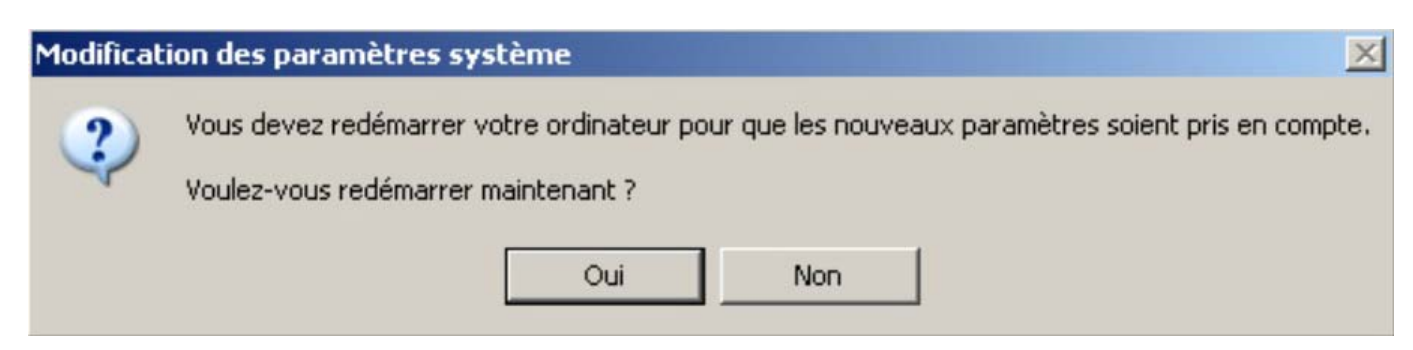

Ensuite il faut activer le compte Invité :

Allez dans **Panneau de configuration** . Cliquez sur **Compte Utilisateurs** :

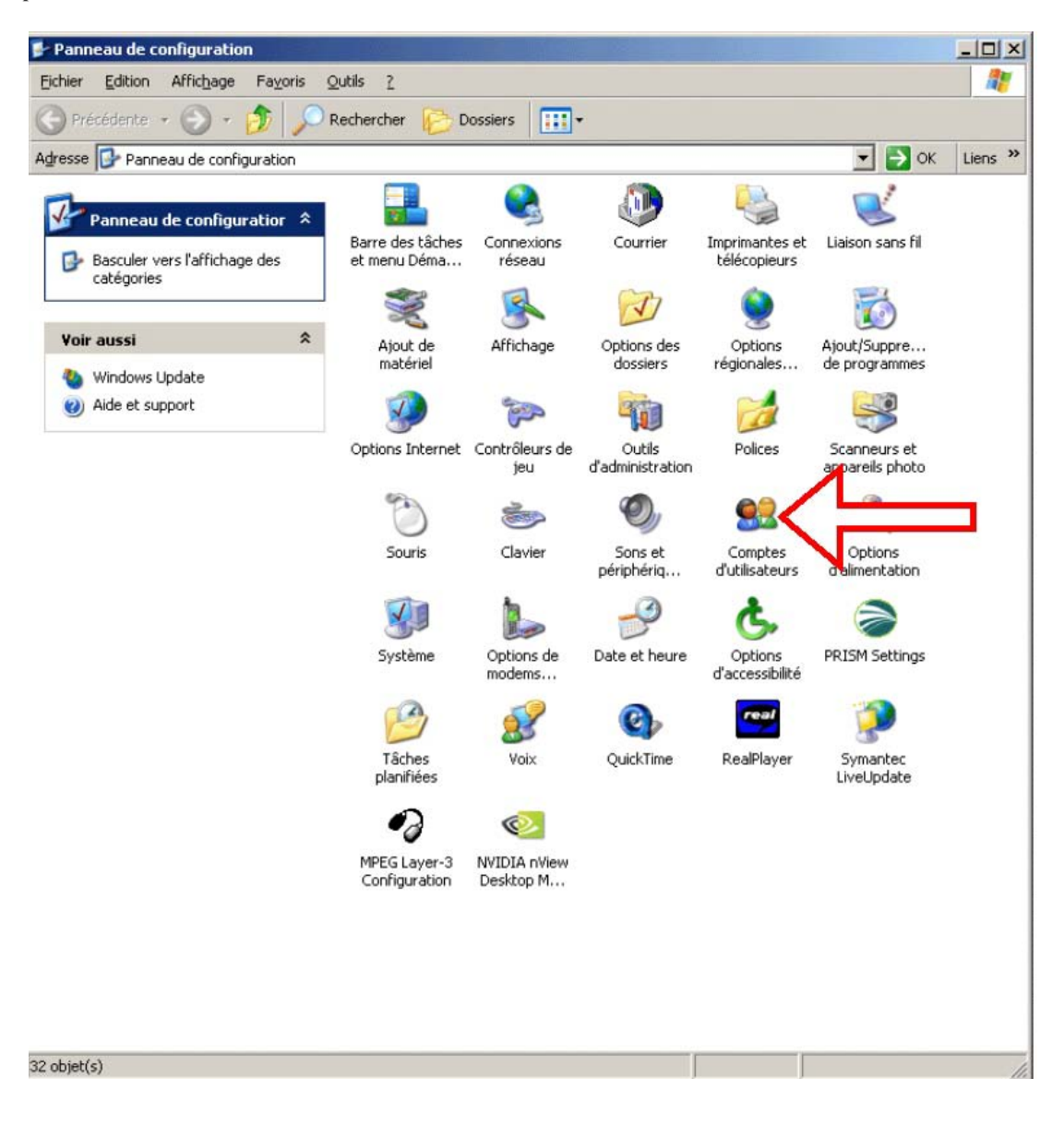

Ensuite faites Modifier un Compte :

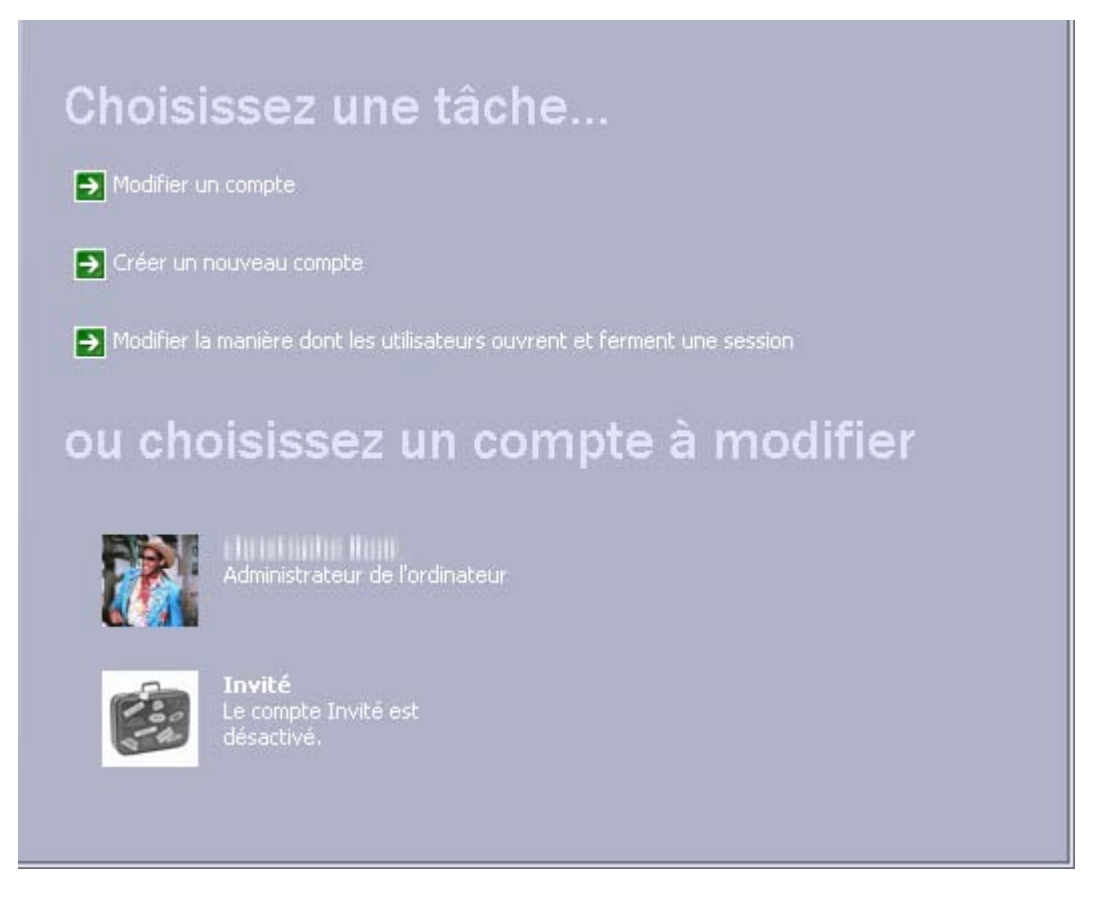

Cliquez sur le Compte Invité :

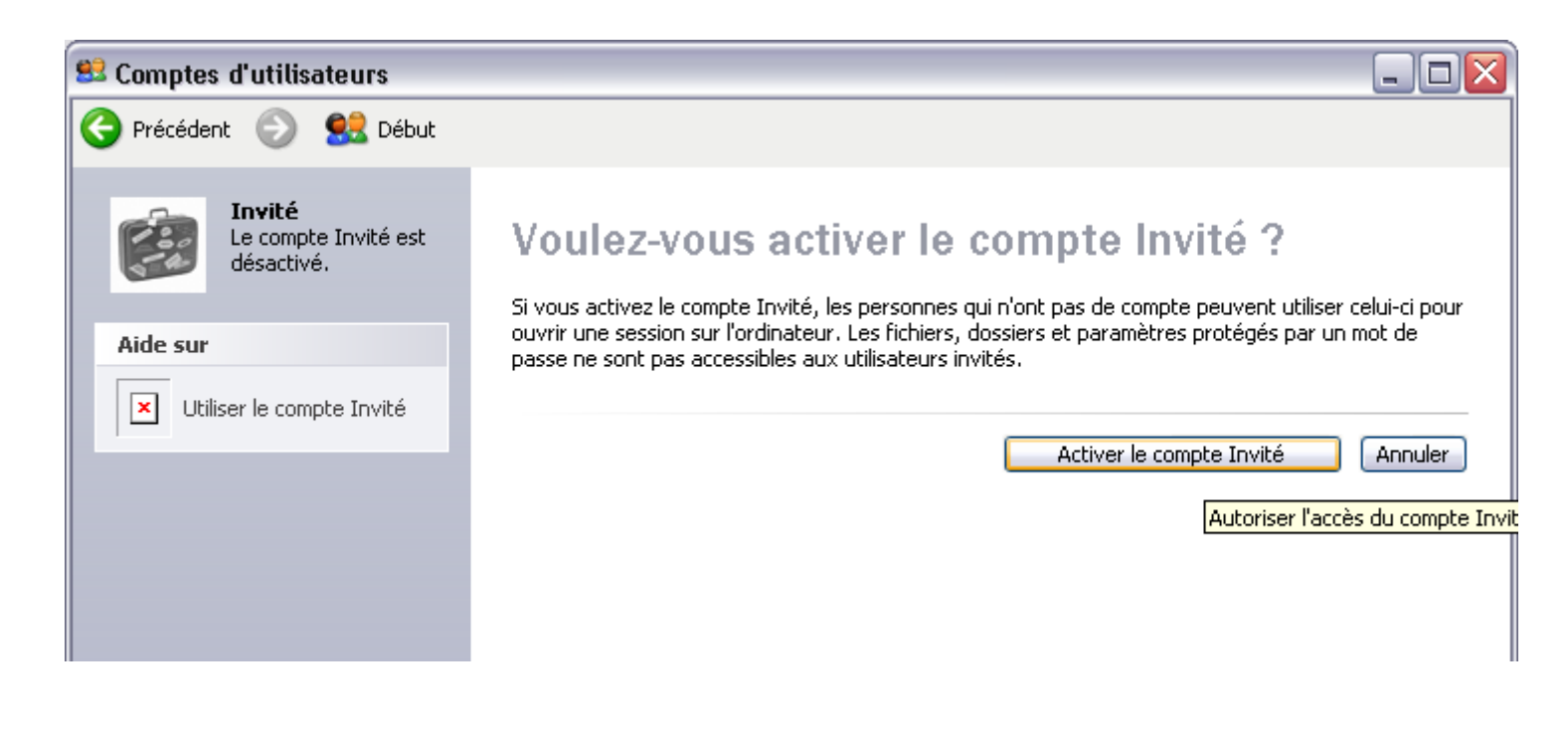

Puis cliquez sur Activer le Compte Invité .

Faites de même pour tous les PCs sous Windows XP que vous voulez mettre sur le réseau.

# FAQ : Mise en réseau sur Windows 2000

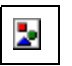

### **ATTENTION:**

Avant toute chose veuillez vérifier qu'il n'y a pas de logiciel de Pare-Feu (Firewall) d'installé sur votre PC, tels que Norton Internet Security, Zone Alarm. Si tel est le cas, veuillez le désactiver.

Cliquez sur **Poste de travail** de votre bureau Puis cliquez sur **Panneau de configuration** :

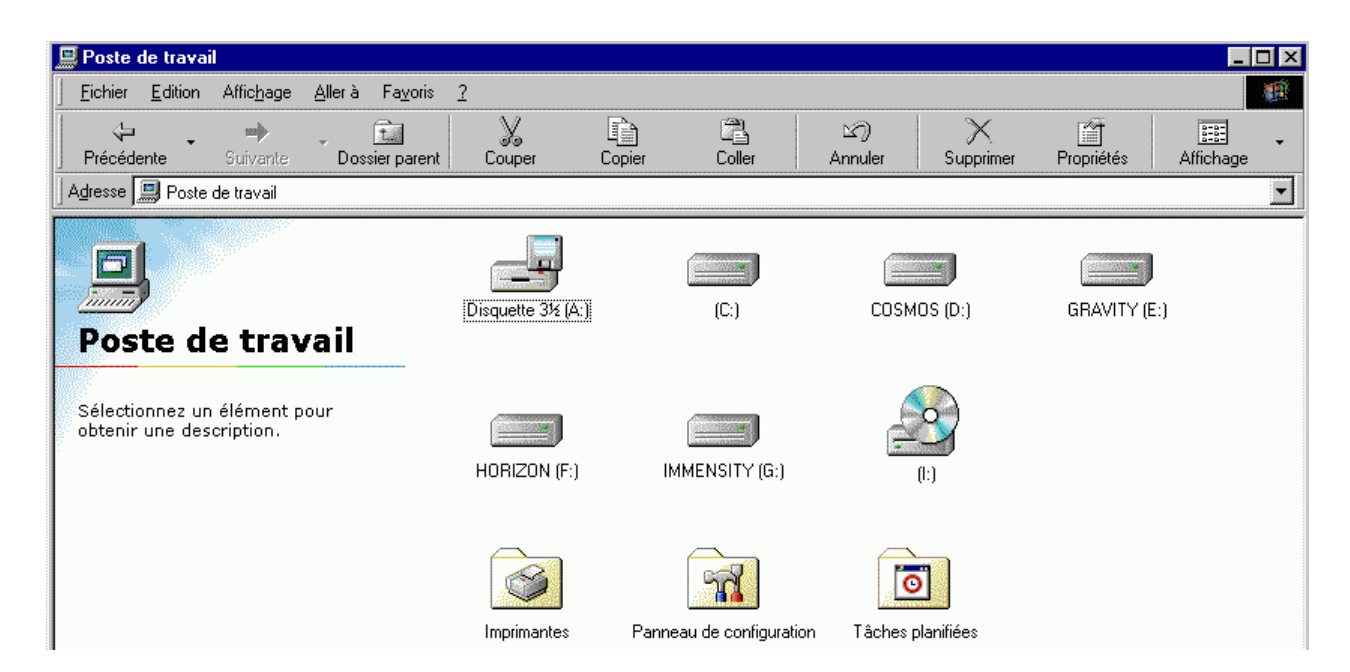

Puis dans panneau de configuration, cliquez sur l'icône système :

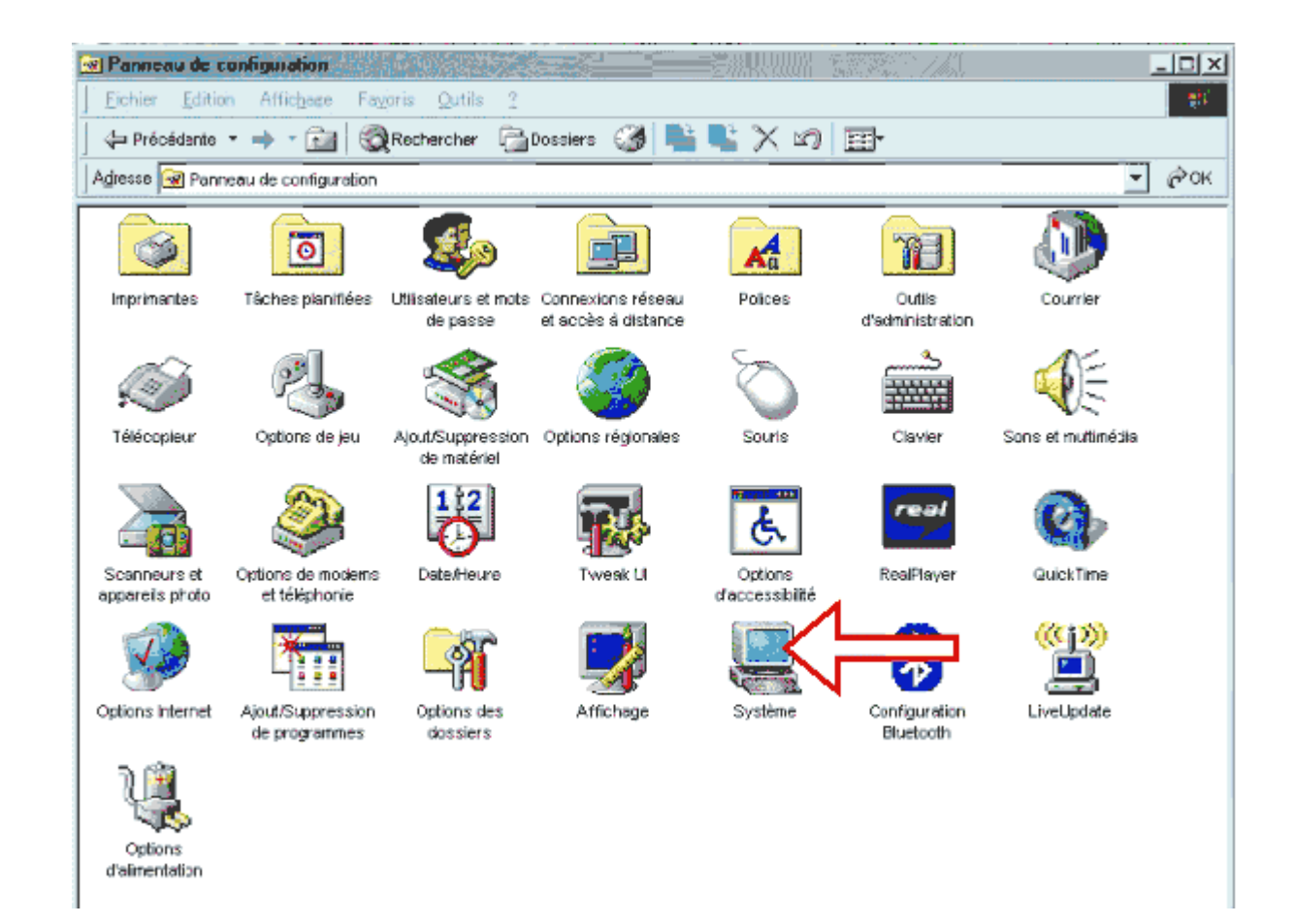

Dans la fenêtre qui apparaît, cliquez sur l'onglet identification réseau :

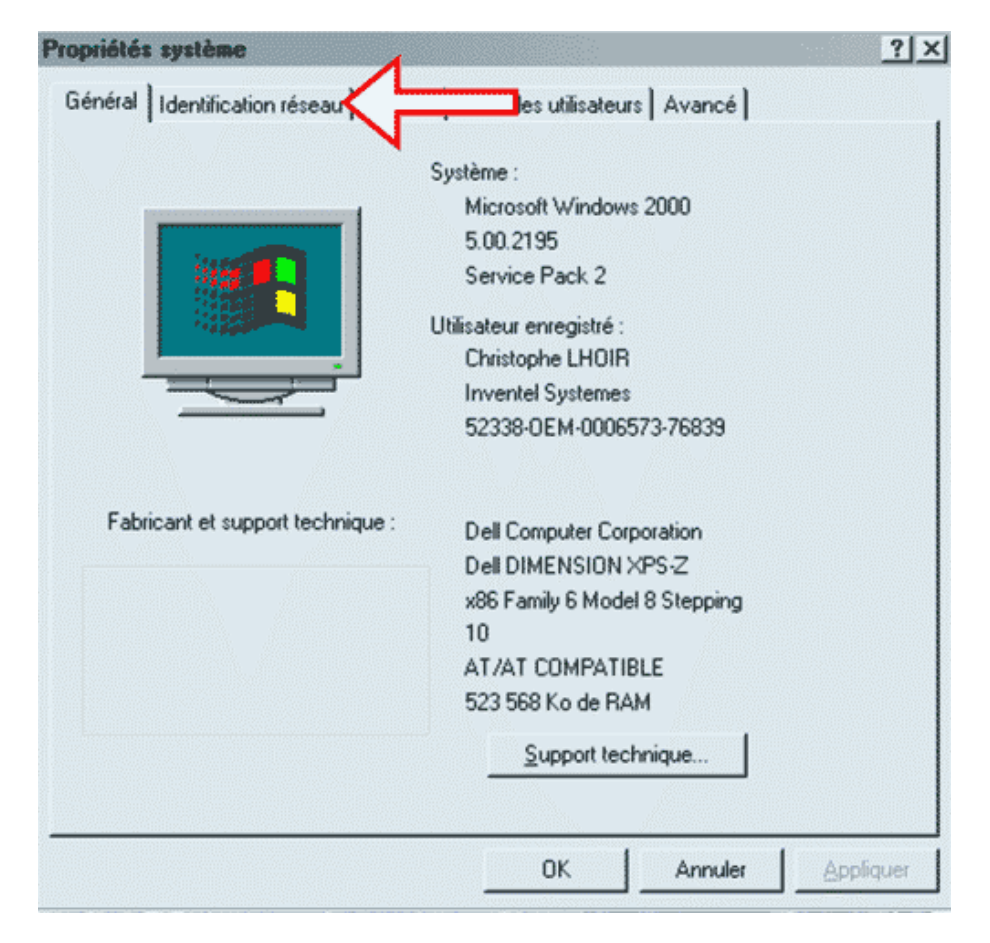
| ropriétés système                                                                                                    | ?× |
|----------------------------------------------------------------------------------------------------|----|
| Général Identification réseau Matériel Profil des utilisateurs Avancé                                                    |    |
| Windows utilise les informations suivantes pour identifier votre<br>ordinateur sur le réseau.                            |    |
| Nom complet de HIIIIII<br>l'ordinateur :                                                                                 |    |
| Groupe de travail : INVENTEL                                                                                             |    |
| Pour utiliser l'Assistant Identification réseau pour vous<br>joindre à un domaine et créer un utilisateur local, cliquez |    |
| Pour renommer cet ordinateur ou vous joindre à un <u>P</u> ropriétés                                                     |    |
|                                                                                                    |    |
|                                                                                                    | 1  |

Vous accédez alors à la fenêtre **Configuration du Goupe de Travail** . Veuillez alors inscrire ce nom dans le champ Grroupe de Travail :

| Modifications de l'identification ? 🗙                                                                                                    |
|----------------------------------------------------------------------------------------------------|
| Vous pouvez modifier le nom et l'appartenance de cet<br>ordinateur. Les modifications peuvent affecter l'accès aux<br>ressources réseau. |
| Nom de l'ordinateur :                                                                                                    |
| FEIHERIN.                                                                                                    |
| Nom complet de l'ordinateur :                                                                                                    |
| A <u>u</u> tres                                                                                                    |
| Membre de                                                                                                    |
| C Domaine :                                                                                                    |
|                                                                                                    |
| WORKGROUP                                                                                                    |
| OK Annuler                                                                                                    |

Puis validez en cliquant  $\mathbf{OK}$  .

Ensuite, il faut activer la compte invite de la façon suivante :

Cliquez sur Panneau de Configuration :

İ

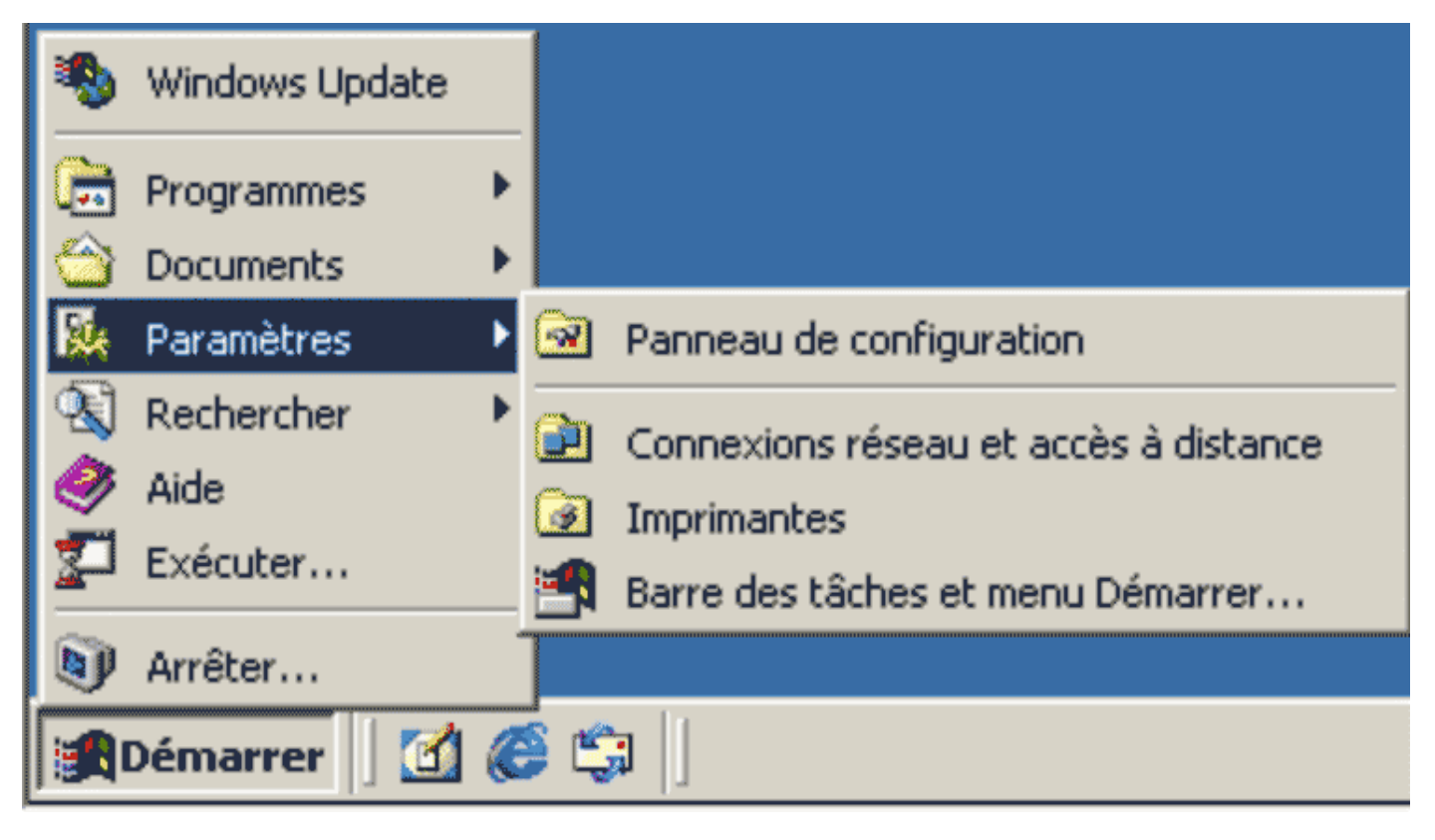

Ensuite, allez dans Outils d'Administration :

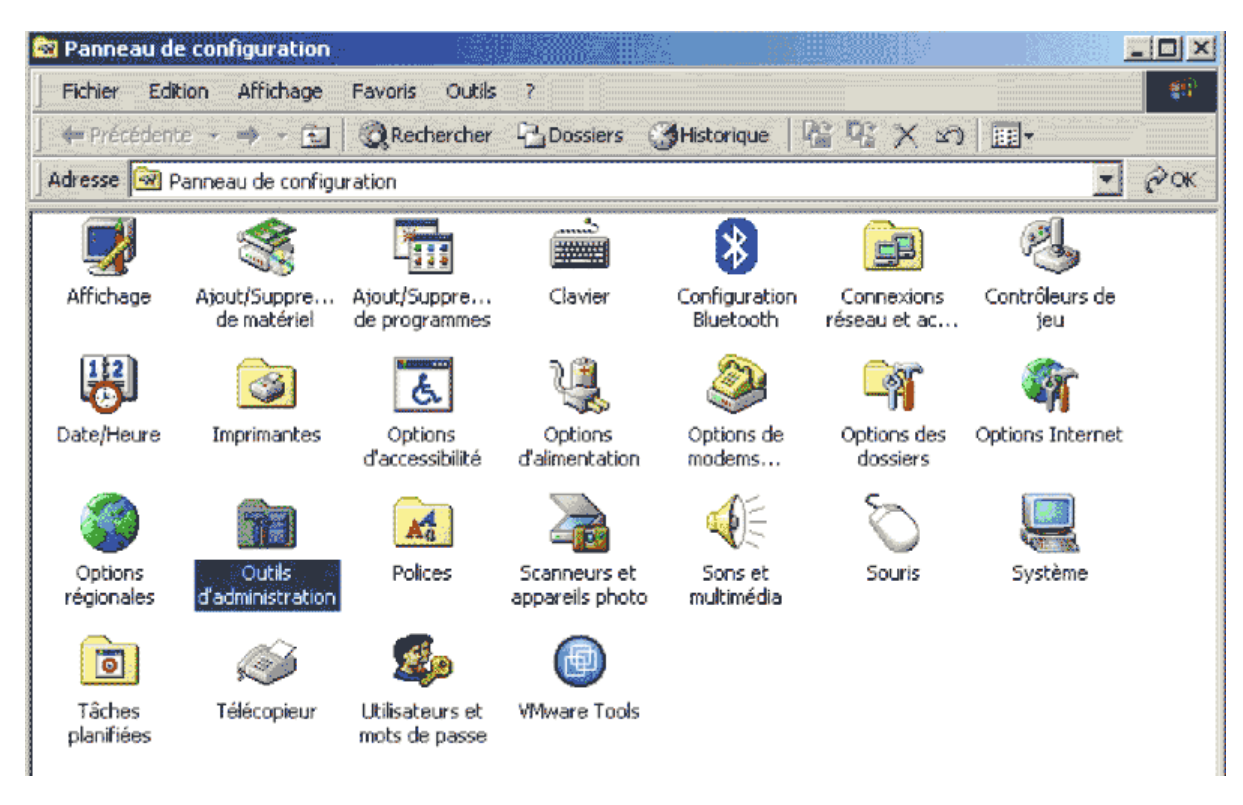

Puis cliquez sur Gestion de l'Ordinateur :

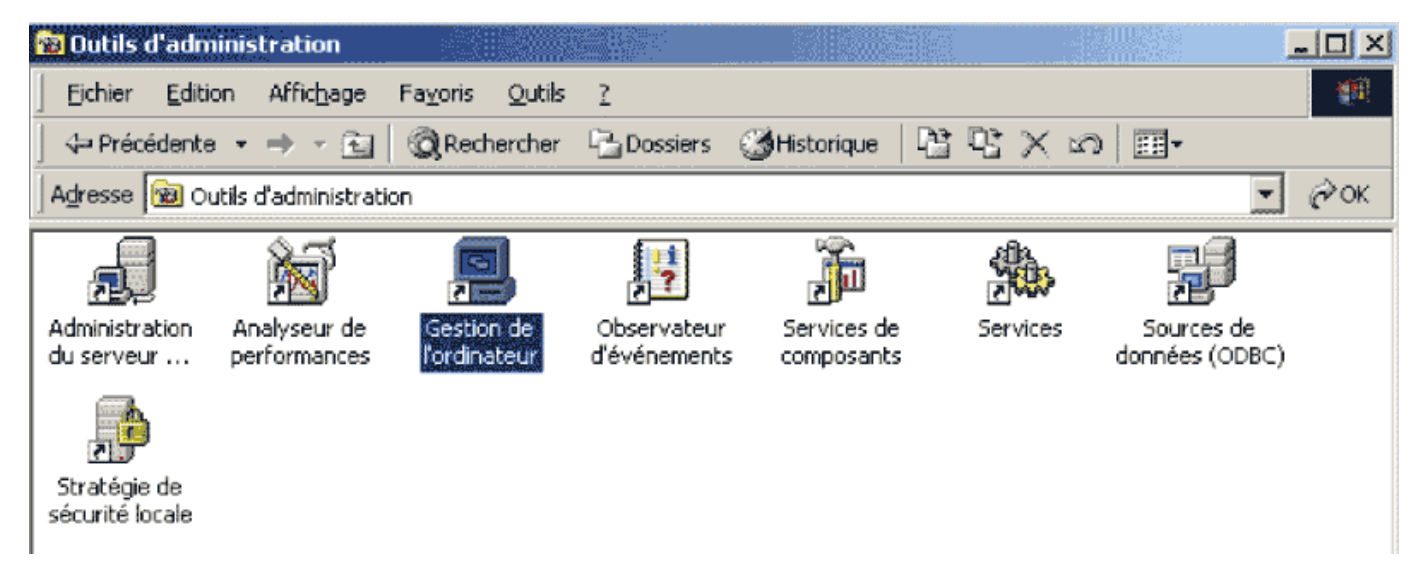

Allez dans Utilisateurs et Groupes Locaux :

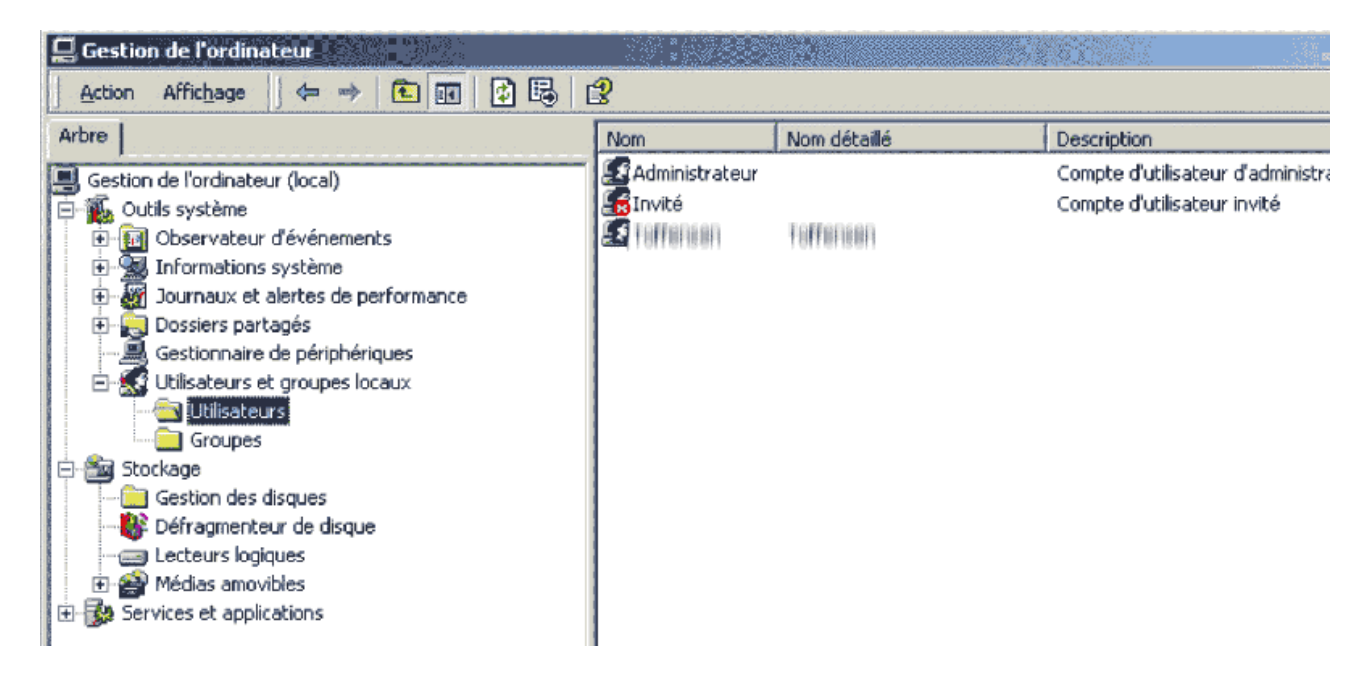

Puis dans Utilisateurs .

Double cliquez dans la colonne de droite sur la compte Invité qui doit être barré comme indiqué dans l'image suivante :

|               | Nom détaillé                                                                                                    | Description                                                                                    |                                                                                                    |
|---------------|----------------------------------------------------------------------------------------------------|------------------------------------------------------------------------------------------------|----------------------------------------------------------------------------------------------------|
| dministrateur |                                                                                                    | Compte d'utilisateur d'administration                                                          |                                                                                                    |
| vité          |                                                                                                    | Compte d'utilisateur invité                                                                    |                                                                                                    |
| offensen      | Toffensen                                                                                                    |                                                                                                |                                                                                                    |
| opriétés de   | : Invité                                                                                                    | ?                                                                                              | <u>&lt;</u>                                                                                                    |
| Général Me    | embre de Profil                                                                                                    |                                                                                                |                                                                                                    |
|               |                                                                                                    |                                                                                                |                                                                                                    |
|               | nvité                                                                                                    |                                                                                                |                                                                                                    |
|               |                                                                                                    |                                                                                                |                                                                                                    |
| Nom détaille  | é :                                                                                                    |                                                                                                |                                                                                                    |
|               |                                                                                                    |                                                                                                | 2 8                                                                                                    |
| Description   | · Compte d'util                                                                                                    | lisateur invité                                                                                |                                                                                                    |
| Description   | : Compte d'util                                                                                                    | lisateur invité                                                                                |                                                                                                    |
| Description   | Compte d'util                                                                                                    | lisateur invité<br>de passe à la prochaine ouverture de session                                |                                                                                                    |
| Description   | Compte d'util<br>eur doit changer de mot<br>eur ne peut pas change                                                                            | lisateur invité<br>: de passe à la prochaine ouverture de session<br><b>:r de mot de passe</b> |                                                                                                    |
| Description   | Compte d'util<br>eur doit changer de mot<br>eur ne peut pas change<br>de passe n'expire jamais                                                | lisateur invité<br>de passe à la prochaine ouverture de session<br><b>a de mot de passe</b>    | an en als en el an en el an en el an en als en el an en el an en als en als en als en el an en als en el an en<br>En als en el an el an el an el an el an el an el an el an el an el an el an el an el an el an el an el an el an                                                                                                    |
| Description   | Compte d'util<br>teur doit changer de mot<br>teur ne peut pas change<br>de passe n'expire jamais<br>pte est désactivé                         | lisateur invité<br>: de passe à la prochaine ouverture de session<br><b>er de mot de passe</b> | ner velan ser han ser han ser han ser han se han se han ser han ser han ser han ser han ser han ser han ser han<br>De ser han ser han ser han ser han ser han ser han ser han ser han ser han ser han ser han ser han ser han ser h                                                                                                    |
| Description   | : Compte d'util<br>teur doit changer de mot<br>teur ne peut pas change<br>de passe n'expire jamais<br>pte est désactivé<br>pte est verrouillé | lisateur invité<br>: de passe à la prochaine ouverture de session<br><b>er de mot de passe</b> | a ne de ar el la recha en la centra de tracera de anticipador el la recha canto de la recha de la centra de co<br>Notacione de la centra de la centra de la centra de la centra de la centra de la centra de la centra de la centr                                                                                                    |
| Description   | : Compte d'util<br>teur doit changer de mot<br>teur ne peut pas change<br>de passe n'expire jamais<br>pte est désactivé<br>pte est verrouillé | lisateur invité<br>de passe à la prochaine ouverture de session<br><b>er de mot de passe</b>   | an ny kaony kaony ka                                                                                                    |
| Description   | Compte d'util<br>teur doit changer de mot<br>teur ne peut pas change<br>de passe n'expire jamais<br>pte est désactivé<br>pte est verrouillé   | lisateur invité<br>: de passe à la prochaine ouverture de session<br>ar <b>de mot de passe</b> | an ny kaominina mpika mpika mpika mpika mpika ny kaominina mpika mpika mpika mpika mpika mpika mpika mpika mpik<br>Ny fivo ang mpika mpika mpika mpika mpika mpika mpika mpika mpika mpika mpika mpika mpika mpika mpika mpika mpi                                                                                                    |
| Description   | Compte d'util<br>teur doit changer de mot<br>teur ne peut pas change<br>de passe n'expire jamais<br>pte est désactivé<br>pte est verrouillé   | lisateur invité<br>: de passe à la prochaine ouverture de session<br><b>er de mot de passe</b> | an manana banan kan na an manana manana ang kan manana kan na an manana kan na ang ang kan manana kan manana ka                                                                                                    |
| Description   | : Compte d'util<br>teur doit changer de mot<br>teur ne peut pas change<br>de passe n'expire jamais<br>pte est désactivé<br>pte est verrouillé | lisateur invité<br>: de passe à la prochaine ouverture de session<br>er <b>de mot de passe</b> | an makember kon sin makember kan man man man man man man man man man m                                                                                                    |
| Description   | Compte d'util<br>teur doit changer de mot<br>teur ne peut pas change<br>de passe n'expire jamais<br>pte est désactivé<br>pte est verrouillé   | lisateur invité<br>: de passe à la prochaine ouverture de session<br>ar <b>de mot de passe</b> | an daan dan palan daa waan gaar daa daa daa daa daa daa daa daa daa                                                                                                    |
| Description   | : Compte d'util<br>teur doit changer de mot<br>teur ne peut pas change<br>de passe n'expire jamais<br>pte est désactivé<br>pte est verrouillé | lisateur invité<br>de passe à la prochaine ouverture de session<br><b>er de mot de passe</b>   | <ul> <li>Конструкций продаживание по продаживает по продаживает по продаживает по продаживает по продаживает<br/>продаживает по продаживает по продаживает по продаживает по продаживает по продаживает по продаживает по продажи<br/>продаживает по продаживает по продаживает по продаживает по продаживает по продаживает по продаживает по продажи<br/>Продаживает по продаживает по продаживает п<br/>Продаживает по продаживает по продаживает по продаживает по продаживает по продаживает по продаживает по продаживает по продаживает по продаживает по продаживает по продаживает по продаживает по продаживает по продаживает по продажив<br/>Продаживает по продаживает по прода<br/>Продаживает по продаживает по продаживает по продаживает по продаживает по продаживает по продаживает по продаживает по продаживает по продажив<br/>Продаживает по продаживает по продаживает по продаживает по продаживает по продаживает по продаживает по продаживает по продаживает по продаживает по продаживает по продаживает по продаживает по продаживает по продаживает по продажив<br/>По продаживает по продаживает по продаживает по продаживает по продаживает по продаживает по продаживает по прод<br/>По продаживает по продаживает по продаживает по продаживает по продаживает по продаживает по продаживает по прод</li></ul> |

Cliquez pour décocher la case le compte est désactivé :

| Nom             | Nom détaillé                    | Description                               | - And And And And And And And And And And                                                                                                    |
|-----------------|---------------------------------|-------------------------------------------|----------------------------------------------------------------------------------------------------|
| Administrateur  |                                 | Compte d'utilisateur d'administration     |                                                                                                    |
| Invité          |                                 | Compte d'utilisateur invité               |                                                                                                    |
| L Teffensen     | toffensen                       |                                           |                                                                                                    |
|                 |                                 |                                           |                                                                                                    |
| Propriétés de I | invité                          | _                                         | <u>? ×</u>                                                                                                    |
| Général Mem     | bre de Profil                   |                                           |                                                                                                    |
| ~               |                                 |                                           |                                                                                                    |
| Inv             | ité                             |                                           |                                                                                                    |
|                 |                                 |                                           |                                                                                                    |
|                 | r                               |                                           |                                                                                                    |
| Nom détaillé :  |                                 |                                           |                                                                                                    |
| Description :   | Compte d'utilisateur i          | nvité                                     |                                                                                                    |
| L & data at a   | a deit element de reci de esca  | a è la proclazione proporteuro de carajon | accession of                                                                                                    |
|                 | ur doit crianger de mot de pass | e a la prochane ouverture de session      |                                                                                                    |
|                 | ur ne peut pas changer de mot   | de basse                                  |                                                                                                    |
|                 | e passe n'expire jamais         |                                           |                                                                                                    |
| Le compt        | e est desactive                 |                                           |                                                                                                    |
| Le compt        | e est verrouillé                |                                           |                                                                                                    |
|                 |                                 |                                           |                                                                                                    |
|                 |                                 |                                           |                                                                                                    |
|                 |                                 |                                           |                                                                                                    |
|                 |                                 |                                           |                                                                                                    |
|                 |                                 |                                           | ani-control of the second of the second of the |
|                 |                                 |                                           |                                                                                                    |
|                 |                                 | OK Annuler Appliqu                        | Jer                                                                                                    |
|                 |                                 |                                           | Encaraceuran B                                                                                                    |

Cliquez sur **Ok**, vous aurez la confirmation que le compte invité est activé si sa case n'est plus cochée d'une croix rouge.

Vous pouvez alors fermer toutes les fenêtres.

# FAQ : Mise en réseau sur Windows Millenium

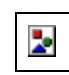

# **ATTENTION :**

Avant toute chose veuillez vérifier qu'il n'y a pas de logiciel de Pare-Feu (Firewall) d'installé sur votre PC, tels que Norton Internet Security, Zone Alarm. Si tel est le cas, veuillez le désactiver.

Cliquez sur **Poste de travail** de votre bureau Puis cliquez sur **Panneau de configuration** :

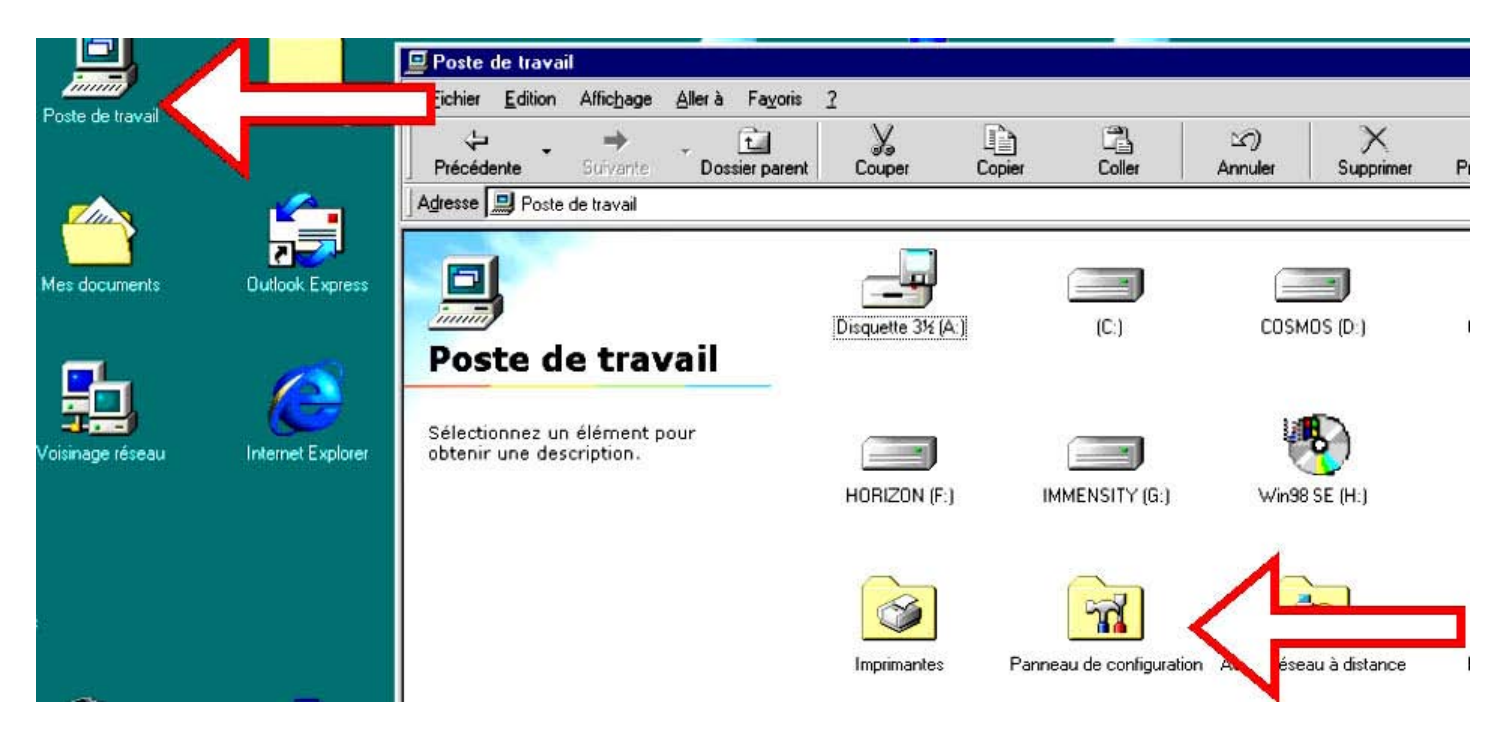

Puis dans Panneau de Configuration, cliquez sur l'icône Réseau :

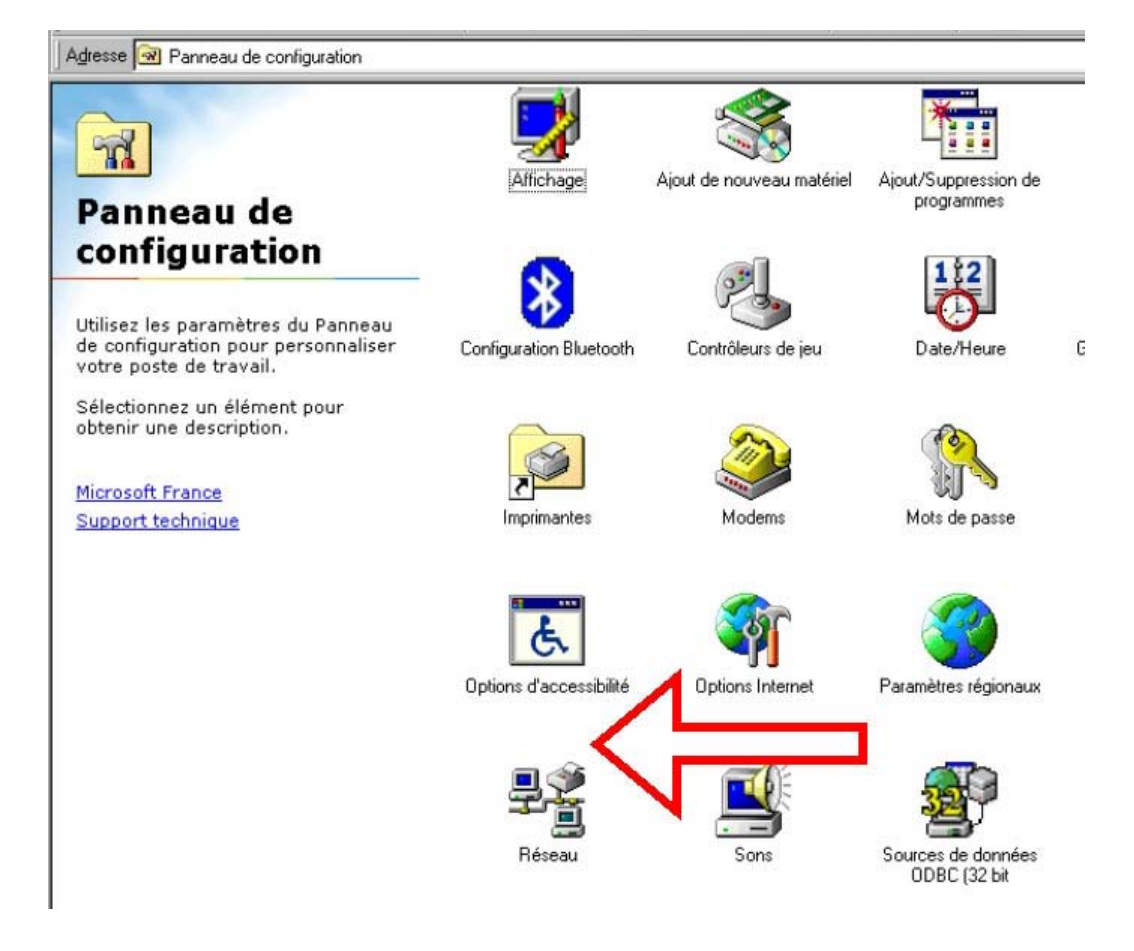

Dans la fenêtre qui apparaît, cliquez sur l'onglet Identification :

| éseau                                           | ?          |
|-------------------------------------------------|------------|
| Configuration Identification                    |            |
| Les composants réseau suivants sont installés : |            |
| Client pour les réseaux Microsoft               | -          |
| Bluetooth LAN Access Server Driver              |            |
| Carte AMD PCNET Family Ethernet (PCI et IS/     | A)         |
| Carte d'accès à distance                        |            |
| TCP/IP -> Bluetooth LAN Access Server Drive     | er 🗾       |
| 1                                               | •          |
|                                                 |            |
| Ajouter Supprimer                               | Eropriétés |
| Ouverture de session réseau principale :        | -          |
| Client pour les réseaux Microsoft               | •          |
| Partage de fichiers et d'imprimantes            |            |
| - Description                                   |            |
| Description                                     |            |
|                                                 |            |
|                                                 |            |
|                                                 |            |
| - 212<br>                                       | 100        |
| OK                                              | Annuler    |

Vous accédez alors à la fenêtre Configuration du Groupe de Travail :

| éseau                                                     | ? ≍                                                                                                    |
|-----------------------------------------------------------|----------------------------------------------------------------------------------------------------|
| Configuration Identificat                                 | ion Contrôle d'accès                                                                                                    |
| Windows utilis<br>votre ordinateur, le g<br>une brève des | e les informations suivantes pour identifier<br>ar sur le réseau. Tapez un nom pour cet<br>proupe de travail dans lequel il se trouve et<br>cription. |
| Nom de l'ordinateur :                                     | CLHWin98FR                                                                                                    |
| Groupe de travail :                                       | WORKGROUP                                                                                                    |
| Description de<br>l'ordinateur :                          |                                                                                                    |
|                                                           |                                                                                                    |
|                                                           |                                                                                                    |
|                                                           |                                                                                                    |
|                                                           |                                                                                                    |
|                                                           |                                                                                                    |
|                                                           | OK Annuler                                                                                                    |

Tous les PCs sur le réseau doivent avoir le même nom de Groupe de Travail

# FAQ : Mise en réseau sur Windows 98 Seconde Edition

| • |
|---|
|---|

## **ATTENTION :**

Avant toute chose veuillez vérifier qu'il n'y a pas de logiciel de Pare-Feu (Firewall) d'installé sur votre PC, tels que Norton Internet Security, Zone Alarm. Si tel est le cas, veuillez le désactiver.

Cliquez sur **Poste de travail** de votre bureau Puis cliquez sur **Panneau de configuration** :

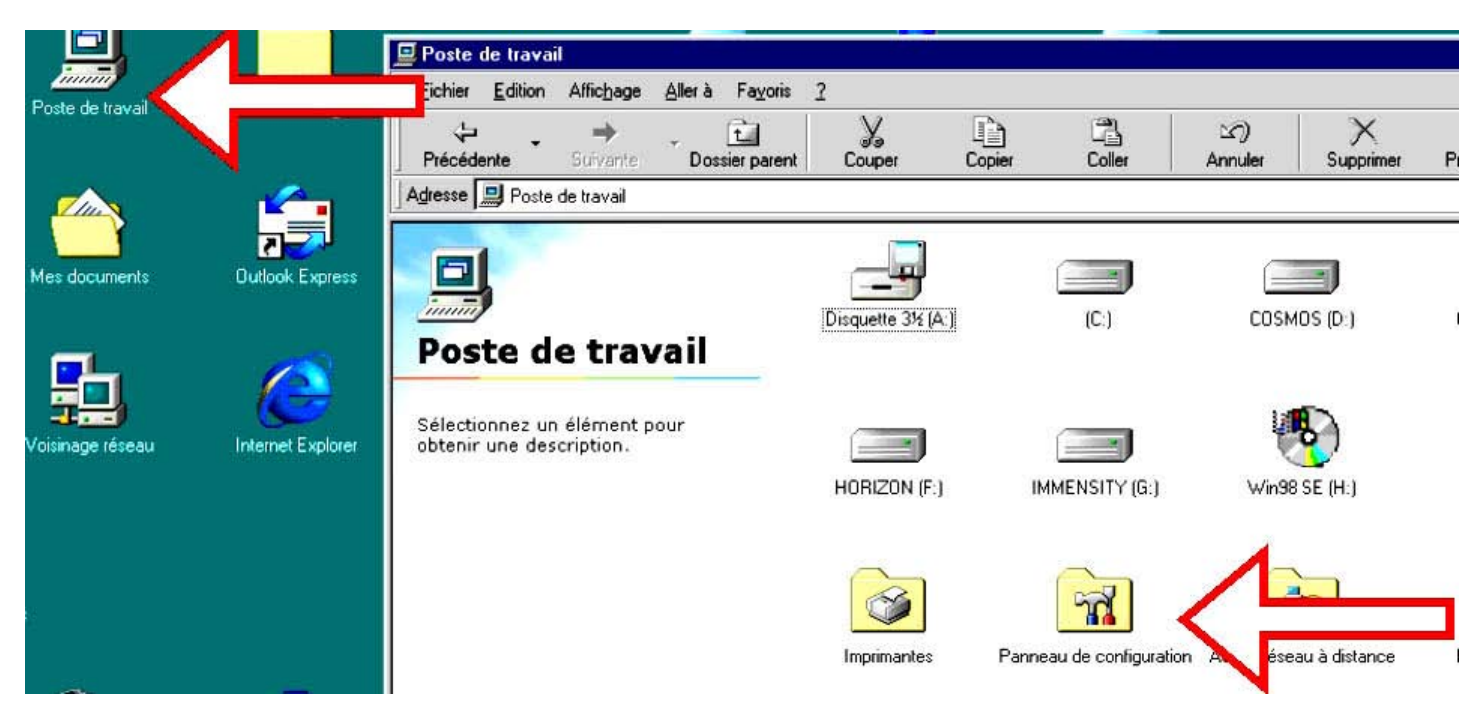

Puis dans Panneau de Configuration, cliquez sur l'icône Réseau :

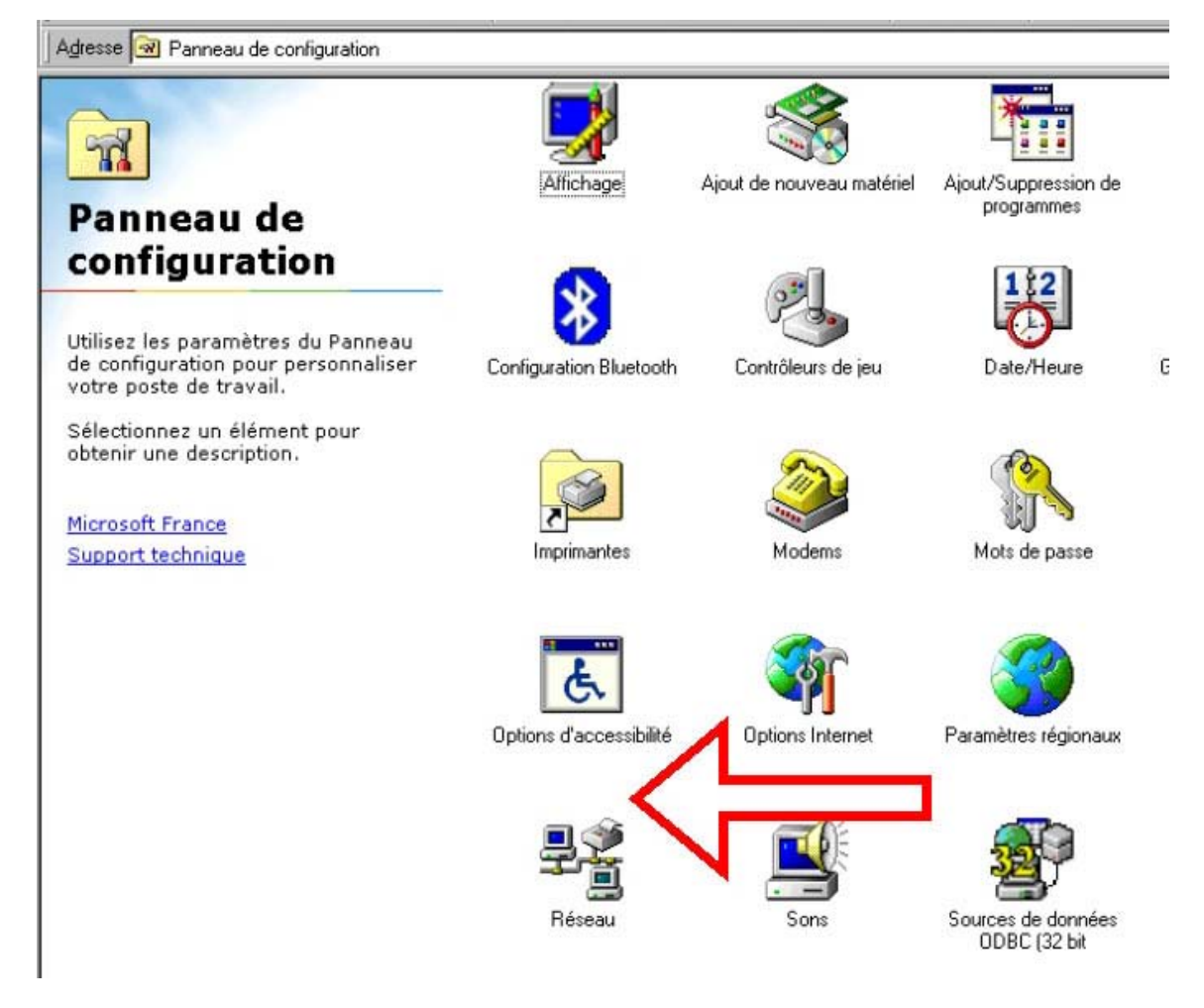

Dans la fenêtre qui apparaît, cliquez sur l'onglet Identification :

| éseau                                           | ?       |
|-------------------------------------------------|---------|
| Configuration                                   |         |
|                                                 |         |
| Les composants réseau suivants sont installés : |         |
| Client pour les réseaux Microsoft               | <b></b> |
| Bluetooth LAN Access Server Driver              |         |
| Carte AMD PCNET Family Ethernet (PCI et ISA)    |         |
|                                                 |         |
| ICP/IP -> Bluetooth LAN Access Server Driver    |         |
|                                                 |         |
|                                                 |         |
| Alfonder                                        | netes   |
| Ouverture de session réseau principale :        |         |
| Client pour les réseaux Microsoft               | •       |
|                                                 |         |
| Partage de lichiers et d'imprimantes            |         |
| Description                                     |         |
|                                                 |         |
|                                                 |         |
|                                                 |         |
|                                                 |         |
|                                                 |         |
| OK                                              | Annuler |

Vous accédez alors à la fenêtre Configuration du Groupe de Travail :

| éseau                                                                  | ? ≍                                                                                                    |
|------------------------------------------------------------------------|----------------------------------------------------------------------------------------------------|
| Configuration Identificati                                             | ion Contrôle d'accès                                                                                                    |
| Windows utilis<br>votre ordinateu<br>ordinateur, le g<br>une brève des | e les informations suivantes pour identifier<br>ur sur le réseau. Tapez un nom pour cet<br>groupe de travail dans lequel il se trouve et<br>cription. |
| Nom de l'ordinateur :                                                  | CLHWin98FR                                                                                                    |
| Groupe de travail :                                                    | WORKGROUP                                                                                                    |
| Description de<br>l'ordinateur :                                       |                                                                                                    |
|                                                                        |                                                                                                    |
|                                                                        |                                                                                                    |
|                                                                        |                                                                                                    |
|                                                                        |                                                                                                    |
|                                                                        |                                                                                                    |
|                                                                        |                                                                                                    |

Tous les PCs sur le réseau doivent avoir le même nom de Groupe de Travail

# FAQ : Partage d'imprimante sur Windows XP

#### Voici la marche à suivre :

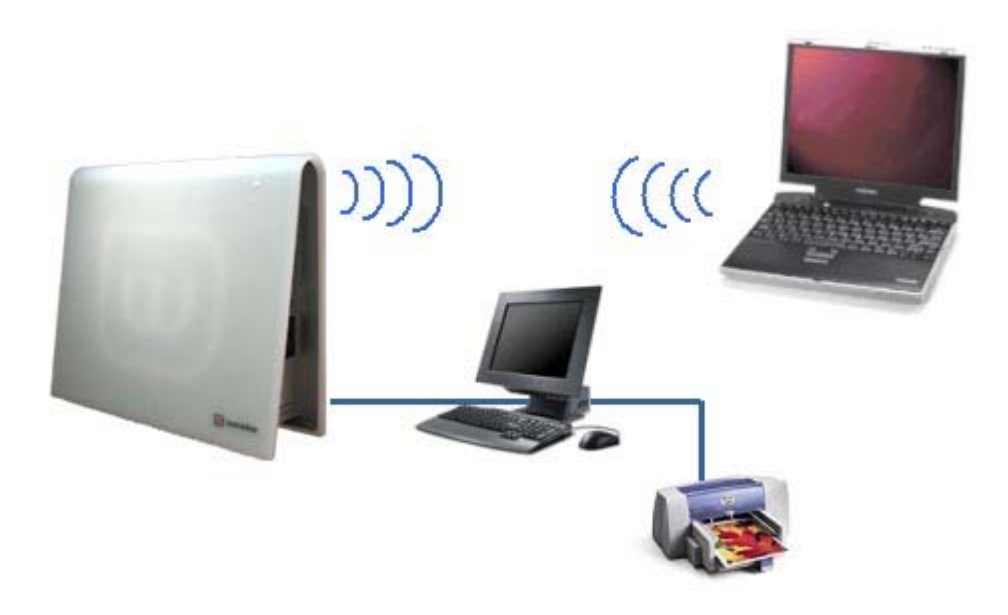

- Installer le pilote de l'imprimante sur chacun des PC de votre installlation. Déclarer le partage de l'imprimante sur le PC auquel elle est connectée avec les autres ordinateurs du réseau.
  - Inscrire le PC de votre installation dans le même groupe de travail.
  - Connecter vos PC à la Livebox par lien radio 802.11b, par câble ethernet ou par câbe USB.
  - Lancer une impression sur l'imprimante partagée à partir de l'ordinateur portable.

Les pages suivantes vont vous aider à réaliser ces étapes.

#### A. Installation des pilotes de l'imprimante

Windows XP fournit les pilotes aux machines qui se connectent et qui ne disposent pas encore de pilotes.

## B. Installation de tous les postes en réseau

Pour cela, repportez-vous à la fiche Mise en réseau Windows XP.

#### C. Création du partage de l'imprimante

A partir de la fenêtre de paramétrage des imprimantes Cliquez sur **Démarrer** Puis cliquez sur **Imprimantes et télécopieurs** 

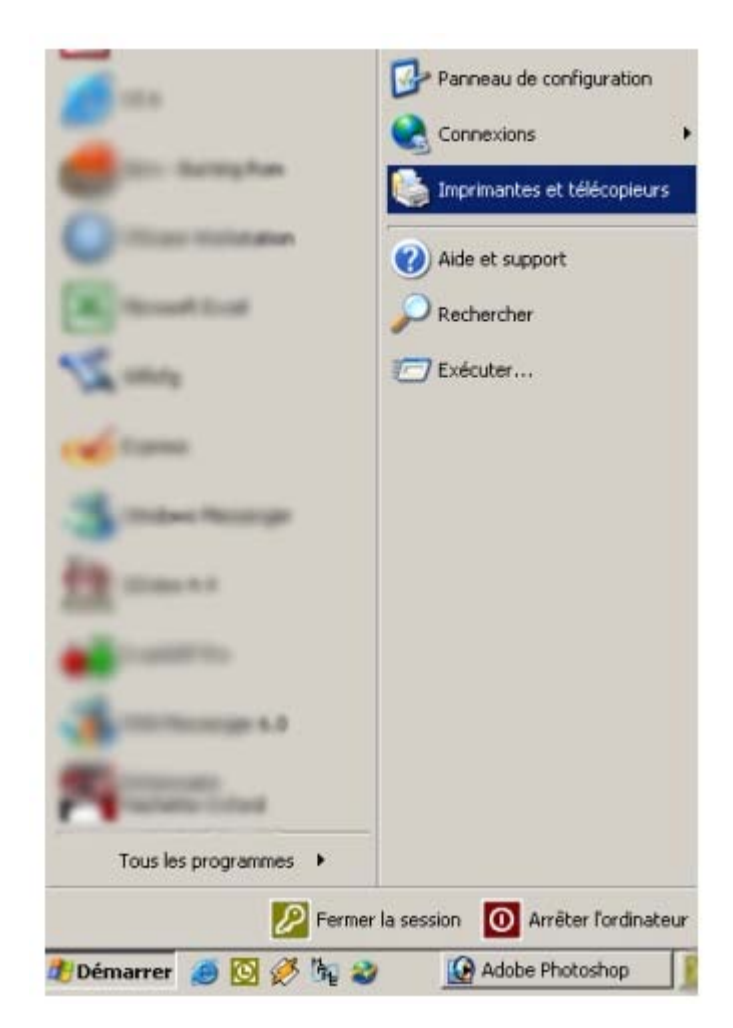

Cliquez sur l'imprimante à partager Puis avec un click sur le bouton droit sélectionnez Propriétés .

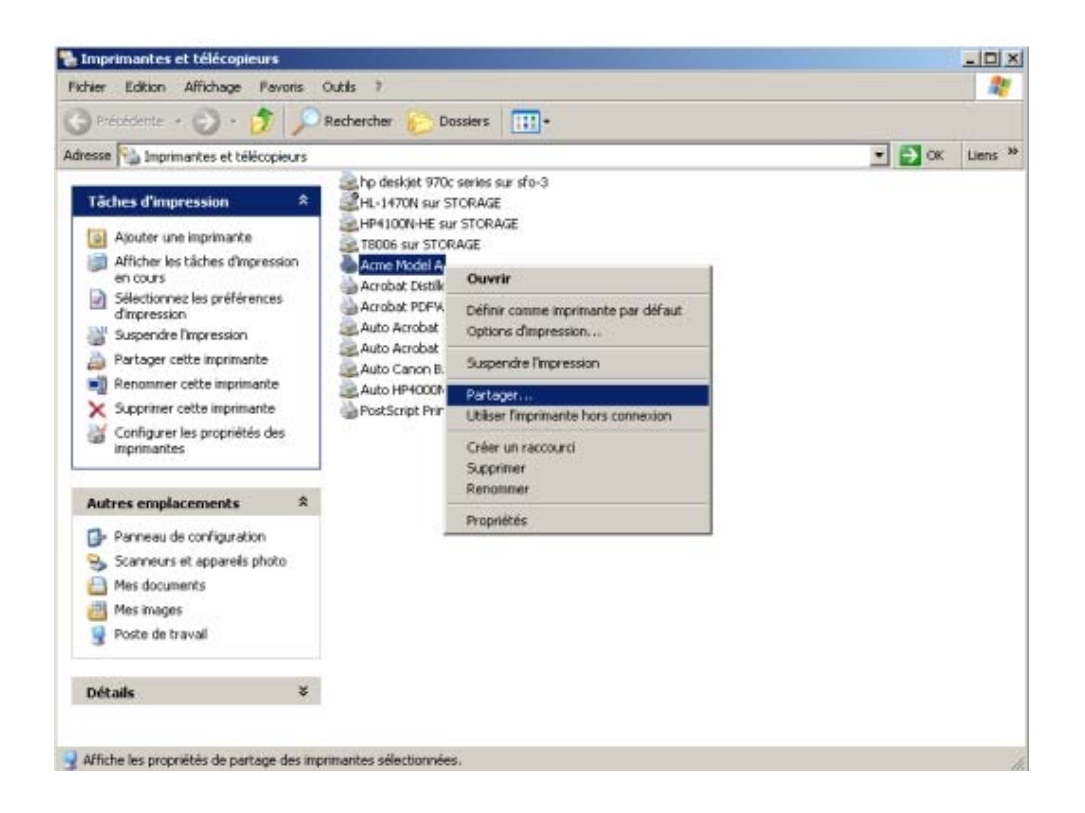

## Cliquez alors sur Partager

Dans la fenêtre qui s'affiche, cliquez sur Partager cette imprimante et entrez le nom de partage qui vous convient.

|                                                      | Propriétés                                                    |                                                     |                                                   | ?    |
|------------------------------------------------------|---------------------------------------------------------------|-----------------------------------------------------|---------------------------------------------------|------|
| aénéral Partage                                      | Ports Avancé                                                  | Gestion des couleurs                                | Paramètres du périphér                            | ique |
| Vous p<br>réseau<br>cette in                         | ouvez partager cette<br>. Pour activer le parta<br>nprimante. | imprimante avec d'autre<br>ge de cette imprimante,  | es utilisateurs sur votre<br>cliquez sur Partager |      |
| ○ Ne pas p                                           | artager cette impriman                                        | ite                                                 |                                                   |      |
| Partager                                             | cette imprimante                                              |                                                     |                                                   |      |
| Nom de parta                                         | age : Mon Imprimante                                          | •                                                   |                                                   |      |
| Ngin de part                                         | ge . promipilitance                                           | (a)                                                 | 1                                                 |      |
|                                                      |                                                               |                                                     |                                                   |      |
|                                                      |                                                               |                                                     |                                                   |      |
|                                                      |                                                               |                                                     |                                                   |      |
| Pilotes                                              |                                                               |                                                     |                                                   |      |
| Si cette im                                          | primante est partagée<br>versions de Windows                  | par des utilisateurs exé<br>, vous devrez peut-être | cutant<br>installer des                           |      |
| différentes<br>pilotes sup<br>recherche<br>partagée  | r le pilote d'imprimante                                      | lorsqu'ils se connecten                             | t à l'imprimante                                  |      |
| différentes<br>pilotes sup<br>recherche<br>partagée. | piementaires, ann que<br>r le pilote d'imprimante             | lorsqu'ils se connecten                             | t à l'imprimante                                  |      |
| différentes<br>pilotes sup<br>recherche<br>partagée. | piementaires, ann que<br>r le pilote d'imprimante             | lorsqu'ils se connecter                             | lémentaires                                       |      |
| différentes<br>pilotes sup<br>recherche<br>partagée. | piementaires, ann que<br>r le pilote d'imprimante             | lorsqu'ils se connecten<br>Pilotes supp             | olémentaires                                      |      |

Si vous voulez fournir des pilotes pour les autres utilisateurs qui vont se connecter , veuillez cliquer sur Pilotes supplémentaires

| ronnem | Version                         | Installé |
|--------|---------------------------------|----------|
| Alpha  | Windows NT 4.0                  | Non      |
| IA64   | Windows XP                      | Non      |
| Intel  | Windows 2000 ou XP              | Oui      |
| Intel  | Windows 95, 98 et Windows Mille | Non      |
| Intel  | Windows NT 4.0 ou 2000          | Non      |

Dans cette fenêtre veuillez cocher les cases correspondantes aux systèmes d'exploitation des autres utilisateurs de cette imprimante.

#### D. Ajout d'une nouvelle imprimante

Pour cela, cliquez sur **Démarrer** Puis cliquez sur **Imprimantes et télécopieurs** 

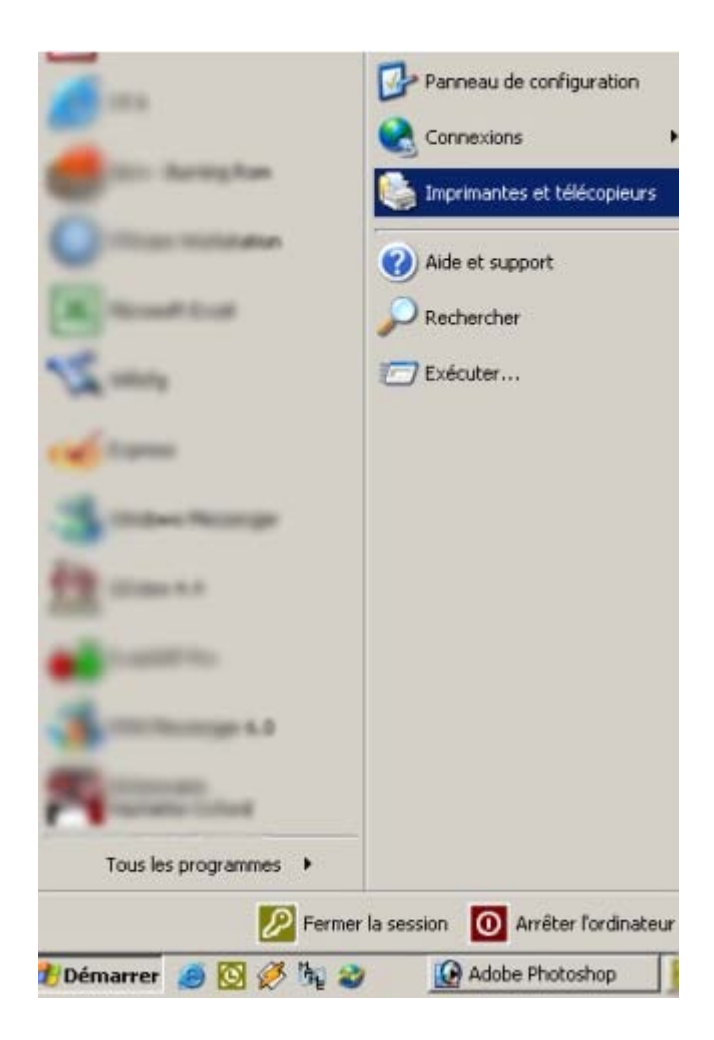

Ensuite, cliquez sur Ajouter une imprimante

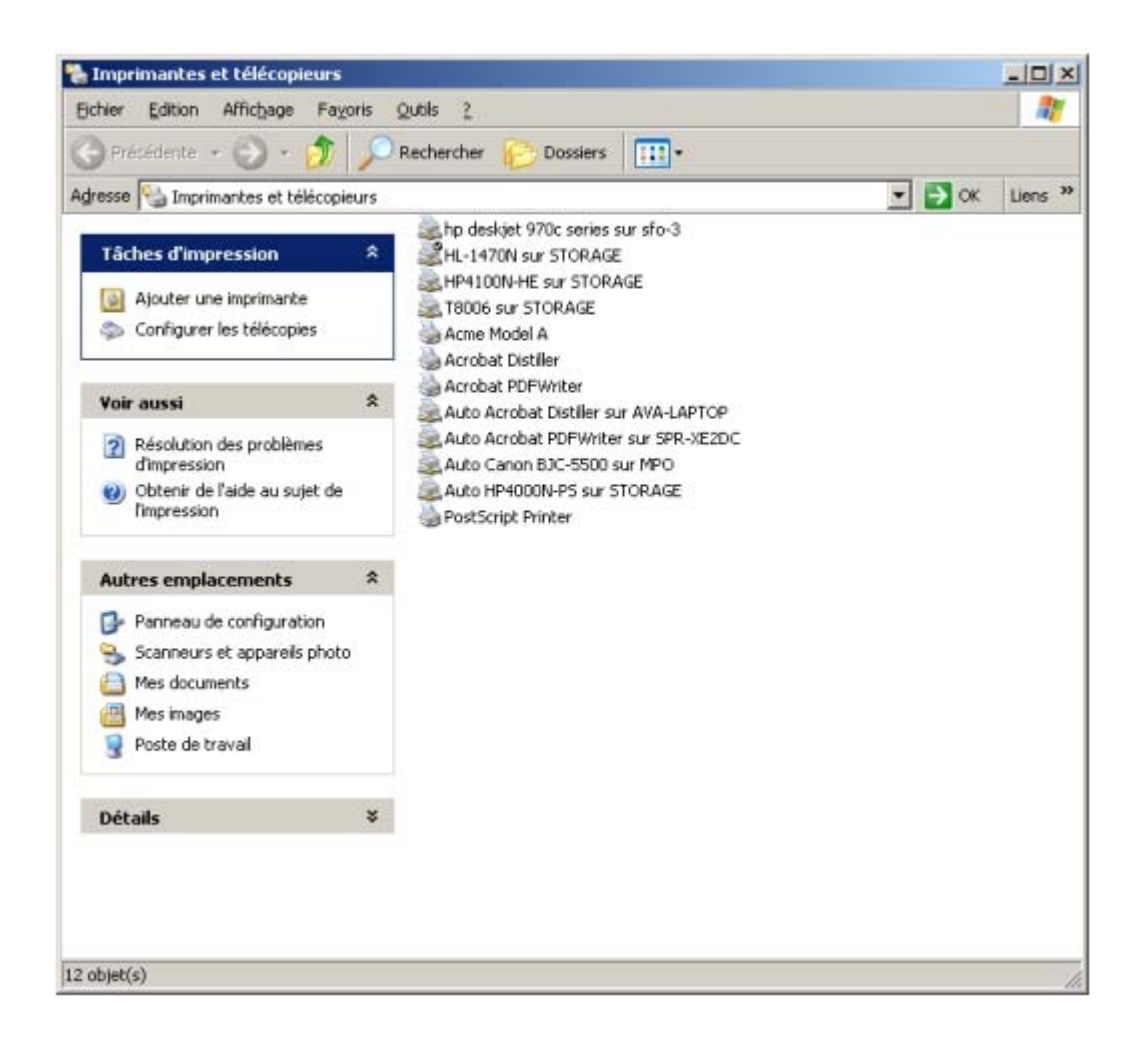

#### Faites choisir une imprimante réseau

| mprim<br>L'A | ante réseau ou locale<br>ssistant doit connaître le type d'imprimante                                         | à installer.                                  |          |
|--------------|----------------------------------------------------------------------------------------------------|-----------------------------------------------|----------|
| Sél          | ectionnez l'option qui décrit l'imprimante que                                                                | e vous voulez utiliser :                      |          |
| С            | Imprimante locale connectée à cet ordinat                                                                     | Bur                                           |          |
|              | Détection et installation <u>a</u> utomatique d                                                               | e l'imprimante Plug-and-P                     | lay      |
| ·            | Une imprimante réseau ou une imprimante                                                                       | connectée à un autre or                       | dinateur |
|              | Une imprimante <u>s</u> ans fil<br>(Cette option permet de tenter l'installation<br>fil situées à proximité.) | de toutes les imprimantes                     | sans     |
| j            | Pour configurer une imprimante résea<br>serveur d'impression, utilisez l'option li                            | u qui n'est pas connecté<br>nprimante locale. | eàun     |
|              |                                                                                                    |                                               |          |

Dans l'assistant d'ajout d'imprimante, allez chercher le nom de l'ordinateur fixe et l'imprimante qui a été partagée.

| Imprimante :                                                                     |                        |   |
|----------------------------------------------------------------------------------|------------------------|---|
| Imprimantes partagées :                                                          |                        |   |
| E CLEPORTAB                                                                      |                        | - |
| HP970Cxi     DECT     DELINUX     FDE_LINUX     FDE_PORTABLE     FLSPORTABCOMPAQ | HP DeskJet 970C Series | _ |
| Informations sur l'imprimante                                                    |                        |   |
| Commentaire :                                                                    | Documents en altente : |   |

L'assistant d'ajout d'imprimante installe alors le pilote si besoin est.

| Assistant Ajout d'impri   | mante                                                   |                               |                  |         |
|---------------------------|---------------------------------------------------------|-------------------------------|------------------|---------|
|                           | Fin de l'A<br>d'imprim                                  | ssistant Ajout<br>ante        |                  |         |
|                           | L'Assistant Ajout                                       | d'imprimante est terminé.     |                  |         |
|                           | Vous avez spéc                                          | ifié les paramètres d'imprima | ante suivants :  |         |
|                           | Nom :<br>Par défaut :<br>Emplacement :<br>Commentaire : | HP DeskJet 9700<br>Non        | C Series sur CTW |         |
| $\mathbb{S}^{\mathbb{Z}}$ | Pour fermer cet a                                       | Assistant, cliquez sur Termir | ner.             |         |
|                           |                                                         | < Précédent                   | Terminer         | Annulet |

#### E. Lorsque vous voulez imprimer

A partir de votre logiciel, sélectionnez l'imprimante de votre poste fixe et lancez l'impression ( il faut bien sûr que votre ordinateur portable soit connecté au réseau via la liaison sans fil 802.11b ).

| Imprimer                                                                                                    |                                                                                                    | ?)                                                                                                    |
|----------------------------------------------------------------------------------------------------|----------------------------------------------------------------------------------------------------|----------------------------------------------------------------------------------------------------|
| Imprimante                                                                                                    |                                                                                                    |                                                                                                    |
| Nom :                                                                                                    | STORAGE Brother HL-14                                                                                    | 470N series   Propriétés                                                                                                    |
| État :<br>Type :<br>Où :<br>Commentaire :                                                                         | VICTWINP DeskJet 970C 9<br>VISTORAGE\Brother HL-14<br>VISTORAGE\HP LaserJet 4<br>VISTORAGE\HP LaserJet 4 | For ites For ites For |
| Plusieurs pages<br><u>Iout</u><br>Page en cou<br>Pages :<br>Tapez les nº de<br>pages à imprime<br>points-virgules | urs C Sélection<br>is pages et/ou les groupes de<br>er, séparés par des<br>(1;3;5-12;14).                | Nombre de copies :<br>1  Copies assemblées                                                                                                    |
| Imprimer : Doo<br>Imprimer : Pag                                                                                  | cument<br>ges paires et impaires                                                                         | Zoom<br>Pages par feuille : 1 page 💌<br>Mettre à l'éc <u>h</u> elle du papier : Non 🐨                                                                                                    |
| Options                                                                                                    | _                                                                                                    | OK Annuler                                                                                                    |

# FAQ : Partage d'imprimante sur Windows 2000

#### Voici la marche à suivre :

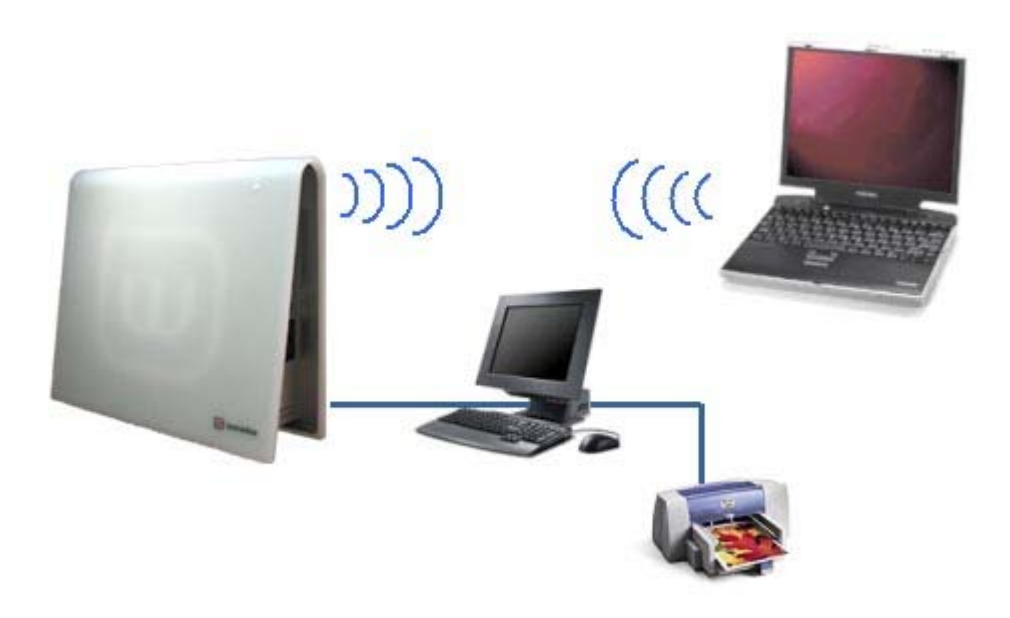

- Installer le pilote de l'imprimante sur chacun des PC de votre installlation. Déclarer le partage de l'imprimante sur le PC auquel elle est connectée avec les autres ordinateurs du réseau.
  - Inscrire le PC de votre installation dans le même groupe de travail.
  - Connecter vos PC à la Livebox par lien radio 802.11b, par câble ethernet ou par câbe USB.
  - Lancer une impression sur l'imprimante partagée à partir de l'ordinateur portable.

Les indications suivantes vont vous aider à réaliser ces étapes.

#### A. Installation des pilotes de l'imprimante

Dans un premier temps vous devrez installer les pilotes de votre imprimante. Il faudra alors faire l'installation physique sur votre machine.

#### B. Installation de tous les postes en réseau

Pour cela, reportez-vous à la fiche Mise en réseau Windows 2000.

#### C. Création du partage de l'imprimante

A partir de la fenêtre de paramétrage des imprimantes Cliquez sur **Démarrer** Puis cliquez sur **Imprimantes et télécopieurs** 

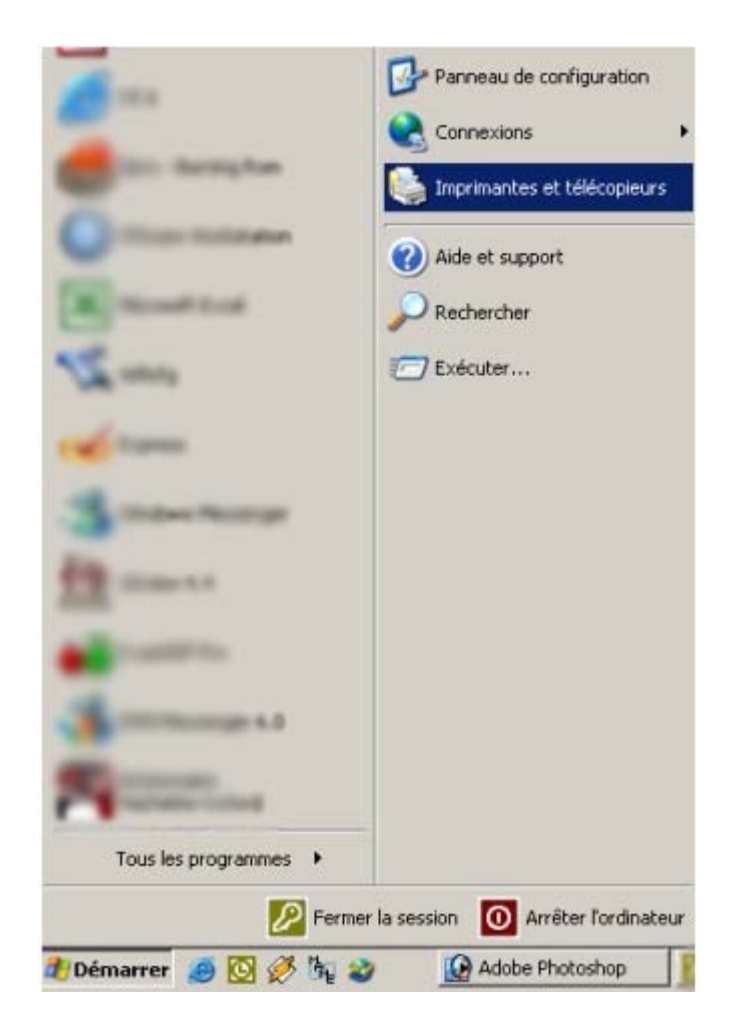

Cliquez sur l'imprimante à partager

Puis avec un click sur le bouton droit sélectionnez **Propriétés**. Entrez alors le nom que cette imprimante aura sur le réseau en cliquant sur **Partage** et ensuite **Partagée en tant que**..

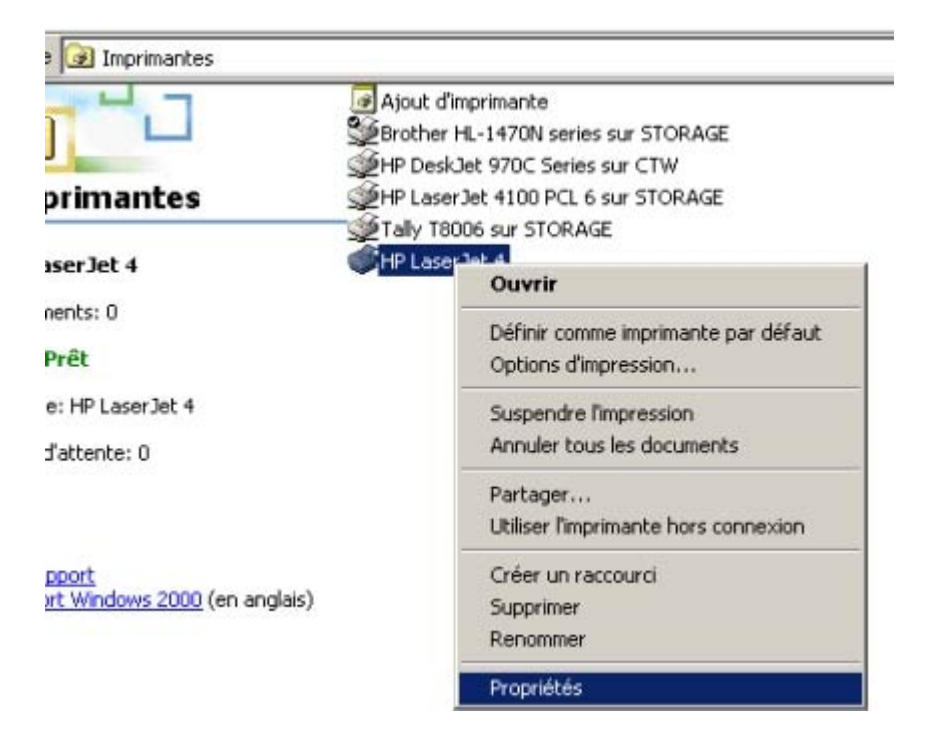

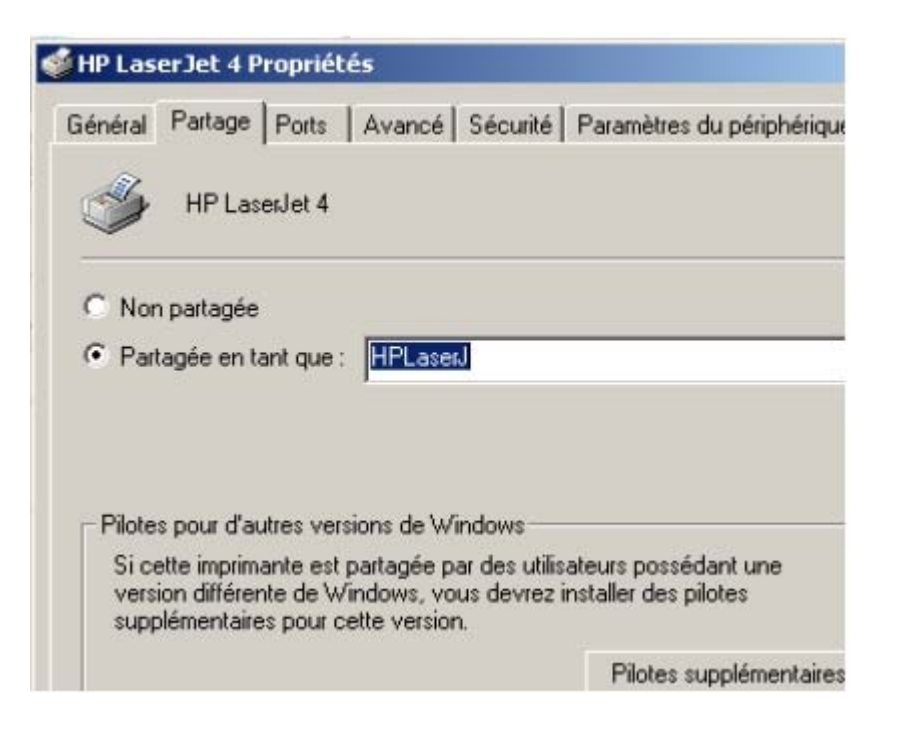

#### D. Ajout d'une nouvelle imprimante

Pour cela, cliquez sur Démarrer

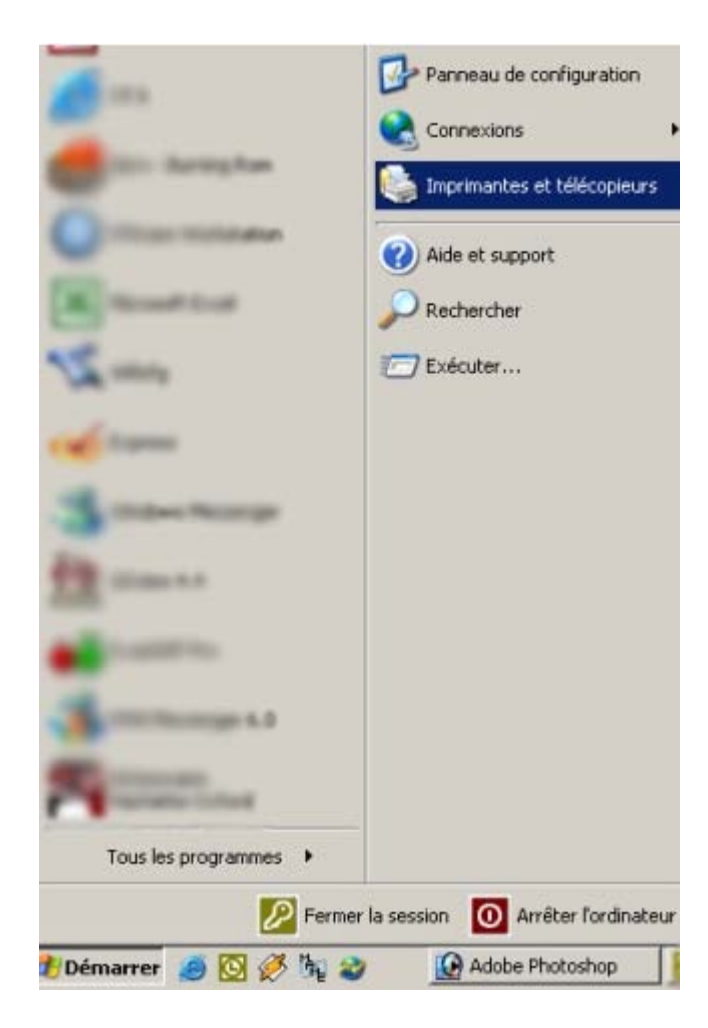

Puis cliquez sur Imprimantes et télécopieurs

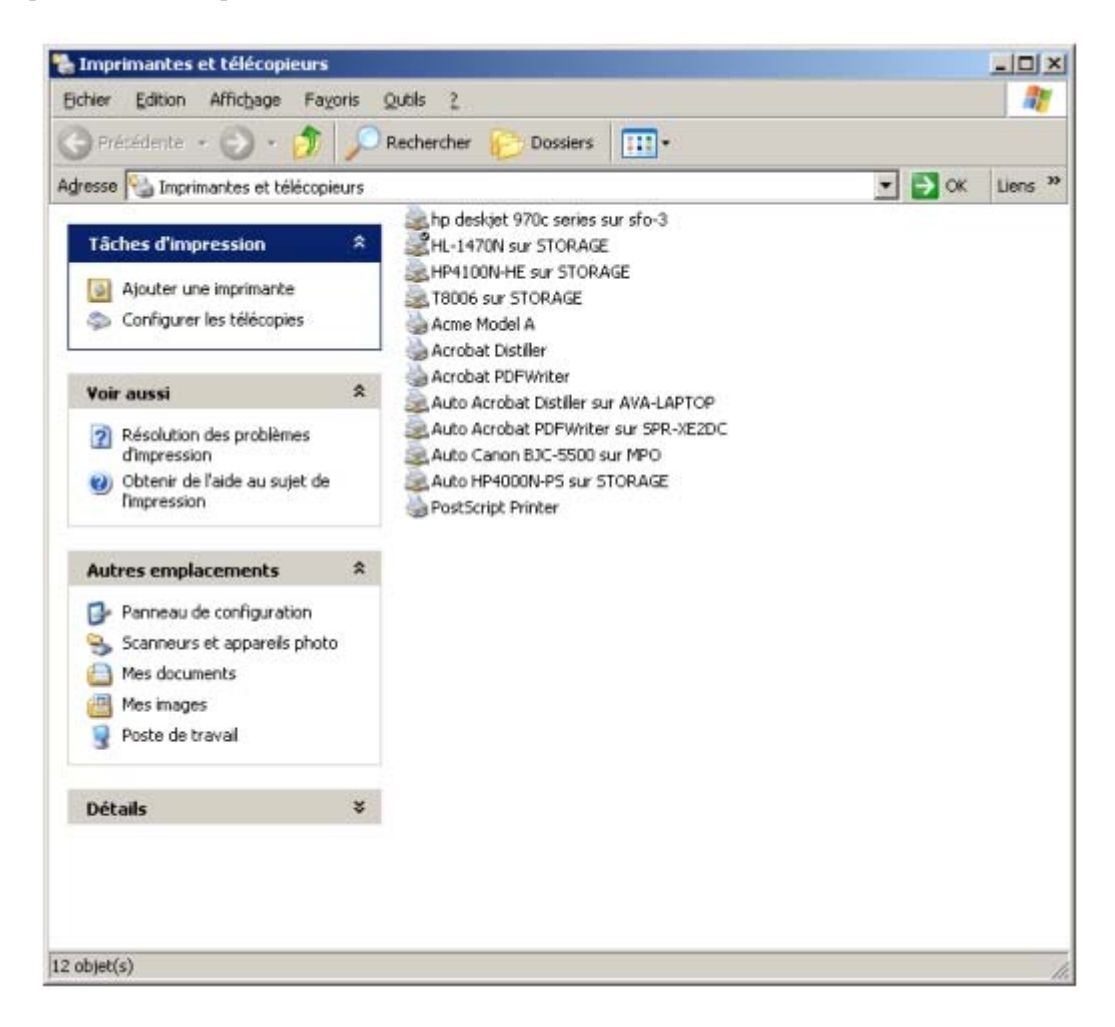

Ensuite, cliquez sur Ajouter une imprimante

| Assistant Ajout d'imprimante                                                                                                    |      |
|----------------------------------------------------------------------------------------------------|------|
| Imprimante réseau ou locale<br>L'Assistant doit connaître le type d'imprimante à installer.                                                                                                    |      |
| Sélectionnez l'option qui décrit l'imprimante que vous voulez utiliser :                                                                                                    |      |
| Détection et installation <u>a</u> utomatique de l'imprimante Plug and Play                                                                                                    |      |
| Une imprimante réseau ou une imprimante connectée à un autre ordinateur                                                                                                    |      |
| <ul> <li>Une imprimante <u>s</u>ans fil<br/>(Cette option permet de tenter l'installation de toutes les imprimantes sans<br/>fil situées à proximité.)</li> <li>Pour configurer une imprimante réseau qui n'est pas connectée à un<br/>serveur d'impression, utilisez l'option Imprimante locale.</li> </ul> |      |
| < <u>Précédent</u> <u>S</u> uivant > Annule                                                                                                    | er 📘 |

Faites choisir une imprimante réseau

| mprimante :                   |                         |          |
|-------------------------------|-------------------------|----------|
| mprimantes partagées :        |                         |          |
| CLEPORTAB                     |                         | <u> </u> |
| LIN HERZOCH                   | HP Deak let 970C Series |          |
|                               | HF DeskJet 3/00 Selles  | 100      |
| THE LINUX                     |                         |          |
| FDE_PORTABLE                  |                         |          |
| TESPORTABCOMPAQ               |                         | *        |
| Informations sur l'imprimante |                         |          |
| Commentaire :                 |                         |          |
| État :                        | Documents en attente :  |          |
|                               |                         |          |

Dans l'assistant d'ajout d'imprimante, allez chercher le nom de l'ordinateur fixe et l'imprimante qui a été partagée.

| Assistant Ajout d'imprimant | e                                                       |                                                |
|-----------------------------|---------------------------------------------------------|------------------------------------------------|
|                             | Fin de l'As:<br>d'imprimar<br>L'Assistant Ajout di      | sistant Ajout<br>nte<br>mprimante est terminé. |
|                             | Vous avez spécifié                                      | les paramètres d'imprimante suivants :         |
|                             | Nom :<br>Par défaut :<br>Emplacement :<br>Commentaire : | HP DeskJet 970C Series sur CTW<br>Non          |
|                             | Pour fermer cet Ass                                     | istant, cliquez sur Terminer.                  |

L'assistant d'ajout d'imprimante installe alors le pilote si besoin est.

## E. Lorsque vous voulez imprimer

A partir de votre logiciel, sélectionnez l'imprimante de votre poste fixe et lancez l'impression ( il faut bien sûr que votre ordinateur portable soit connecté au réseau via la liaison sans fil 802.11b ).

| Imprimer                                             |                                                                         |                                  | <u>? x</u>                 |
|------------------------------------------------------|-------------------------------------------------------------------------|----------------------------------|----------------------------|
| Imprimante                                           |                                                                         |                                  |                            |
| Nom :                                                | STORAGE Brother HL-14                                                   | 70N series 🔹                     | Propriétés                 |
| État :                                               | ICTW(HP DeskJet 970C Set 10 CTW)                                        | eries                            |                            |
| Type :                                               | VISTORAGE/HP LaserJet 41                                                | 100 PCL 6                        |                            |
| Ou :<br>Commentaire :                                | (STORAGE) Tally T8006                                                   | 90.00.00.00.000                  | T Imprimer dans un fichier |
| Plusieurs pages                                      |                                                                         | -                                |                            |
| • Lout                                               | L                                                                       | Nombre de copies :               | 1                          |
| C Page en co                                         | urs C Sélection                                                         | V                                |                            |
| C Pages :                                            |                                                                         |                                  | Copies assem <u>bl</u> ées |
| Tapez les nº de<br>pages à imprim<br>points-virgules | es pages et/ou les groupes de<br>ler, séparés par des<br>(1;3;5-12;14). |                                  |                            |
| Imprimer : Do                                        | cument 💌                                                                | Zoom<br>Pages par feuille :      | 1 page 💌                   |
| Imprimer : Pa                                        | ges paires et impaires 🖉                                                | Mettre à l'éc <u>h</u> elle du p | apier : Non 💌              |
| Options                                              |                                                                         |                                  | OK Annuler                 |

# FAQ : Partage d'imprimante sur Windows Millenium

Voici la marche à suivre :

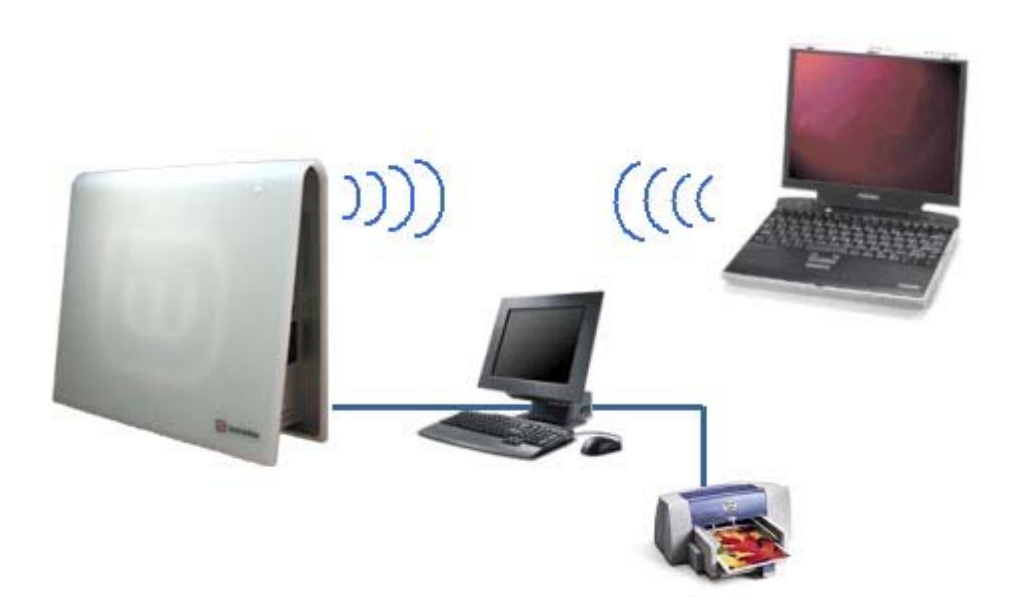

- Installer le pilote de l'imprimante sur chacun des PC de votre installation.
- Déclarer le partage de l'imprimante sur le PC auquel elle est connectée avec les autres ordinateurs du réseau.
- Inscrire le PC de votre installation dans le même groupe de travail.
- Connecter vos PC à la Livebox par lien radio 802.11b, par câble ethernet ou par câbe USB.
- Lancer une impression sur l'imprimante partagée à partir de l'ordinateur portable.

Les indications suivantes vont vous aider à réaliser ces étapes.

#### A. Installation des pilotes de l'imprimante

Dans un premier temps vous devrez installer les pilotes de votre imprimante. Il faudra alors faire l'installation physique sur votre machine.

#### B. Installation de tous les postes en réseau

Pour cela, reportez-vous à la fiche Mise en réseau Windows Millenium.

#### C. Création du partage de l'imprimante

A partir de la fenêtre de paramétrage des imprimantes Cliquez sur **Démarrer** Puis cliquez sur **Imprimantes et télécopieurs** 

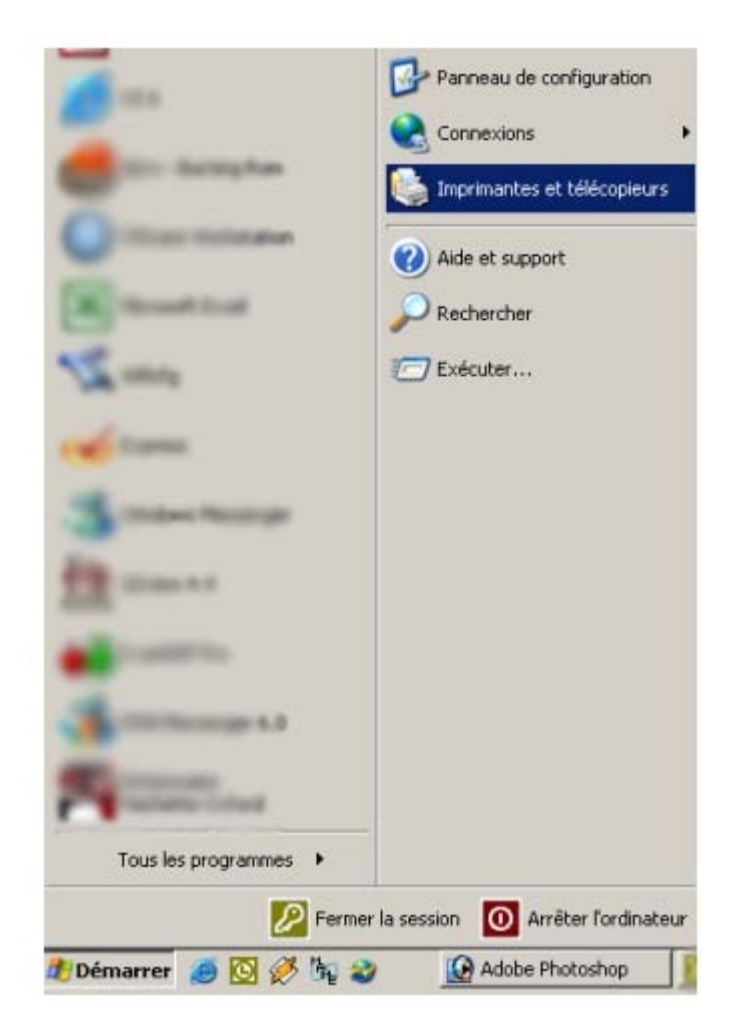

Cliquez sur l'imprimante à partager

Puis avec un click sur le bouton droit sélectionnez **Propriétés**. Entrez alors le nom que cette imprimante aura sur le réseau en cliquant sur **Partage** et ensuite **Partagée en tant que**...

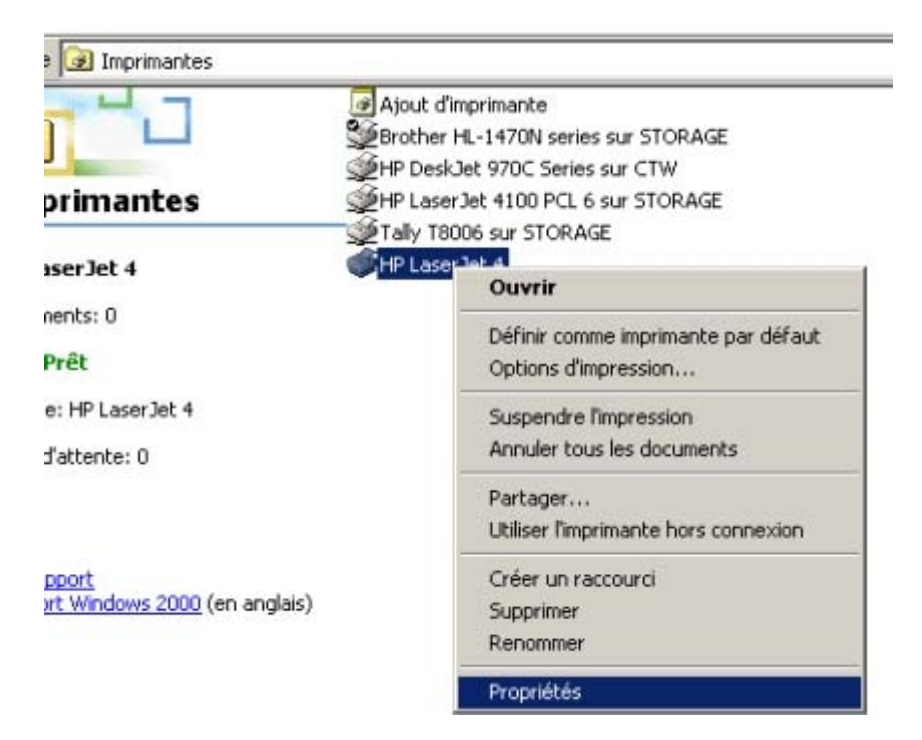

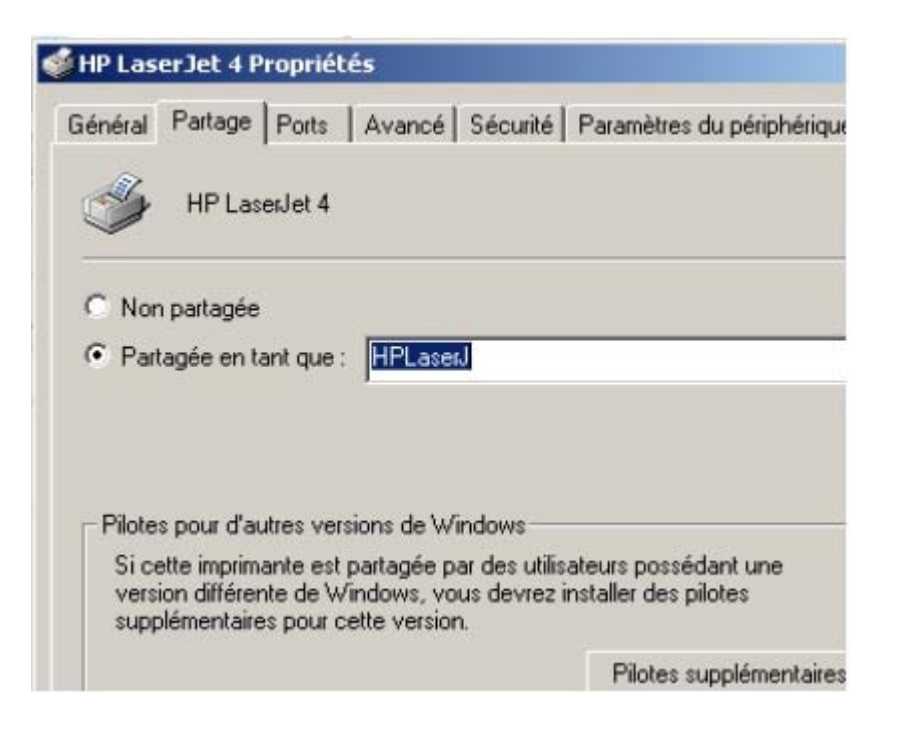

## D. Ajout d'une nouvelle imprimante

Pour cela, cliquez sur Démarrer

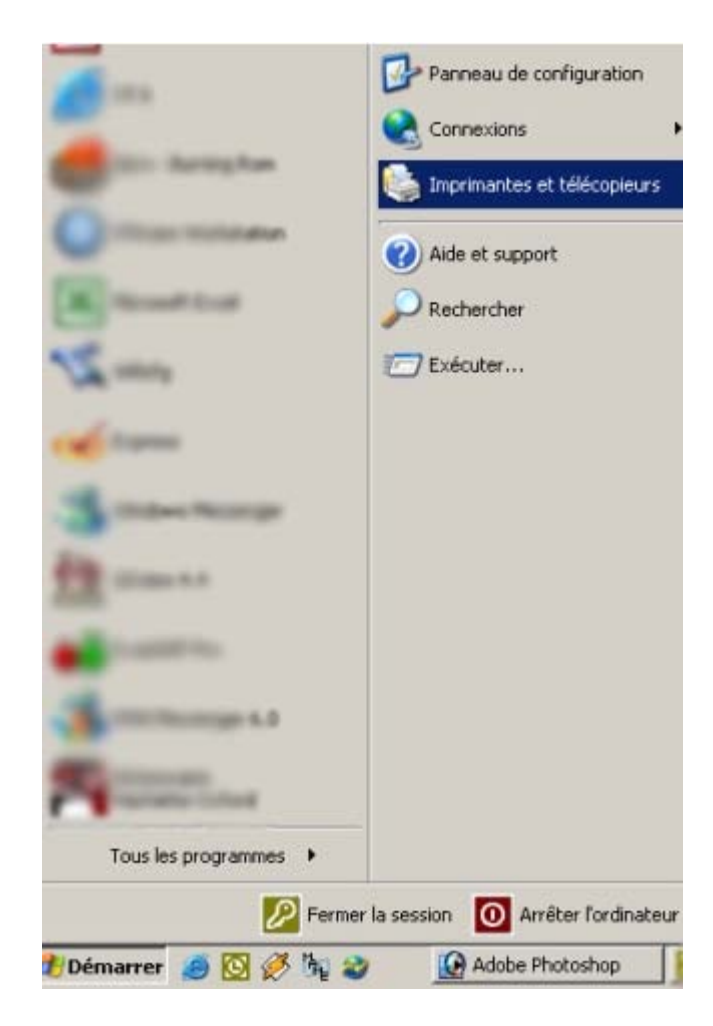

#### Puis cliquez sur Imprimantes et télécopieurs

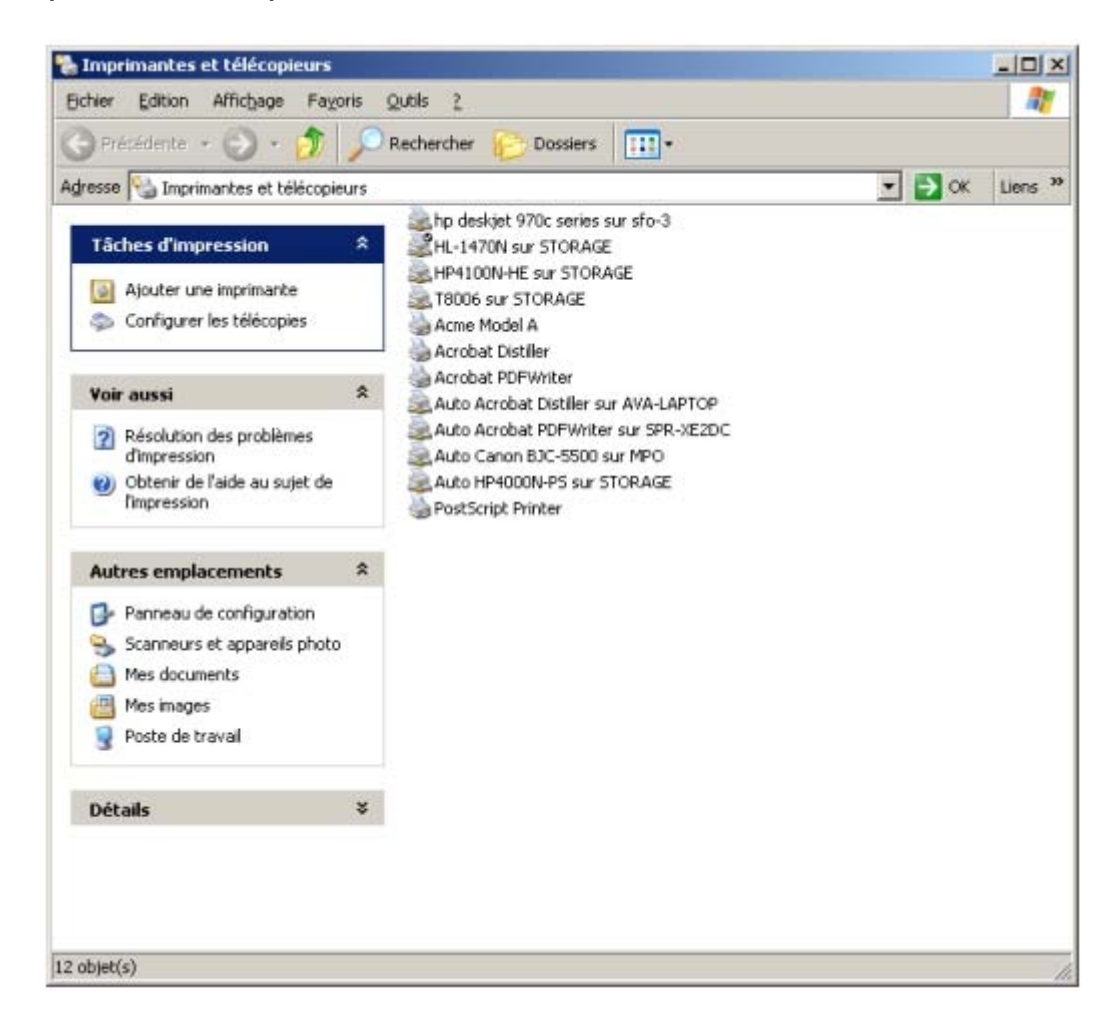

Ensuite, cliquez sur Ajouter une imprimante

| Assistant Ajout d'imprimante                                                                                                    |
|----------------------------------------------------------------------------------------------------|
| Imprimante réseau ou locale<br>L'Assistant doit connaître le type d'imprimante à installer.                                                                                                    |
| Sélectionnez l'option qui décrit l'imprimante que vous voulez utiliser :                                                                                                    |
| Détection et installation automatique de l'imprimante Plug-and-Play                                                                                                    |
| <ul> <li>Une imprimante gans fil<br/>(Cette option permet de tenter l'installation de toutes les imprimantes sans<br/>fil situées à proximité.)</li> <li>Pour configurer une imprimante réseau qui n'est pas connectée à un<br/>serveur d'impression, utilisez l'option Imprimante locale.</li> </ul> |
| < <u>P</u> récédent <u>S</u> uivant > Annuler                                                                                                    |

# Faites choisir une imprimante réseau

| Imprimante :                        |                        |   |
|-------------------------------------|------------------------|---|
| Imprimantes partagées :             |                        |   |
| CLEPORTAB                           |                        |   |
|                                     |                        |   |
| HP970Cxi     DECT     FDE_LINUX     | HP DeskJet 970C Series |   |
| * FDE_PORTABLE<br>* FLSPORTABCOMPAQ |                        | * |
| Informations sur l'imprimante       |                        |   |
| Commentaire :                       |                        |   |
| État :                              | Documents en attente : |   |

Dans l'assistant d'ajout d'imprimante, allez chercher le nom de l'ordinateur fixe et l'imprimante qui a été partagée.

| Assistant Ajout d'imprimant | e                                                       |                                                 |
|-----------------------------|---------------------------------------------------------|-------------------------------------------------|
|                             | Fin de l'As:<br>d'imprimai                              | sistant Ajout<br>nte<br>imprimante est terminé. |
|                             | Vous avez spécifié                                      | les paramètres d'imprimante suivants :          |
|                             | Nom :<br>Par défaut :<br>Emplacement :<br>Commentaire : | HP DeskJet 970C Series sur CTW<br>Non           |
|                             | Pour fermer cet As:                                     | sistant, cliquez sur Terminer.                  |

L'assistant d'ajout d'imprimante installe alors le pilote si besoin est.

# E. Lorsque vous voulez imprimer

A partir de votre logiciel, sélectionnez l'imprimante de votre poste fixe et lancez l'impression (il faut bien sûr que votre ordinateur portable soit connecté au réseau via la liaison sans fil 802.11b ).

| Imprimer                                                                                                    |                                                                                            |                                  | <u>?</u> ×                 |
|----------------------------------------------------------------------------------------------------|--------------------------------------------------------------------------------------------|----------------------------------|----------------------------|
| Imprimante                                                                                                    |                                                                                            |                                  | 1                          |
| Nom :                                                                                                    | INSTORAGE Brother HL-1470<br>INCTWINE DeskJet 970C Series                                  | N series                         | Proprietes                 |
| Type :<br>Où :<br>Commentaire :                                                                                 | VISTORAGE\Brother HL-14700<br>VISTORAGE\HP LaserJet 4100<br>VISTORAGE\Tally T8006          | V series<br>) PCL 6              | T Imprimer dans un fichier |
| Plusieurs pages<br><u>Lout</u><br>Page en co<br>Pages :<br>Tapez les n° de<br>pages à imprim<br>points-viroules | urs C Sélection<br>es pages et/ou les groupes de<br>ier, séparés par des<br>(1:3:5-12:14). | Nombre de copies :               | 1 🛖                        |
| Imprimer : Do                                                                                                   | cument 💌                                                                                   | Zoom<br>Pages par feuille :      | 1 page 💌                   |
| Imprimer : Pa                                                                                                   | ges paires et impaires 📃                                                                   | Mettre à l'éc <u>h</u> elle du p | apier : Non 💌              |
| Qptions                                                                                                    |                                                                                            | [                                | OK Annuler                 |

# FAQ : Partage d'imprimante sur Windows 98 Seconde Edition

Voici la marche à suivre :

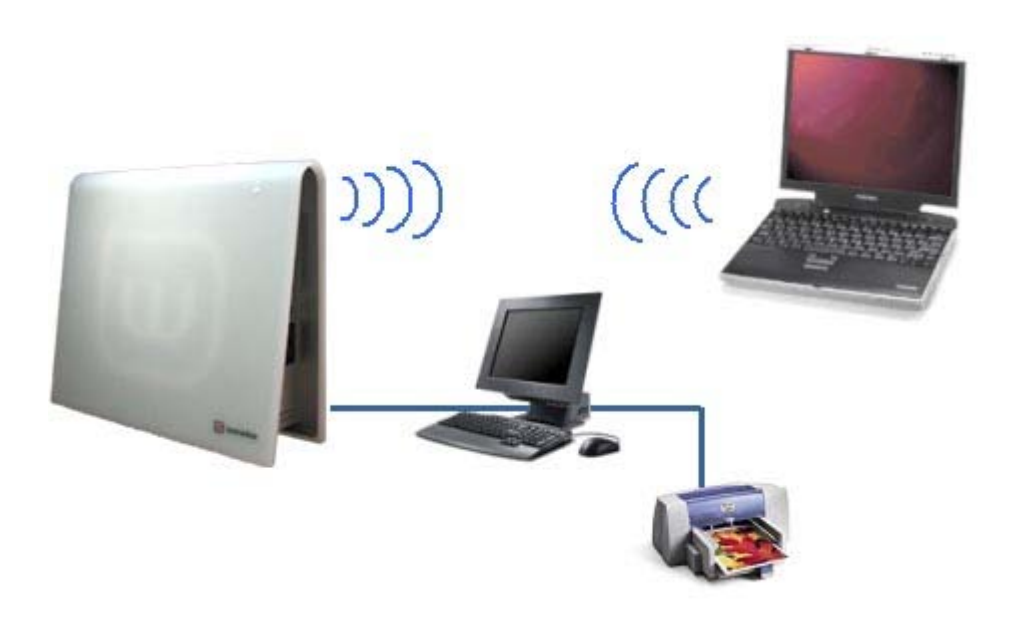

- Installer le pilote de l'imprimante sur chacun des PC de votre installlation.
- Déclarer le partage de l'imprimante sur le PC auquel elle est connectée avec les autres ordinateurs du réseau.
- Inscrire le PC de votre installation dans le même groupe de travail.
  - Connecter vos PC à la Livebox par lien radio 802.11b, par câble ethernet ou par câbe USB.
  - Lancer une impression sur l'imprimante partagée à partir de l'ordinateur portable.

Les indications suivantes vont vous aider à réaliser ces étapes.

#### A. Installation des pilotes de l'imprimante

Dans un premier temps vous devrez installer les pilotes de votre imprimante. Il faudra alors faire l'installation physique sur votre machine.

#### B. Installation de tous les postes en réseau

Pour cela, reportez-vous à la fiche Mise en réseau Windows 98SE .

#### C. Création du partage de l'imprimante

A partir de la fenêtre de paramétrage des imprimantes Cliquez sur **Démarrer** Puis cliquez sur **Imprimantes et télécopieurs** 

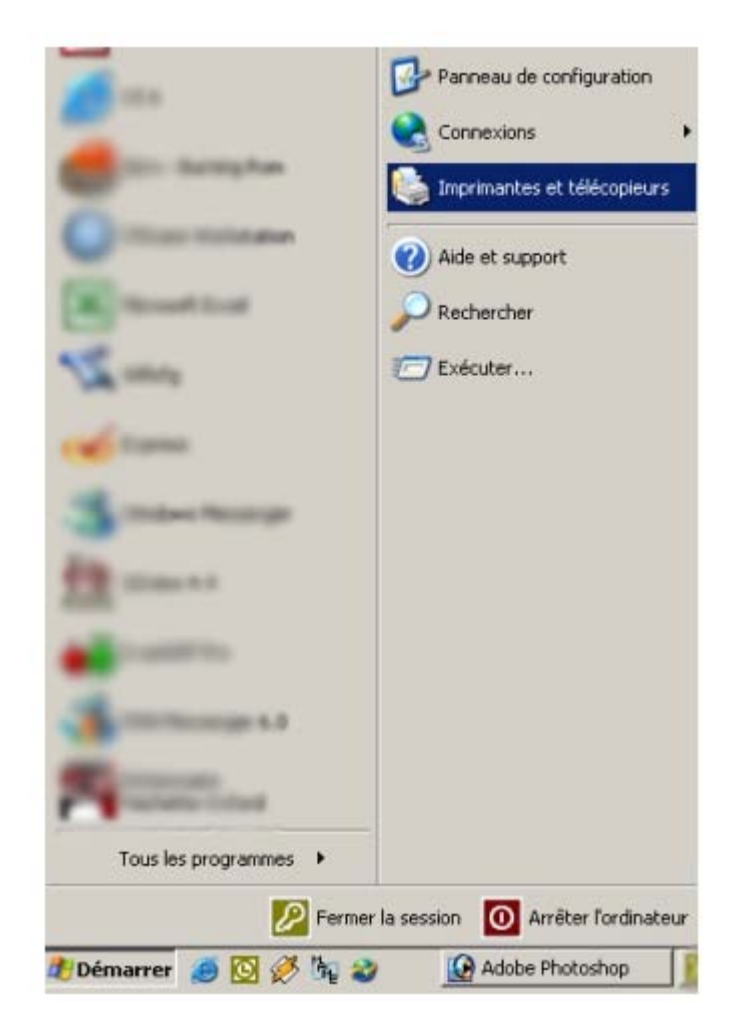

Cliquez sur l'imprimante à partager

Puis avec un click sur le bouton droit sélectionnez **Propriétés**. Entrez alors le nom que cette imprimante aura sur le réseau en cliquant sur **Partage** et ensuite **Partagée en tant que**..

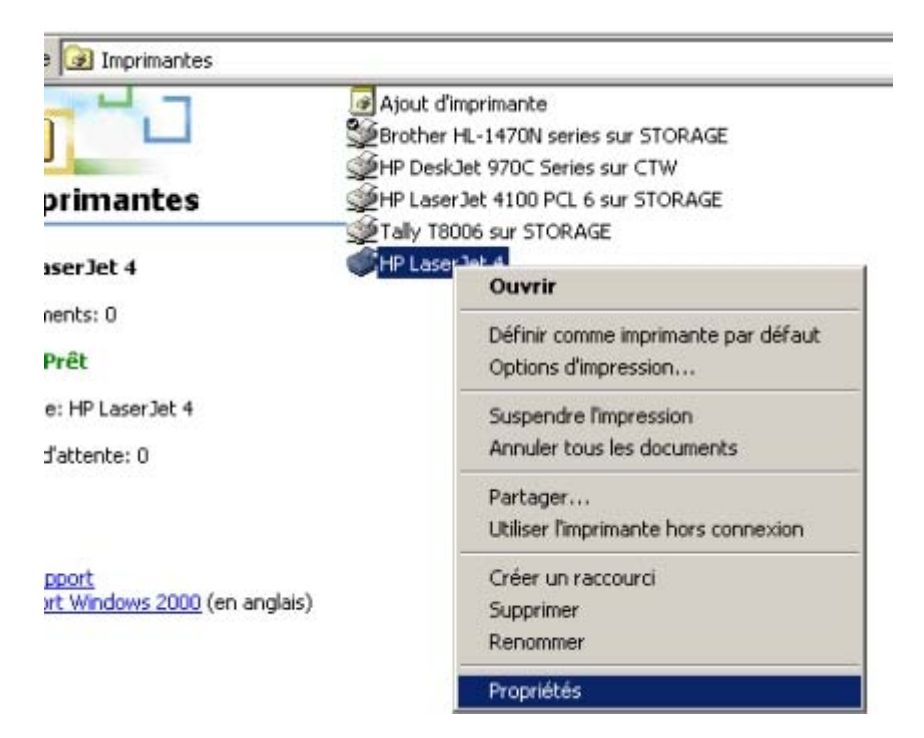

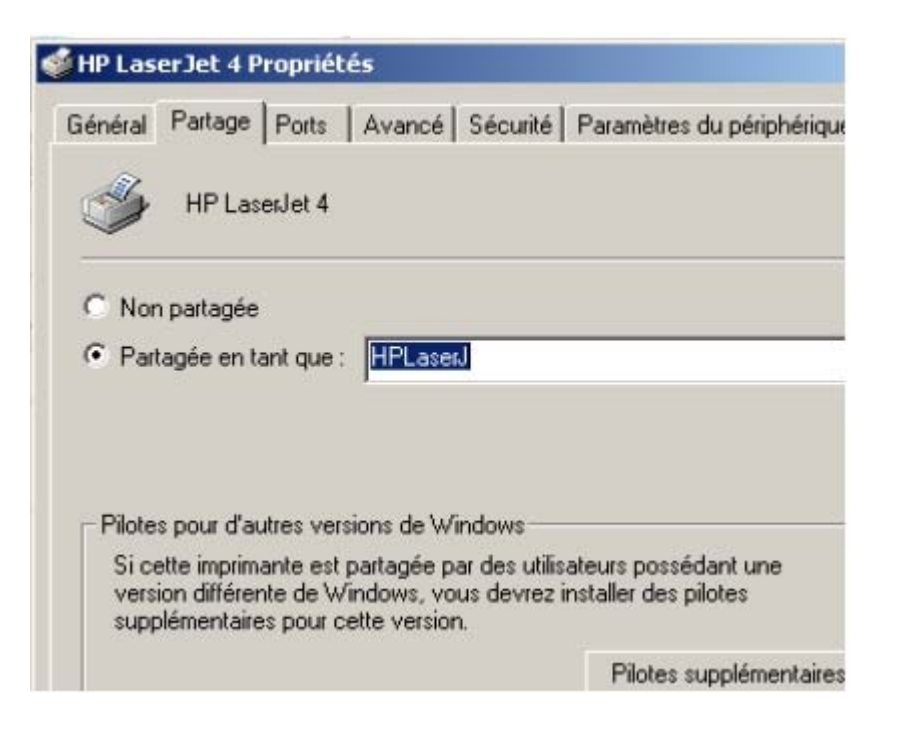

#### D. Ajout d'une nouvelle imprimante

Pour cela, cliquez sur Démarrer

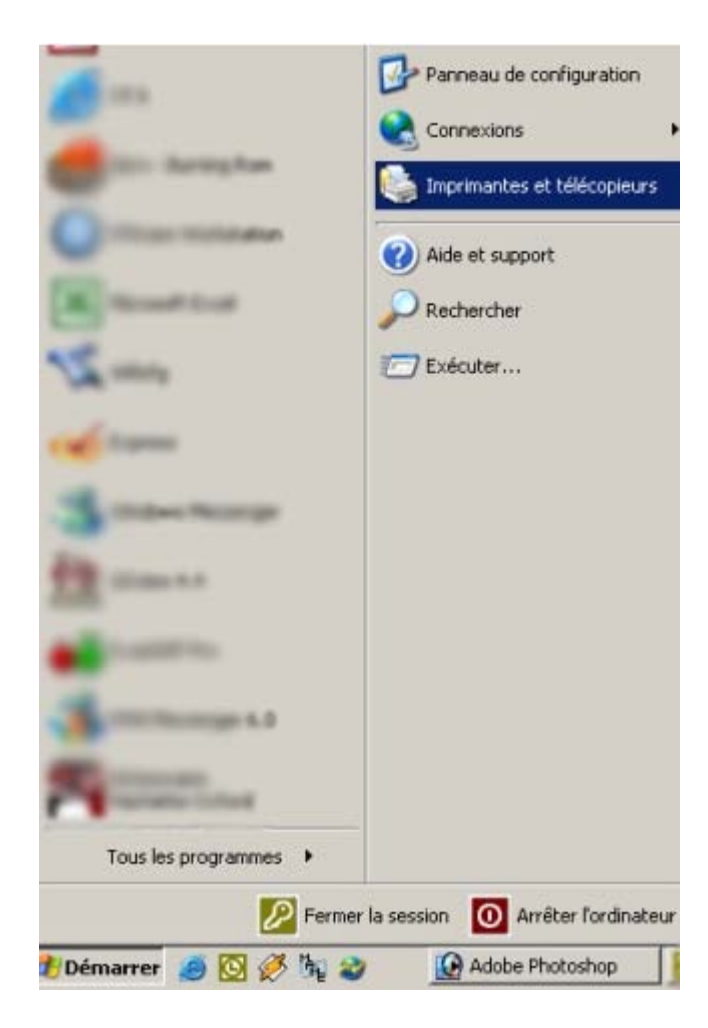

Puis cliquez sur Imprimantes et télécopieurs

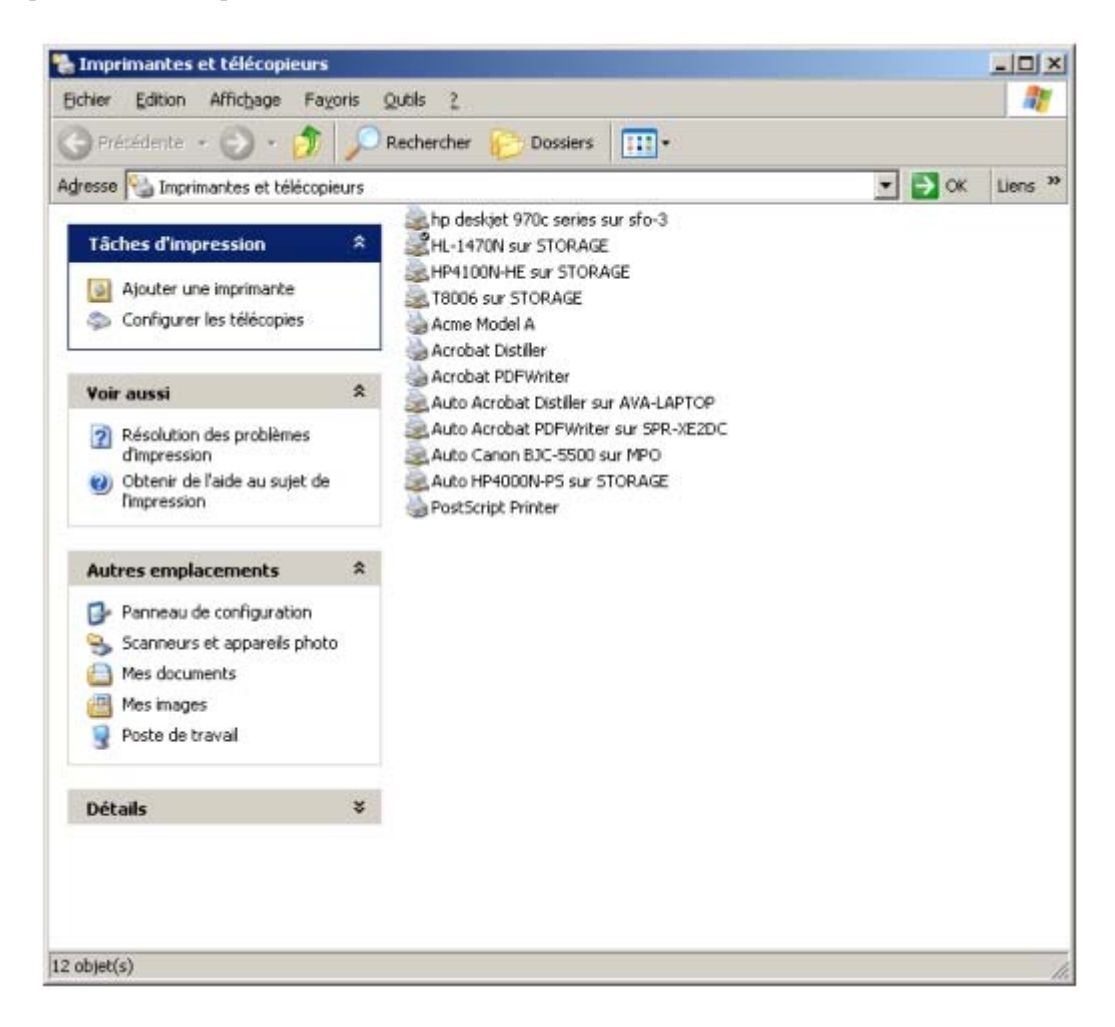

Ensuite, cliquez sur Ajouter une imprimante

| Assistant Ajout d'imprimante                                                                                                    |      |
|----------------------------------------------------------------------------------------------------|------|
| Imprimante réseau ou locale<br>L'Assistant doit connaître le type d'imprimante à installer.                                                                                                    |      |
| Sélectionnez l'option qui décrit l'imprimante que vous voulez utiliser :                                                                                                    |      |
| Détection et installation <u>a</u> utomatique de l'imprimante Plug and Play                                                                                                    |      |
| Une imprimante réseau ou une imprimante connectée à un autre ordinateur                                                                                                    |      |
| <ul> <li>Une imprimante <u>s</u>ans fil<br/>(Cette option permet de tenter l'installation de toutes les imprimantes sans<br/>fil situées à proximité.)</li> <li>Pour configurer une imprimante réseau qui n'est pas connectée à un<br/>serveur d'impression, utilisez l'option Imprimante locale.</li> </ul> |      |
| < <u>Précédent</u> <u>S</u> uivant > Annule                                                                                                    | er 📘 |

Faites choisir une imprimante réseau

| mprimante :                   |                         |          |
|-------------------------------|-------------------------|----------|
| mprimantes partagées :        |                         |          |
| CLEPORTAB                     |                         | <u> </u> |
|                               | HP Deak let 970C Series |          |
|                               | HF DeskJet 3/00 Selles  | 100      |
| THE LINUX                     |                         |          |
| * FDE_PORTABLE                |                         |          |
| TELSPORTABCOMPAQ              |                         | -        |
| Informations sur l'imprimante |                         |          |
| Commentaire :                 |                         |          |
| État :                        | Documents en attente :  |          |
| First of                      |                         |          |

Dans l'assistant d'ajout d'imprimante, allez chercher le nom de l'ordinateur fixe et l'imprimante qui a été partagée.

| Assistant Ajout d'imprimant | e                                                                                                    |                                                               |   |
|-----------------------------|----------------------------------------------------------------------------------------------------|---------------------------------------------------------------|---|
|                             | Fin de l'Assistant Ajout<br>d'imprimante<br>L'Assistant Ajout d'imprimante est terminé.<br>Vous avez spécifié les paramètres d'imprimante suivants : |                                                               |   |
|                             |                                                                                                    |                                                               |   |
|                             | Nom :<br>Par défaut :<br>Emplacement :<br>Commentaire :                                                                                              | HP DeskJet 970C Series sur CTW<br>Non                         |   |
|                             | Pour fermer cet Ass                                                                                                    | istant, cliquez sur Terminer.<br>< Précédent Terminer Annuler | 1 |

L'assistant d'ajout d'imprimante installe alors le pilote si besoin est.

## E. Lorsque vous voulez imprimer

A partir de votre logiciel, sélectionnez l'imprimante de votre poste fixe et lancez l'impression ( il faut bien sûr que votre ordinateur portable soit connecté au réseau via la liaison sans fil 802.11b ).

| Imprimer                                             |                                                                         |                                  | <u>? x</u>                 |  |
|------------------------------------------------------|-------------------------------------------------------------------------|----------------------------------|----------------------------|--|
| Imprimante                                           |                                                                         |                                  |                            |  |
| Nom :                                                |                                                                         |                                  | Propriétés                 |  |
| État :                                               | CTW(HP DeskJet 970C Series                                              |                                  |                            |  |
| Type :                                               | VISTORAGE (brother HL-14/0N series                                      |                                  |                            |  |
| Ou :<br>Commentaire :                                | VISTORAGE/Tally 18006                                                   |                                  | T Imprimer dans un fichier |  |
| Plusieurs pages                                      |                                                                         | -                                |                            |  |
| • Lout                                               | L                                                                       | Nombre de copies :               | 1                          |  |
| C Page en co                                         | urs C Sélection                                                         | 1                                |                            |  |
| C Pages :                                            |                                                                         |                                  | Copies assem <u>bl</u> ées |  |
| Tapez les nº de<br>pages à imprim<br>points-virgules | es pages et/ou les groupes de<br>ler, séparés par des<br>(1;3;5-12;14). |                                  |                            |  |
| Imprimer : Do                                        | cument 💌                                                                | Zoom<br>Pages par feuille :      | 1 page 💌                   |  |
| Imprimer : Pa                                        | ges paires et impaires 🗾                                                | Mettre à l'éc <u>h</u> elle du p | apier : Non 💌              |  |
| Options                                              |                                                                         | [                                | OK Annuler                 |  |
# Quelle procédure utiliser ?

Si vous constatez des défauts de fonctionnements majeurs de votre Livebox, et que votre Livebox ne fonctionne :

ni en Ethernet ni en USB ni en Sans fil

D'autre part, vous constatez que les indicateurs lumineux n'ont pas leur comportement habituel.

Regardez notamment le voyant

Ce dernier doit être éteint si la Livebox est en fonctionnement normal. Il devient alors nécessaire d'utiliser une des procédures de récupération logicielle.

Pour cela, deux procédures sont disponibles :

#### 1. Le Retour aux Paramètres d'Usine de votre Livebox

Elle peut être nécessaire si vous avez changé les paramètres de votre Livebox et que vous souhaitez revenir aux paramètres qui ont été programmés lors de la sortie d'usine. Notamment si vous avez entré des paramètres erronés. Cela peut arriver si vous n'avez pas fait de Sauvegarde récemment. A la fin de cette procédure, vous devrez relancer le kit d'installation, comme dans le cas d'une Première Installation

Si la connexion avec votre Livebox n'est toujours pas correcte, il faut alors passer à la deuxième étape:

#### 2. La Remise A Zéro de votre Livebox

Elle est requise si vous n'avez plus aucun moyen de communiquer avec votre Livebox. Cette procédure vous permettra alors de reprogrammer complètement le logiciel interne de votre Livebox avec un autre logiciel présent sous forme de fichier sur votre PC. A la fin de cette procédure, vous devrez relancer le kit d'installation, comme dans le cas d'une Première Installation

# Procédure de Remise à Zéro la Livebox

Grâce à cet utilitaire, vous aurez toujours la possibilité de remettre en place le logiciel interne de votre Livebox.

Note : Cette fonctionnalité ne doit être utilisée que si votre produit ne fonctionne :

ni en Ethernet ni en USB ni en Sans fil

et que les indicateurs lumineux n'ont pas leur comportement habituel. Regardez notamment le voyant . Ce dernier doit être éteint si la Livebox est en fonctionnement normal.

Pour cela il suffit d'utiliser le logiciel de Remise à Zéro de la façon suivante :

Cliquer sur Démarrer Allez dans Programmes Puis dans Livebox Puis dans Utilitaires Cliquer sur Remise à Zéro

Cela lance le logiciel. Il indique : Attente du branchement de la Livebox en mode programmation

| Fichier image : | C:\Program Files\INVENTEL\GATEWAY\DWB\IMAGE-V3.2 | Rechercher    |
|-----------------|--------------------------------------------------|---------------|
|                 |                                                  | Programmation |
| nterface prête  |                                                  |               |

Ensuite :

- Déconnectez tous les câbles connectés à votre Livebox 1.
- Branchez un câble USB entre votre produit et l'ordinateur sur lequel est exécutée la Remise à Zéro 2.
- 3. Maintenez le bouton d'association 1 enfoncé, et rebranchez le secteur sur votre Livebox

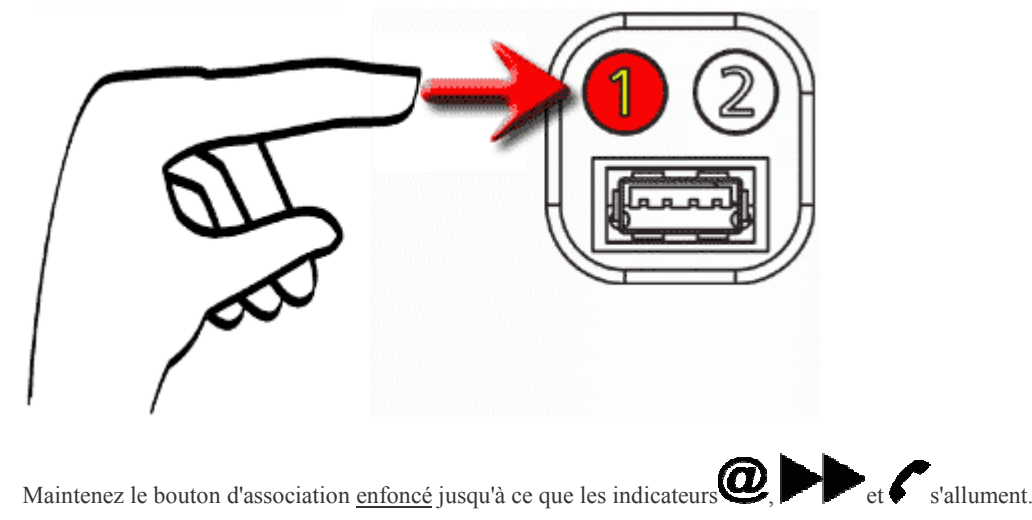

4.

5. L'indicateur lumineux Clignote alors 5 fois.

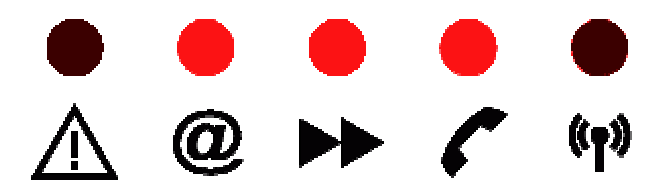

6. Vous allez alors voir les écrans suivants d'installation de pilotes, relatifs à un nouveau périphérique USB.

| Assistant Matériel détecté |                                                                                                    |
|----------------------------|----------------------------------------------------------------------------------------------------|
|                            | Assistant Ajout de nouveau<br>matériel détecté                                                                  |
|                            | Cet Assistant vous aide à installer le logiciel pour :                                                          |
|                            | Inventel Access Point USB Rescue Driver                                                                         |
|                            | Si un CD d'installation ou une disquette a été<br>fourni avec votre périphérique, insérez-le<br>maintenant.     |
|                            | Quelle tâche voulez-vous que l'Assistant exécute ?                                                              |
|                            | Installer le logiciel automatiquement (recommandé)                                                              |
|                            | <ul> <li>Installer à partir d'une liste ou d'un emplacement spécifié<br/>(utilisateurs expérimentés)</li> </ul> |
|                            | Cliquez sur Suivant pour continuer.                                                                             |
|                            |                                                                                                    |
|                            | < <u>P</u> récédent <u>S</u> uivant > Annuler                                                                   |

Note : Si votre système d'exploitation est Windows 2000 ou Windows XP, vous verrez alors cet écran d'avertissement :

| Installatio | on matérielle                                                                                                    |
|-------------|----------------------------------------------------------------------------------------------------|
| <u>.</u>    | Le logiciel que vous êtes en train d'installer pour ce matériel :<br>Inventel Access Point USB Rescue Driver<br>n'a pas été validé lors du test permettant d'obtenir le logo<br>Windows et vérifiant sa compatibilité avec Windows XP. (Indiquez<br>-moi pourquoi ce test est important.)<br>Continuer l'installation de ce logiciel peut mettre en<br>péril ou déstabiliser le bon fonctionnement de votre<br>système, maintenant ou dans l'avenir. Microsoft<br>recommande fortement que vous arrêtiez cette<br>installation maintenant et contactiez le fournisseur du<br>matériel pour obtenir le logiciel qui a été validé lors du<br>test permettant d'obtenir le logo Windows. |
|             | <u>C</u> ontinuer <u>(Arrêter l'installation</u> )                                                                                                    |

Veuillez cliquer sur **Continuer** pour que l'installation se déroule correctement.

| Assistant Matériel détecté |                                                         |
|----------------------------|---------------------------------------------------------|
|                            | Fin de l'Assistant Ajout de nouveau<br>matériel détecté |
|                            | Let Assistant a fini d'installer le logiciel pour :     |
|                            | Inventel Access Point USB Rescue Driver                 |
|                            |                                                         |
|                            |                                                         |
|                            |                                                         |
|                            |                                                         |
|                            | Cliquer sur Terminer pour fermer l'Assistant.           |
|                            |                                                         |
|                            | < <u>P</u> récédent <b>Terminer</b> Annuler             |

- Cliquez alors sur Terminer
   L'application Remise à Zéro indique alors : Interface prête

| Fichier image : | C:\Program Files\INVENTEL\GATEWAY\DWB\IMAGE-V3.2 | Rechercher    |
|-----------------|--------------------------------------------------|---------------|
|                 |                                                  | Programmation |
| nterface prête  |                                                  |               |

Cliquez sur  ${\bf Rechercher}$  et sélectionnez le fichier dont l'extension est .dwb

| Fichier image à c  | harger                |         | ? 🔀     |
|--------------------|-----------------------|---------|---------|
| Regarder dans :    | 🗁 DWB                 | - 🖬 🕂 🖃 |         |
| MAGE-V3.200-FI     | R.DWB                 |         |         |
| Nom du fichier :   | *.dwb                 |         | Ouvrir  |
| Fichiers de type : | Fichier image (*.dwb) | -       | Annuler |

Puis cliquez sur **Ouvrir** :

| Fichier image à c  | harger                |         |                | ? 🔀     |
|--------------------|-----------------------|---------|----------------|---------|
| Regarder dans :    | 😂 DWB                 | • • • • | ::: <b>:</b> • |         |
| MAGE-V3.200-FR     | DWB                   |         |                |         |
| Nom du fichier :   | IMAGE-V3.200-FR.DWB   |         |                | Ouvrir  |
| Fichiers de type : | Fichier image (*.dwb) |         | •              | Annuler |

Cliquez sur Programmation ;

L'application Remise à Zéro indique : Transfert des données en cours.... (xx% effectué) :

| hercher  |
|----------|
| ammation |
| 100 DO   |

L'indicateur lumineux indique que le transfert des données entre l'ordinateur et le produit se passe correctement.

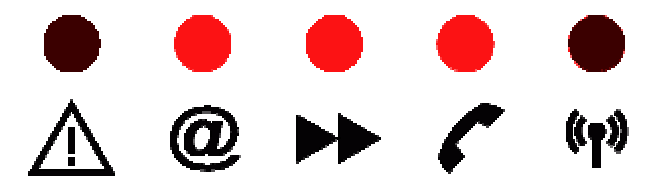

9. A la fin du transfert des données, l'application Remise à Zéro indique : **Transfert des données terminé, programmation en cours...** Attendez que votre produit redémarre :

| ichier image : C:\Program Files\INVENTEL\GATEWAY\DWB\IMAGE-V3.2           | Rechercher      |
|---------------------------------------------------------------------------|-----------------|
|                                                                           | Programmatio    |
| ansfert des données ternimé, programmation en cours Attendez que votre pr | oduit redémarre |
| ansfert des données ternimé, programmation en cours Attendez que votre pr | oduit redémarre |

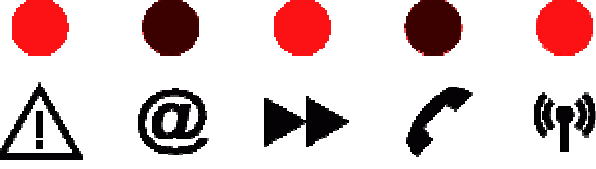

10. Quand la programmation de la Flash est terminée vous observez un clignotement synchrone de tous les voyants lumineux. Vous devez alors redémarrer votre Livebox

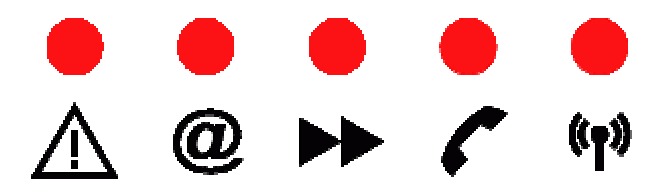

11. Fermez l'application Remise à Zéro

Vous devez alors refaire l'installation de votre Livebox à l'aide du CD-ROM fourni dans le pack.

Note : Si la procédure échoue, fermez l'application Remise à Zéro et reprenez entièrement la procédure.

12. A la fin de l'installation, veuillez vous rendre sur la page de configuration de votre modem pour en effecture la **mise à jour**. Pour cela, veuilez cliquer sur l'icone sur votre bureau : **Configuration de votre Livebox** 

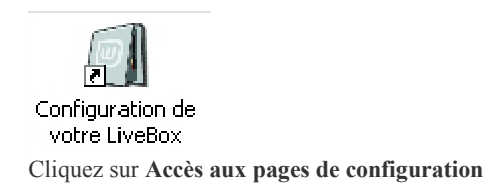

Entrez le Nom d'utilisateur et le Mot de Passe de votre Livebox pour vous accéder à son paramétrage.

Les mots de passes par défaut de votre Livebox sont :

| • | Nom d'utilisateur : admin |
|---|---------------------------|
| • | Mot de Passe : admin      |

| Connecter à confi   | iguration.adsl 🛛 🔹 🔯       |
|---------------------|----------------------------|
|                     |                            |
| Inventel            |                            |
| Nom d'utilisateur : | 🔮 admin 💌                  |
| Mot de passe :      | ••••                       |
|                     | Mémoriser mon mot de passe |
|                     |                            |
|                     | OK Annuler                 |

13. Une fois ceux-ci entrés correctement, allez dans le menu Configuration, puis Mise à jour et faites Soumettre

Votre Livebox va alors se mettre automatiquement à jour avec la dernière version de logicielle en cours.

N'éteignez pas votre Livebox durant les quelques minutes nécessaires à la mise à jour !

# Procédure de Retour aux Paramètres d'Usine

Par cette manipulation, vous allez pouvoir effacer tous les paramètres qui ont été entrés dans votre Livebox, et revenir à ceux qui y avaient été programmés à sa sortie d'usine.

Pour il vous suffit de suivre les manipulations suivantes :

- 1. Déconnectez tous les câbles connectés à votre Livebox
- 2. Maintenez le bouton d'association 1 enfoncé, et rebranchez le secteur sur votre Livebox

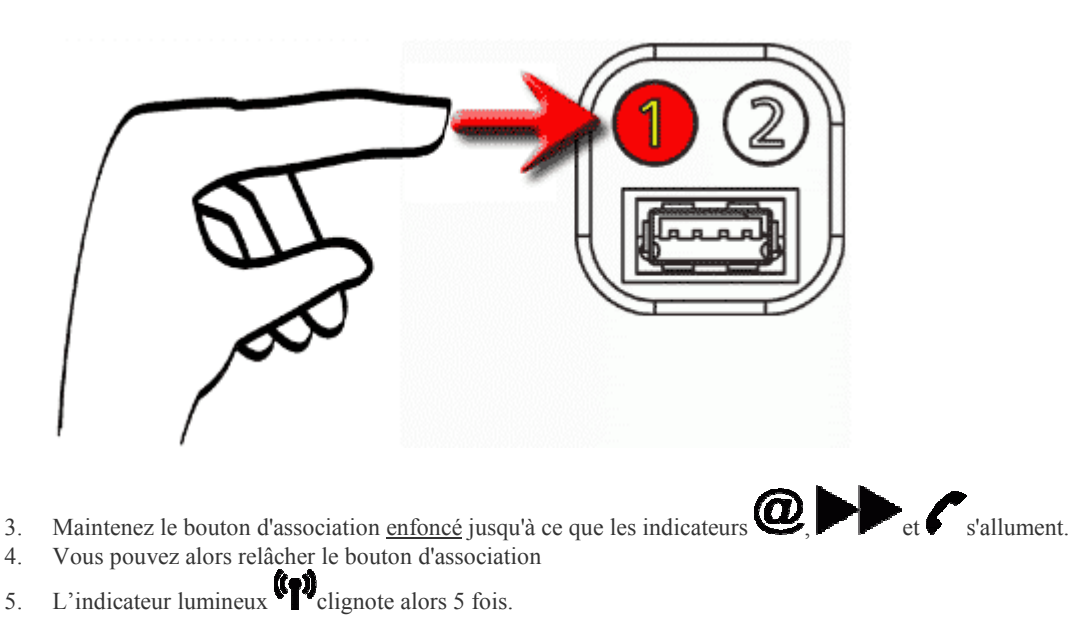

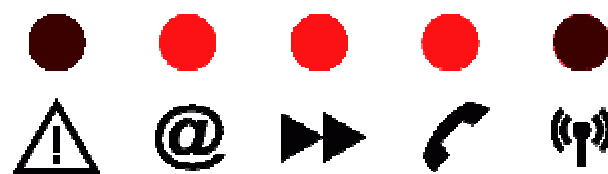

6. Le retour au paramètres d'usine est maintenant terminé, vous devez observer un clignotement synchrone de tous les voyants lumineux. Redémarrez alors votre Livebox

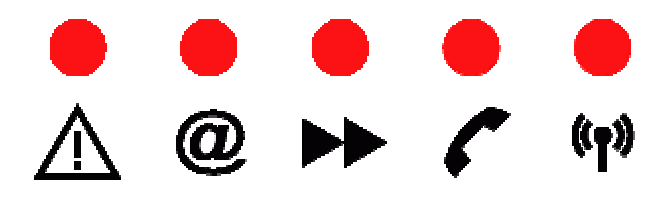

Vous devez alors refaire l'installation de votre Livebox à l'aide du CD-ROM fourni dans le pack.

Note :

Si la procédure n'aboutit pas et que le produit redémarre sans passer par le Retour aux Paramètres d'Usine, reprenez alors entièrement la procédure.

# **Connexion WiFi depuis un ordinateur Mac avec Carte Airport®**

# Disposant d'un ordinateur Mac équipé d'une carte Airport ou Airport Extreme sous MacOSX, je souhaiterais créer une connexion WiFi avec la Livebox.

Tout d'abord il faut savoir que vous ne pouvez pas installer cette carte Airport à l'aide du CD-ROM d'auto installation fourni dans le pack

Votre devez mettre le point d'accès en mode association en appuyant sur le bouton Association.

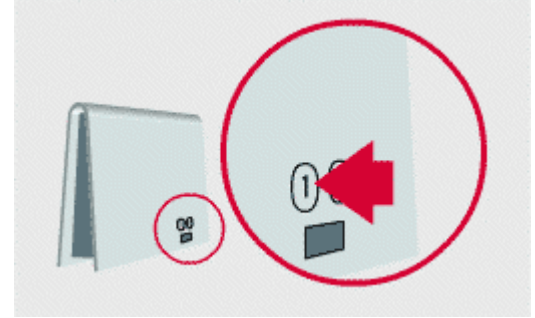

Ouvrez dans un premier temps les Préférences Réseau :

- Menu Pomme
- Préférences...
- Réseau

Vérifiez alors que vous avez les réglages suivants :

| Configuration : Automat                                          | tique 🛟                              |
|------------------------------------------------------------------|--------------------------------------|
| Afficher : AirPort                                               | <b>.</b>                             |
| TCP/IP AppleTalk                                                 | Proxies AirPort                      |
| Configurer : Via DHCP                                            | \$                                   |
|                                                                  | Serveurs DNS (facultatif)            |
| Adresse IP : 10.43.37.17<br>(sera fourni(e) par le serveur DHCP) |                                      |
| Sous-réseau : 255.0.0.0                                          |                                      |
| Routeur : 10.0.0.1                                               | Domaines de recherche (facultatif)   |
| Client DHCP : (facultatif)                                       |                                      |
| Identifiant AirPort : 00:07:40:4e:02:9b                          | Exemple : apple.com<br>earthlink.net |

Vous devez avoir l'option :

| Via DHCP | \$ |
|----------|----|
|----------|----|

Laissez la fenêtre suivante telle quelle :

| 000                                                                                                    | Réseau                                                                                | 0                      |
|----------------------------------------------------------------------------------------------------|---------------------------------------------------------------------------------------|------------------------|
| Tout afficher Moniteurs Son Rése                                                                                                    | Démarrage                                                                             |                        |
| four uniteres and the second second s |                                                                                       |                        |
| Configuration :                                                                                                    | Automatique                                                                           |                        |
| Afficher : AirPort                                                                                                    | •                                                                                     |                        |
| TCP/IP A                                                                                                    | ppleTalk Proxies AirPort                                                              | ]                      |
|                                                                                                    | Activer AppleTalk                                                                     |                        |
| Nom de l'ordinateur :                                                                                                    | Ordinateur de<br>Le nom de l'ordinateur peut être me<br>dans les préférences Partage. | odifié                 |
| Zone AppleTalk :                                                                                                    |                                                                                       | <b>*</b>               |
| Configurer :                                                                                                    | Automatiquement                                                                       | •                      |
| Pour choisir une z                                                                                                    | one, cliquez d'abord sur Appliquer p                                                  | our activer AppleTalk. |
| Pour empêcher les modification                                                                                                    | ns, cliquez ici. Reveni                                                               | r Appliquer            |

Ainsi que celle-ci

| Configuration : Auto                                       | omatique                         |
|------------------------------------------------------------|----------------------------------|
| Afficher : AirPort                                         |                                  |
| TCP/IP AppleT                                              | alk Proxies AirPort              |
| Proxy FTP                                                  | Port :                           |
| 🗹 Ut                                                       | iliser le mode FTP passif (PASV) |
| Proxy Web (HTTP)                                           | Port :                           |
| Proxy Web sécurisé                                         | Port :                           |
| Proxy d'enchaînement (RTSP)                                | Port :                           |
| Proxy Gopher                                               | Port :                           |
| Coupe-feu SOCKS                                            | Port :                           |
| Ignorer les réglages proxy<br>pour ces hôtes et domaines : |                                  |

Ensuite, dans l'onglet de configuration Airport, vérifiez que vous avez bien coché les options suivantes :

- Afficher l'état Airport dans la barre des menus Autoriser cet ordinateur à créer des réseaux
- .
- Se connecter au dernier réseau disponible utilisé
- . Retenir le mot de passe du réseau

| 000                                             | Réseau                                                                      |                                                                         | 0 |
|-------------------------------------------------|-----------------------------------------------------------------------------|-------------------------------------------------------------------------|---|
|                                                 | ) 🚱 🔟                                                                       |                                                                         |   |
| Tout afficher Moniteurs Sor                     | n Réseau Démarrage                                                          |                                                                         |   |
| Configur                                        | ation : Automatique                                                         | \$                                                                      |   |
| Afficher : AirPort                              |                                                                             | 0                                                                       |   |
| TCP/                                            | IP AppleTalk Proxies                                                        | AirPort                                                                 | _ |
| Identifiant AirPort :                           | 00:07:40:4e:02:9b                                                           |                                                                         |   |
| Après redémarrage ou<br>suspension d'activité : | <ul> <li>Se connecter au réseau</li> <li>Se connecter au dernier</li> </ul> | disposant <mark>d</mark> u meilleur signal<br>réseau disponible utilisé |   |
|                                                 | Retenir le mot de pa                                                        | asse du réseau                                                          |   |
|                                                 | O Se connecter à un résea                                                   | u particulier :                                                         |   |
|                                                 | Réseau :                                                                    | Ŧ                                                                       |   |
|                                                 | Mot de passe :                                                              |                                                                         |   |
| A                                               | Autoriser cet ordinateur à cré                                              | éer des réseaux                                                         |   |
| <b>√</b> A                                      | Afficher l'état AirPort dans la                                             | i barre des menus                                                       |   |
| Pour empêcher les mod                           | difications, cliquez ici.                                                   | Revenir Appliquer                                                       | 5 |

Cliquez alors sur Appliquer

Puis, dans la barre des menus, veuillez cliquer sur l'icone de signal Airport

Sélectionnez alors votre modem routeur par son nom dans la liste de menu (voir l'étiquette présentant le nom du produit sur le boîtier du CD-ROM).

| <b>I</b>                                                                                                    | ♠) 		 Lun 22:45                                                                                                 |
|----------------------------------------------------------------------------------------------------|----------------------------------------------------------------------------------------------------|
| AirPort : activé                                                                                                    |                                                                                                    |
| Désactiver AirPort                                                                                                    | <u> </u>                                                                                                    |
| Wanadoo-2b25                                                                                                    | Base                                                                                                    |
| Autre                                                                                                    | Clase                                                                                                    |
| Créer un réseau                                                                                                    |                                                                                                    |
| Robustesse d'interférence                                                                                                    |                                                                                                    |
| Ouvrir Connexion à Internet                                                                                                    | Castor                                                                                                    |
| Contraction of the local division of the local division of the loc | The second second second second second second second second second second second second second second second se |

La fenêtre suivante apparait :

| Indiquez le mot de passe pour joindre le réseau AirPort<br>sélectionné. |
|-------------------------------------------------------------------------|
| hexadécimal 128 b                                                       |
| -                                                                       |
| 🗹 Ajouter au trousseau                                                  |
| (Annuler) (O                                                            |

Veuillez choisir

#### le mode hexadécimal 128bit

Ajouter au trousseau Entrez alors la clé WEP présente sur le boîtier du CD-ROM. Cette clé <u>ne comporte pas d'espaces</u> ! Elle est composée de chiffres de 0 à 9 et des lettres A, B, C, D, E et F <u>uniquement</u> !

Puis validez par OK

# **Connexion depuis un périphérique WiFi non-Inventel (non XP)**

# Vous voulez connecter votre PC sur la Livebox, il dispose d'un équipement WiFi intégré ou d'un périphérique WiFi non-Inventel et vous n'avez pas Windows XP

Si votre système n'est pas Windows XP, nous n'avons pas de mode opératoire de précis à vous proposer pour votre périphérique WiFi ou WiFi intégré.

Cependant, si les points suivants sont validés, votre matériel est compatible avec le DW-B 200 dans la mesure où celui-ci est en mode association.

- Accepter une clé WEP 128 bits
- Pouvoir entrer cette clé de 26 caractères en mode Hexadécimal ( non ASCII)
- Entrer cette clé en MAJUSCULES afin de faire comprendre (si besoin est) au système qu'il s'agit d'une clé hexadécimale.
- Configurer le WEP en mode Clé Partagé (Shared Mode)
- ou alors pouvoir faire du WPA
- Pouvoir se connecter sur le Canal 7 (sinon, il vous faudra changer le canal dans les paramètres 802.11b de Livebox, dans la page de configuration accessible par l'icone Configuration de votre Livebox)

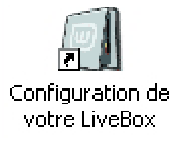

Découverte automatique du ESSID (nom du produit), dans le cas contraire il vous faudra le taper dans le logiciel de configuration de votre périphérique WiFi. Les Livebox ont un nom ESSID de la forme **Wanadoo-????** 

# **Connexion sur Livebox depuis un périphérique** WiFi divers (XP non SP2)

# Vous voulez connecter votre PC sous Windows XP sur la Livebox et votre PC dispose d'un équipement WiFi intégré ou d'un périphérique WiFi non-Inventel

Tout d'abord il faut savoir que vous ne pouvez pas installer ce genre de périphériques avec le CD-ROM d'auto installation fourni dans le pack

Votre périphérique WiFi doit, de plus, remplir les conditions suivantes :

- savoir gérer le protocole 802.11b ou 802.11g
- pouvoir entrer une clé WEP/WPA 128bit (en hexadécimal)
- vous devez mettre le point d'accès en mode association en appuyant sur le bouton Association.

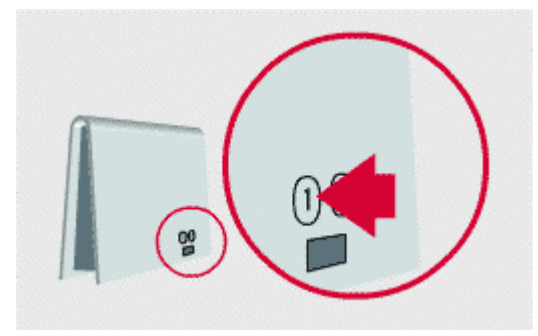

Si aviez déjà installé la Livebox sur votre PC et souhaitez utiliser un autre adaptateur WiFi:

- Déconnectez l'adaptateur WiFi Inventel
- Démarrer
- Programmes
- Inventel
- Uninstall et supprimez toute l'installation

Ces conditions étant remplies ,suivez les indications suivantes

- Veuillez respecter la configuration indiquée par les photos d\'écrans suivantes :
- En cliquant avec le bouton DROIT sur l'icône des deux ordinateurs dans la barre de tâches de Windows XP :

ou en allant dans

- Démarrer
- Panneau de Configuration
- Connexions Réseau
- Connexions Réseau

Cliquer alors avec le bouton DROIT sur l'icône Connexion au réseau sans fil

| S Connexions réseau                                                                                                    |                                                                                                    |      |
|----------------------------------------------------------------------------------------------------|----------------------------------------------------------------------------------------------------|------|
| Fichier Edition Affichage Favoris                                                                                                    | Outils Avancé ?                                                                                                    |      |
| 🕞 Précédente 🔹 🌖 👻 🏂                                                                                                    | P Rechercher 陵 Dossiers 🛄 -                                                                                                    |      |
| Adresse 🔇 Connexions réseau                                                                                                    |                                                                                                    | 🔁 ок |
| Gestion du réseau 🛞                                                                                                    | Passerelle Internet     Connexion Internet     Activé                                                                                                    |      |
| Connexion<br>Créer un réseau<br>domestique ou un réseau<br>léger d'entreprise                                                                                                    | Connexion Internet                                                                                                    | ? 🔀  |
| <ul> <li>Désactiver ce périphérique<br/>réseau</li> <li>Réparer cette connexion</li> <li>Renommer cette connexion</li> <li>Afficher le statut de cette<br/>connexion</li> <li>Modifier les paramètres de<br/>cette connexion</li> </ul> | Connexion réseau sar<br>Activé<br>IEEE 802,11b Wireles<br>Connexion<br>État : Connecté<br>Durée : 16:44:51<br>Vitesse : 11,0 Mbits/s<br>Force du signal : |      |
| Autres emplacements 🛞                                                                                                    | Envoyés — 🖳 — Reçus<br>Paquets : 258   484 862                                                                                                    |      |
| Mes documents Poste de travail Détails                                                                                                    | Propriétés Désactiver                                                                                                    | ner  |
| Connexion réseau sans fil 5<br>Activé                                                                                                    | ⊻                                                                                                    |      |

#### Cliquez alors sur Propriétés

| Propriétés de Connexion réseau sans fil 5                                                                                                    | DW-B-200-20105 Propriétés                                                                    |
|----------------------------------------------------------------------------------------------------|----------------------------------------------------------------------------------------------|
| énéral Configuration réseaux sans fil Paramètres avancés                                                                                                   | Association Authentification                                                                 |
| Utiliser Windows pour configurer mon réseau sans fil                                                                                                    | Nom réseau (SSID) : DW-B-200-20105                                                           |
| Réseaux disponibles :                                                                                                    | Clé réseau sans fil (WEP)                                                                    |
| Pour se connecter à un réseau sans fil, cliquez sur Configurer.                                                                                            | Le réseau nécessite une clé pour l'opération suivante :                                      |
| Wireless  Configurer  DW-B-200-03e7b                                                                                                    | Cryptage de données (WEP activé)                                                             |
| P DW-B-200-20105                                                                                                    | Authentification réseau (mode partagé)                                                       |
| Reseaux favons :         Se connecter automatiquement aux réseaux disponibles dans<br>l'ordre indiqué ci-dessous :         P DW-B-200-20105         Monter | Clé réseau :<br>Confirmez la clé réseau :                                                    |
| Descendre                                                                                                    | Index de la clé (avancé) : 1 🗢                                                               |
| Ajouter Supprimer Propriétés                                                                                                    | La clé m'est fournie automatiquement                                                         |
| Comment <u>paramétrer une configuration de</u><br>réseau sans fil.<br>Paramètres avancés                                                                   | Ceci est un réseau d'égal à égal (ad hoc) ; les points d'accès sans fil ne sont pas utilisés |
|                                                                                                    | OK Annule                                                                                    |

Ensuite dans Configuration réseaux sans fil,

- Allez dans Réseau Favoris,
- Cliquez sur le point d'accès Wanadoo-???? et ensuite sur Propriétés Dans la fenêtre suivante, cochez bien les DEUX cases :

#### Cryptage de données : WPA

et ensuite entrez la **clé de cryptage** du CD-Rom dans le champ **Clé Réseau** Cette clé <u>ne comporte pas d'espaces</u> !

Elle est composée de chiffres de 0 à 9 et des lettres A, B, C, D, E et F uniquement !

De plus il vaut mieux entrer cette clé en MAJUSCULES afin de faire comprendre (si besoin est) au système qu'il s'agit d'une clé hexadécimale.

Ensuite, cliquez sur l'onglet Authentification et vérifier que la case Activer l'authentification IEE 802.1X pour ce réseau est bien Décochée

| Propriétés du réseau sans fil 🛛 👔 🔀                                                                                                    |  |  |  |  |
|----------------------------------------------------------------------------------------------------|--|--|--|--|
| Association Authentification                                                                                                    |  |  |  |  |
| Sélectionnez cette option pour fournir un accès réseau authentifié<br>pour les réseaux Ethernet sans fil.                                                                                                    |  |  |  |  |
| Activer l'authentification IEEE 802.1x pour ce réseau                                                                                                    |  |  |  |  |
| Type EAP : Carte à puce ou autre certificat                                                                                                    |  |  |  |  |
| <ul> <li>Propriétés</li> <li>Authentifier en tant qu'ordinateur lorsque les informations de<br/>l'ordinateur sont disponibles</li> <li>Authentifier en tant qu'invité lorsque les informations d'un<br/>utilisateur ou d'un ordinateur ne sont pas disponibles</li> </ul> |  |  |  |  |
| OK Annuler                                                                                                    |  |  |  |  |

Puis validez toutes les fenêtres par OK

# **Connexion sur Livebox depuis un périphérique** WiFi divers (XP SP2)

# Vous voulez connecter votre PC sous Windows XP sur la Livebox et votre PC dispose d'un équipement WiFi intégré ou d'un périphérique WiFi non-Inventel

Tout d'abord il faut savoir que vous ne pouvez pas installer ce genre de périphériques avec le CD-ROM d'auto installation fourni dans le pack

Votre périphérique WiFi doit, de plus, remplir les conditions suivantes :

- savoir gérer le protocole 802.11b ou 802.11g
- pouvoir entrer une clé WEP/WPA 128bit (en hexadécimal)
- vous devez mettre le point d'accès en mode association en appuyant sur le bouton Association.

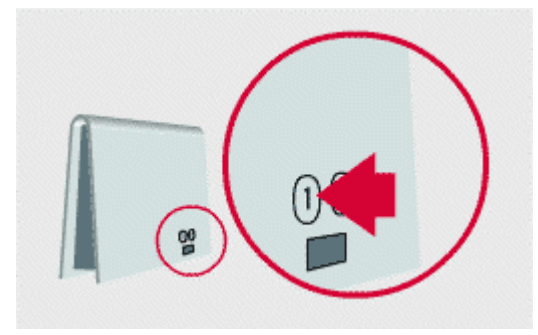

Si aviez déjà installé la Livebox sur votre PC et souhaitez utiliser un autre adaptateur WiFi:

- Déconnectez l'adaptateur WiFi Inventel
- Démarrer
- Programmes
- Inventel
- Uninstall et supprimez toute l'installation

Ces conditions étant remplies ,suivez les indications suivantes

- Veuillez respecter la configuration indiquée par les photos d\'écrans suivantes :
- En cliquant avec le bouton DROIT sur l'icône des deux ordinateurs dans la barre de tâches de Windows XP :
- ou en allant dans
  - Démarrer
  - Panneau de Configuration
  - Connexions Réseau
  - Connexions Réseau

Cliquer alors avec le bouton DROIT sur l'icône Connexion au réseau sans fil

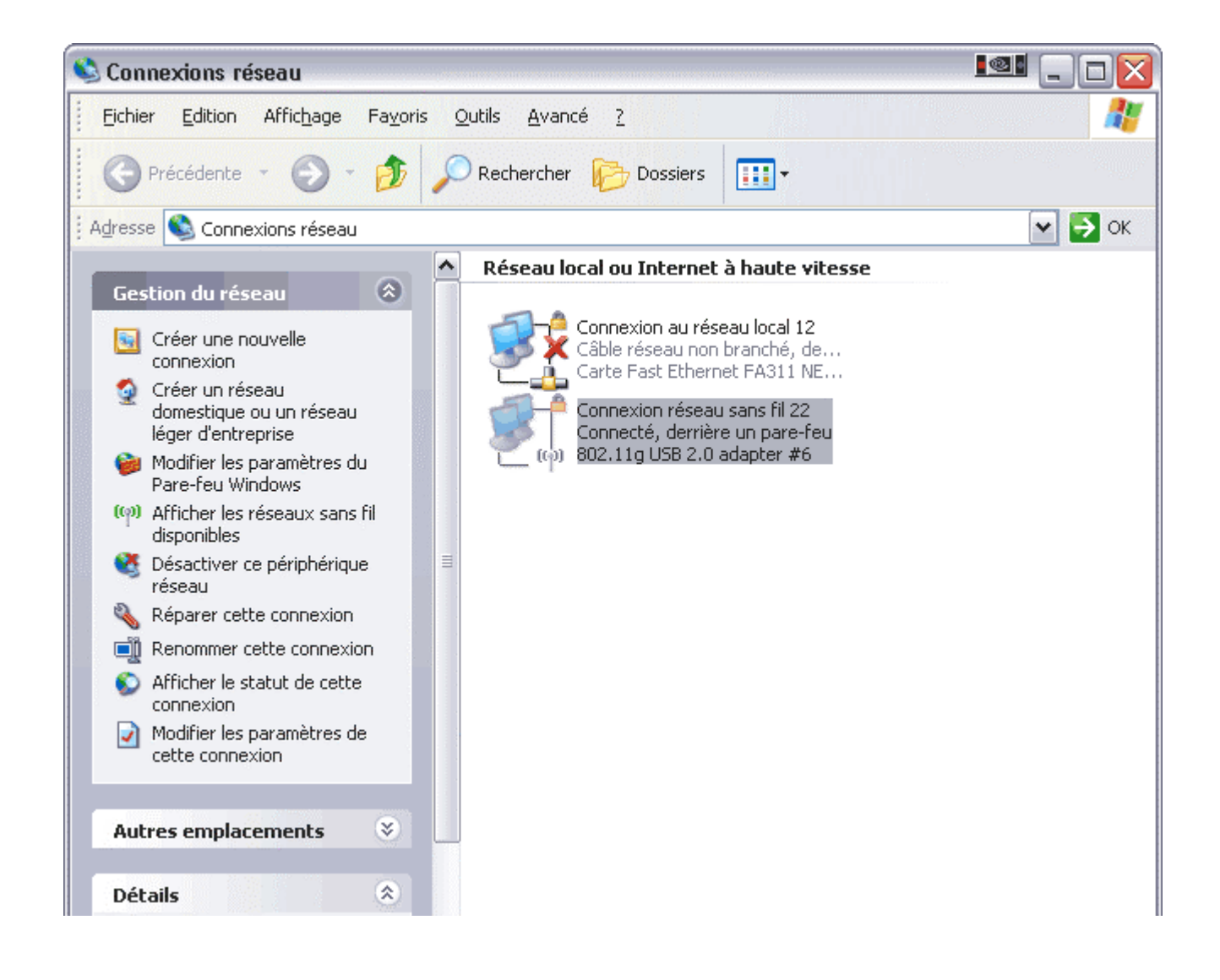

#### Faites Afficher les réseaux sans fil disponibles

Г

| Connexion au réseau local 12 Réseau local ou Int Connexion au réseau local Connexion réseau conc fil 22 Connexion au rés Connexion au rés Afficher les réseaux sans fil disponibles Statut Réparer Connexions de pont | Réseau local ou Internet à h                                                                         |                                                                                                    | haute vitesse                                                                                                    |
|----------------------------------------------------------------------------------------------------|----------------------------------------------------------------------------------------------------|----------------------------------------------------------------------------------------------------|----------------------------------------------------------------------------------------------------|
| Créer un raccourci<br>Supprimer<br>Renommer<br>Propriétés                                                                                                    | L Connexion au rése<br>Connexion au rése<br>Connexion réseau<br>Connexion au rés<br>Connexion au rés | eau local 12<br>eau local<br>Désactive<br>Afficher I<br><b>Statut</b><br>Réparer<br>Connexic<br>Créer un<br>Supprime<br>Renomme<br>Propriété | Réseau local ou Int<br>Réseau local ou Int<br>Pérentes<br>les réseaux sans fil disponibles<br>ons de pont<br>n raccourci<br>er<br>ner |

#### Ensuite dans Choisir un réseau sans fil,

Double-Cliquez sur le point d'accès Wanadoo-????

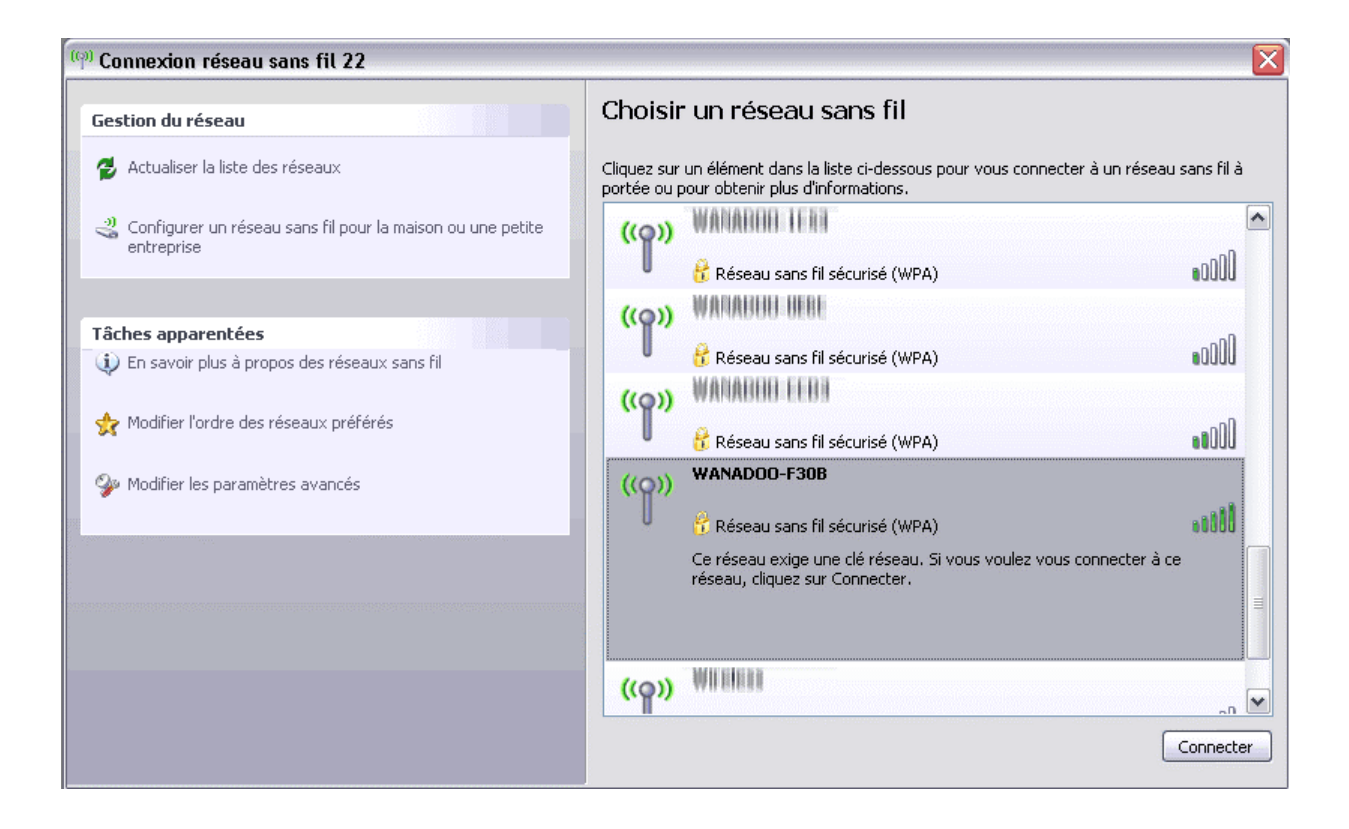

Entrez la clé de cryptage inscrite sur votre CD-Rom Livebox dans le champ Clé Réseau

| Connexion réseau sans fil 🛛 🔀                                         |                                                                                                    |  |  |
|-----------------------------------------------------------------------|----------------------------------------------------------------------------------------------------|--|--|
| Le réseau 'WANADOO-F30B' n<br>clé WPA). Une clé réseau vou<br>réseau. | nécessite une clé réseau (également appelée clé WEP ou<br>Is aide à empêcher les intrus de se connecter à ce |  |  |
| Clé rés <u>e</u> au :                                                 | •••••                                                                                                    |  |  |
| C <u>o</u> nfirmez la clé réseau :                                    | ••••••                                                                                                    |  |  |
|                                                                       |                                                                                                    |  |  |

Cette clé <u>ne comporte pas d'espaces</u> ! Elle est composée de chiffres de 0 à 9 et des lettres A, B, C, D, E et F <u>uniquement</u>!

Après quelques secondes vous serez connecté :

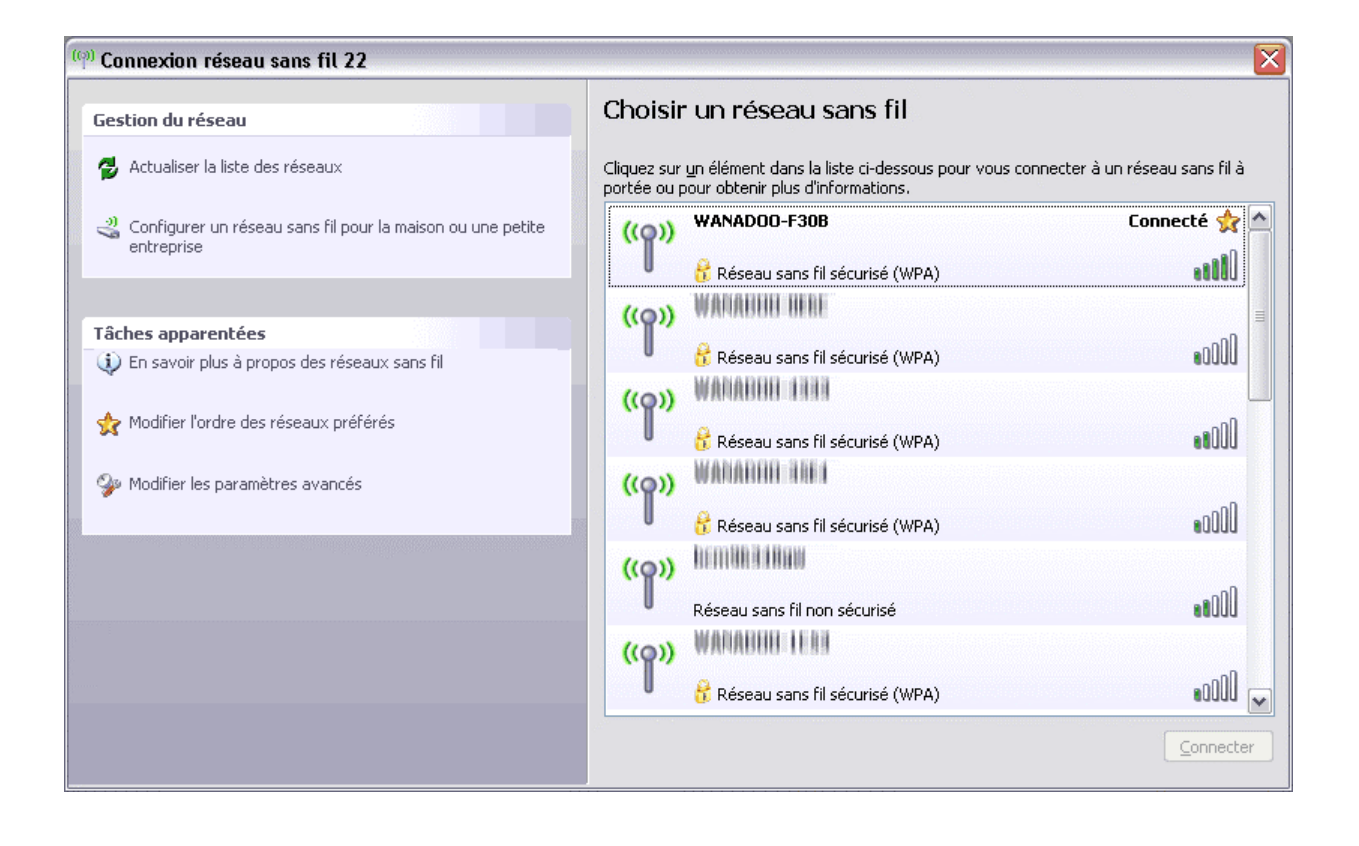

### **Spécifications Techniques**

### Livebox - Fiche Technique

Point d'accès 802.11g pour connexion ADSL (Internet Haut Débit) sans fil Modem ADSL embarqué (standard ANSI T1.413, débits : 8Mbps max descendant, 1Mbps montant, Transport ATM/AAL5) Couverture : couvre le signal dans une habitation, la portée maximale dépendant des obstacles rencontrés (cloisons, murs, parois métalliques...) Routeur, Serveur DHCP et Pare-Feu intégrés Configuration facile par l'intermédiaire d'une page html interne 5 indicateurs lumineux (LEDs) :

- voyant de panne
- voyant de service Internet
- voyant de Trafic Local LAN
- voyant d'état du service Téléphonique
- voyant sans fil

Bouton d'association Bouton de commande du logo Wanadoo frontal Port RJ45 pour connexion Ethernet LAN Port RJ45 pour connexion TV sur ADSL Port RJ11 (POTS) pour Téléphonie sur IP Port USB esclave (type B) pour connexion sur PC Port USB maître (type A) pour connexion d'un périphérique USB externe Mémoire Flash : 8Mo SDRAM : 16 Mo Dimensions : 250x210x65mm . Poids : 400g

#### Spécificités 802.11g

Portée :jusqu'à 30m en intérieur et de 100 à 300m en champ libre Sensibilité radio : -89 dBm Débit maximum utile : 54Mbs

#### Sécurité

Filtrage des adresses MAC Authentification par clé de cryptage WPA Cryptage WPA / WEP 128bits Pare-Feu intégré NAT / PAT VPN Passthrough IPSEC Passtrough

### Services

Sauvegarde des paramètres TV sur ADSL Voix sur IP( avec un POTS ) UPnP DNS Dynamique

#### **Conditions d'utilisation**

Attention: ce produit ne possède pas d'interrupteur marche/arrêt. En cas de problème ou danger, débrancher le bloc alimentation de la prise secteur 230V. Ne pas couvrir la Livebox ou l'adaptateur WiFi. Tension d'utilisation : 230V +/-10%, 50Hz Alimentation : 15V, 1.5 A Consommation : 9 VA max Température d'utilisation : +5°C/+40°C Tension du réseau téléphonique est classée TRT-3( Tension du Réseau Téléphonique) au sens de la norme EN 60950

# Déclaration de Conformité

### Déclaration de conformité :

Nous,

#### INVENTEL 35, rue TOURNEFORT 75005 PARIS

déclarons que le produit Livebox est en conformité avec l'annexe III de la directive 99/5/CE R&TTE et dont les exigences essentielles applicables sont les suivantes:

| Article 3.1 a, (sécurité) :                       | EN 60950-1 : 2002   |
|---------------------------------------------------|---------------------|
|                                                   | EN 50371 : 2002     |
| Article 3.1 b (compatibilité électromagnétique) : | EN 301 489-1        |
|                                                   | EN 301 489-17       |
|                                                   | EN 55022            |
|                                                   | EN 55024            |
| Article 3.2 (spectre radio fréquence) :           | EN 300 328-2 V1.4.1 |

La présomption de conformité et les exigences essentielles applicables à la Directive 99/05/CE sont assurées.

# **Limitations WLAN**

### **Restrictions d'utilisation :**

L'utilisation du produit Livebox, conforme à la norme harmonisée EN 300 328, est autorisée dans tous les pays de la CE sous certaines réserves dues à une utilisation des fréquences propre à chaque Etat.

Ces limitations d'usage sont définies par les organismes responsables des fréquences de chaque Etat. Il est donc conseillé de consulter ces agences pour connaître les dernières règles d'utilisation en vigueur pour les RLAN (Radio Local Access Network).

Pour la France, consulter l'ART : http://www.art-telecom.fr

Pour les autres Etats de la CEE voir:

http://europa.eu.int/comm/enterprise/rtte/spectr.htm ou http://europa.eu.int/comm/enterprise/rtte/marksur.htm

### Limitations en France au 25 juillet 2003, concernant RLAN en 802.11g:

**Règles générales :** 

- utilisation à l'intérieur des bâtiments sur les canaux 1 à 13
- utilisation à l'extérieur sur les canaux de 10 à 13
- usage privé
- usage public possible sous réserve d'une déclaration à l'ART

#### Cas des DOM Guadeloupe, Martinique, St Pierre et Miquelon, Mayotte :

Utilisation en intérieur et extérieur sur les canaux 1 à 13

#### Limitations en France au 25 juillet 2003, concernant RLAN en Bluetooth:

**Règles générales :** 

- utilisation à l'intérieur des bâtiments avec puissance limitée à 100mW
- utilisation à l'extérieur avec puissance limitée à 10mW.
- usage privé
- usage public possible sous réserve d'une déclaration à l'ART

#### Cas des DOM Guadeloupe, Martinique, St Pierre et Miquelon, Mayotte :

utilisation en intérieur et extérieur à puissance maximale de 100mW

## Environnement

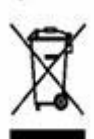

Conformément à la directive Européenne 96/CE/2002 concernant les déchets d'équipements électroniques, le produit que vous avez acheté, ainsi que les piles ou accumulateurs usagés (s'il en est équipé), ne doivent pas être jetés avec les ordures ménagères. Vous devez les rapporter à votre distributeur, en cas de remplacement pour un produit équivalent, ou les déposer dans un point de collecte prévu à cette effet.